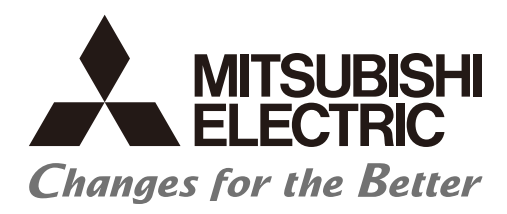

Numerical Control (CNC)

# **Edge Computing Software**

# MTConnect Data Collector User's Manual

# SAFETY PRECAUTIONS

(Be sure to read before using this product.)

When using this product, read this manual and the related manuals introduced in this manual thoroughly, and pay full attention to safety to handle this product correctly.

The precautions shown in this manual are for this product only. For the safety precautions of the NC system, refer to the manual of the numerical controller to be used.

In this manual, the safety precautions are classified into two levels: " AWARNING" and " ACAUTION".

| Indicates that incorrect handling may cause hazardous conditions, resulting in death |
|--------------------------------------------------------------------------------------|
| or severe injury.                                                                    |
|                                                                                      |

**CAUTION** Indicates that incorrect handling may cause hazardous conditions, resulting in minor or moderate injury or property damage.

Under some circumstances, failure to observe the precautions given under " ACAUTION" may lead to serious consequences.

In any case, important information that must always be observed is described.

Keep this manual in a safe place for future reference and be sure to deliver it to the end user.

#### [Design Precautions]

# 

To perform control (data change, operation status change, etc.) on an device and equipment (numerical controller, PLC, servo, robot, server, etc.) that is in operation from an industrial personal computer equipped with this product, configure an interlock circuit outside the device and equipment so that the entire system always works on the safe side. Read the manual thoroughly and make sure it is safe before proceeding.

In particular, the above control for device and equipment from a remote location via a network may not be able to immediately deal with troubles on the device and equipment side due to abnormal data communication.

Configure a safety circuit outside of an industrial personal computer equipped with this product so that the entire system operates to the safely side even when a fault occurs in the computer.

Failure to do so may result in an accident due to an incorrect output or malfunction.

#### [Design Precautions]

#### 

While various settings are reflected, do not perform the operation that forces the power of the industrial personal computer equipped with this product to be turned OFF. If you perform an operation such that the industrial personal computer equipped with this product is forcibly turned OFF during the reflection, the data becomes unstable and it needs to be reconfigured and re-reflected. It may also cause the product to malfunction.

# INTRODUCTION

This manual is for understanding the specifications, procedures before operation, and troubleshooting required to use this product.

Before using this product, read this manual and related manuals thoroughly to understand the functions and performance of the product to use the product properly.

# CONTENTS

| SAFETY PRECAUTIONS                              | 1  |
|-------------------------------------------------|----|
|                                                 |    |
| RELEVANT MANUALS                                | 6  |
| TERMS                                           | 6  |
| CHAPTER 1 MTConnect Data Collector              | 7  |
| CHAPTER 2 SPECIFICATIONS                        | 9  |
| 2.1 Functional Specifications.                  |    |
| 2.2 Operational Specifications Operating status |    |
| Respond to errors                               |    |
| Recommended items.                              |    |
| 2.4 Operating Environment                       |    |
| Operational environment of MTConnect Adapter    |    |
| CHAPTER 3 PROCEDURE BEFORE OPERATION            | 13 |
| 3.1 Installation Procedure                      |    |
| Installation of MTConnect Data Collector        |    |
|                                                 |    |
| 3 2 Procedure to Uninstall                      |    |
| Uninstalling MTConnect Data Collector.          |    |
| Uninstalling MTConnect Agent                    |    |
| Uninstalling MTConnect Adapter                  |    |
| CHAPTER 4 FUNCTIONS                             | 27 |
| 4.1 Data Collecting Function                    |    |
| 4.2 Data Reading Function                       |    |
| CHAPTER 5 PARAMETER SETTINGS                    | 31 |
| 5.1 MTConnect Data Collector                    |    |
|                                                 |    |
|                                                 |    |
| melNCAdapter cfa (Setting file)                 | 30 |
| PI C data definition file                       |    |
| Resetting MTConnect Adapter                     |    |
| 5.3 MTConnect Agent                             |    |
| MTConnect Agent setting                         |    |
| Starting MTConnect Agent service                |    |
| CHAPTER 6 TROUBLESHOOTING                       | 57 |
| 6.1 How to Check the Error History.             |    |
| From code type                                  |    |
| Event code type                                 |    |
| 6.2 Troubleshooting from Symptoms.              |    |
|                                                 |    |

| Troubleshooting on Edgecross Basic Software |    |
|---------------------------------------------|----|
| Troubleshooting on Ethernet communication   |    |
| Troubleshooting on screens                  |    |
| CHAPTER 7 XML SCHEMA DEFINITION             | 63 |
| 7.1 XML Declaration                         | 64 |
| 7.2 MTConnectDevices Element                | 64 |
| 7.3 Header Element                          | 64 |
| 7.4 Devices Element                         |    |
| 7.5 Device Element                          |    |
| 7.6 Description Element                     |    |
| 7.7 Components Element                      |    |
| 7.8 Axes Element                            |    |
| 7.9 Controller Element                      |    |
| 7.10 Path Element                           |    |
| 7.11 Systems Element                        |    |
| 7.12 DataItems Element                      |    |
| 7.13 DataItem Element                       |    |
| 7.14 DataItem Type                          |    |
| CHAPTER 8 APPENDIX                          | 69 |
| 8.1 Appendix 1: Error Code List             |    |
| 8.2 Appendix 2: Event Code List             |    |
| 8.3 Appendix 3: DataItem Default Type       |    |
| 8.4 Appendix 4: XML Schema Definition       |    |
| CHAPTER 9 SUPPORTED VERSION                 | 85 |
| 9.1 Supported products                      |    |
| REVISIONS                                   |    |
| TRADEMARKS                                  |    |
| Global Service Network                      |    |

# CONTENTS

# **RELEVANT MANUALS**

| Manual name                                           | Manual number |
|-------------------------------------------------------|---------------|
| Edgecross Basic Software for Windows<br>User's Manual | ECD-MA1-0001  |

# TERMS

Unless otherwise specified, this manual uses the following terms.

#### Terms related to Edgecross and MITSUBISHI ELECTRIC related products

| Term                     | Description                                                                                                    |
|--------------------------|----------------------------------------------------------------------------------------------------|
| Edgecross                | A software platform that implements specifications and concepts for realizing manufacturing solutions by the FA-IT collab-<br>oration centering on the edge computing. |
| Data collector           | A software component that collects data in production sites through each network. It is provided by vendors for each net-<br>work and connection target devices.       |
| Edgecross Basic Software | The name of the software product that implements the Edgecross function.                                                                                               |
| Real-time Flow Designer  | The name of the software component that performs operation setting of Real-time Flow Manager.                                                                          |
| Real-time Flow Manager   | The name of the Windows version software component that implements the real-time data processing.                                                                      |

#### Terms related to Data Collector

| Terms           | Description                                                                                                    |
|-----------------|----------------------------------------------------------------------------------------------------|
| Data collecting | One of the data communication modes of Data Collector.<br>This collects data from devices and delivers it to Edgecross periodically at at predetermined intervals. |
| Data reading    | This reads data from devices according to a request from Edgecross.                                                                                                |

#### Terms related to MTConnect

| Terms        | Description                                                                                                    |
|--------------|----------------------------------------------------------------------------------------------------|
| MTConnect    | An open protocol for the purpose of monitoring the status of the NC machine tools defined by MTConnect Institute.<br>Reference: http://www.mtconnect.org/                                                                   |
| Agent        | Converts the collected data of the NC device to the communication data format of MTConnect according to the schema definition, and returns it to the application.                                                           |
| Adapter      | An application to collect the data from the NC device and notify the collected data successively to Agent according to the schema definition. Implemented depending on the NC device.                                       |
| Device       | Target machine to be monitored by MTConnect.<br>"Device ≈ Machine tool"                                                                                                    |
| DataItem     | One of the attributes defined by MTConnect schema.<br>An element of minimum unit representing the data of the device which can be acquired by MTConnect.<br>ID, name, unit, supplementary information, etc. can be written. |
| Schema       | Data structure defined by XML. Schema is used for MTConnect communication                                                                                                    |
| Unavailable  | When DataItem defined by the schema cannot be notified from the Adapter due to the loss of communication or any other causes, Agent returns the data to the client as "Unavailable".                                        |
| Type/SubType | An attribute to represent the meaning of the data defined by MTConnect Institute. Required for each DataItem.                                                                                                    |

# **1** MTConnect Data Collector

MTConnect Data Collector is a software component that performs data collecting or data reading function on a device equipped with MTConnect Agent.

MTConnect Data Collector can collect the data stored in the devices connected to MTConnect Agent by using in combination with Edgecross Basic Software.

For details on Edgecross Basic Software, refer to the following manual.

Edgecross Basic Software for Windows User's Manual

# **2** SPECIFICATIONS

This chapter shows the functional specifications, operational specifications, and accessible devices of MTConnect Data Collector.

# **2.1 Functional Specifications**

This section shows the functional specifications of MTConnect Data Collector. MTConnect Data Collector supports reading only.

| Item                          |                            |                       | Specification                                                                                               |                                                                         |  |
|-------------------------------|----------------------------|-----------------------|----------------------------------------------------------------------------------------------------|-------------------------------------------------------------------------|--|
| Number of connectable devices |                            | One agent c           | an be connected for each setting.                                                                           |                                                                         |  |
| Connectable devices           | Recommended agent          |                       | "C++ Agent" issued by MTConnect Institute (Ver1.3.0.11 or later)*3                                          |                                                                         |  |
|                               | Maximum number of settings |                       | Up to 12 (Same as the upper limit of the setting number of collection and diag-<br>nosis flow of Edgecross) |                                                                         |  |
|                               | Number of                  | Per one setting       | 256                                                                                                    |                                                                         |  |
|                               | locations                  | Total of all settings | 3072 (256x1                                                                                                 | 3072 (256x12)                                                           |  |
|                               |                            |                       | BOOL                                                                                                    | 1 byte (TRUE/FALSE)                                                     |  |
|                               |                            |                       | INT                                                                                                    | 2-byte integer value                                                    |  |
|                               |                            |                       | UINT                                                                                                    | 2-byte integer value (unsigned)                                         |  |
| Data collecting function *1   |                            |                       | DINT                                                                                                    | 4-byte integer value                                                    |  |
|                               |                            |                       | UDINT                                                                                                    | 4-byte integer value (unsigned)                                         |  |
|                               | Data type                  |                       | LINT                                                                                                    | 8-byte integer value                                                    |  |
|                               |                            |                       | ULINT                                                                                                    | 8-byte integer value (unsigned)                                         |  |
|                               |                            |                       | REAL                                                                                                    | 4-byte floating point value                                             |  |
|                               |                            |                       |                                                                                                    | 8-byte floating point value                                             |  |
|                               |                            |                       | STRING                                                                                                    | (1 to 32 characters)                                                    |  |
|                               |                            |                       | WSTRING                                                                                                    | (1 to 16 characters)                                                    |  |
|                               | Maximum number of settings |                       | Up to 16 (Sa<br>of Edgecross                                                                                | me as the upper limit of the setting number of access destination<br>s) |  |
|                               | Number of                  | Per one setting       | 256                                                                                                    |                                                                         |  |
|                               | locations                  | Total of all settings | 4096 (256x16)                                                                                               |                                                                         |  |
|                               |                            |                       | BOOL                                                                                                    | 1 byte (TRUE/FALSE)                                                     |  |
|                               | Data type                  |                       | INT                                                                                                    | 2-byte integer value                                                    |  |
|                               |                            |                       | UINT                                                                                                    | 2-byte integer value (unsigned)                                         |  |
| Data reading function<br>*2   |                            |                       | DINT                                                                                                    | 4-byte integer value                                                    |  |
|                               |                            |                       | UDINT                                                                                                    | 4-byte integer value (unsigned)                                         |  |
|                               |                            |                       | LINT                                                                                                    | 8-byte integer value                                                    |  |
|                               |                            |                       | ULINT                                                                                                    | 8-byte integer value (unsigned)                                         |  |
|                               |                            |                       | REAL                                                                                                    | 4-byte floating point value                                             |  |
|                               |                            |                       | LREAL                                                                                                    | 8-byte floating point value                                             |  |
|                               |                            |                       | STRING                                                                                                    | (1 to 32 characters)                                                    |  |
|                               |                            |                       | WSTRING                                                                                                    | (1 to 16 characters)                                                    |  |

\*1 Data collection is performed to MTConnect Agent at constant time intervals set by Edgecross.

\*2 Data reading is performed to MTConnect Agent according to the read request from Edgecross.

\*3 MTConnect Data Collector can be connected to the agent compliant with MTConnect, not only "C++ Agent".

# 2.2 Operational Specifications

This section shows the operational specifications of MTConnect Data Collector.

# **Operating status**

MTConnect Data Collector has the independent status for each access target. The status is determined by the communication status with the access targets.

The communication status with access targets can be confirmed with Edgecross Basic Software.

The table below shows the operating status of MTConnect Data Collector in each communication status. The operating status can be confirmed on the access target device list screen of Real-time Flow Designer.

| Status of MTConnect Data Collector                                   | Description                                                                 | Connection status with an<br>access target |
|----------------------------------------------------------------------|-----------------------------------------------------------------------------|--------------------------------------------|
| Reading data from access target                                      | A state in which a Data Collector is connected to an access target normally | Connected                                  |
| Not reading data from access target<br>(Requesting the reconnection) | A state in which a Data Collector is disconnected from<br>an access target  | Disconnected                               |

### **Respond to errors**

When MTConnect Data Collector detects an error, MTConnect Data Collector responds as follows depending on the type of error.

| Type of error                                    | Status of MTConnect Data Collector                                                                                                    | Response of MTConnect Data Collector                                                                                                    |
|--------------------------------------------------|----------------------------------------------------------------------------------------------------|----------------------------------------------------------------------------------------------------|
| Data collector operation stop error              | A state in which operations according to the specifications cannot be guaranteed due to a hard disk error in an industrial personal computer which is the installation destination or a failure of resource securing. | <ul> <li>Discards collected data when this error occurs during a data collection.</li> <li>Stops data collecting and data reading function, then reports the error to Edgecross Basic Software.</li> </ul>         |
| Data collector operation continua-<br>tion error | A state in which operations such as a pro-<br>gram execution or data exchange cannot be<br>continued due to an error in a parameter<br>setting or temporary network failure.                                          | <ul> <li>Discards collected data when this error occurs during a data collection.</li> <li>Continues data collecting and data reading function after the error is reported to Edgecross Basic Software.</li> </ul> |

Point P

The type of errors to be reported to Edgecross Basic Software are as follows:

- Data collector operation stop error: moderate error

- Data collector operation continuation error: minor error

# 2.3 Accessible Devices

The target devices to which MTConnect Data Collector can access are shown below.

- A server with MTConnect Agent<sup>\*1</sup> installed (industrial PC)
- A server with MTConnect Agent of another manufacturer installed (industrial PC)
- MTConnect Agent implemented equipment (other manufacturers)
- \*1 "C++ Agent" issued by MTConnect Institute (Ver1.3.0.11, OSS), etc.

The target devices to which MTConnect Adapter can access are shown below.

- MITSUBISHI CNC M8V series/M8 series/C80/M7 series

### **Recommended items**

The recommended MTConnect Agent implemented equipment (other manufacturer's products) is shown below.

| Manufacturer | Model name               | Model number        |
|--------------|--------------------------|---------------------|
| Contec       | COMPROSYS M2M controller | CPS-MC341-ADSC1-931 |
| WAGO         | 750 series controller    | PFC100              |

# **Operating environment of MTConnect Data Collector**

The operating environment of MTConnect Data Collector conforms to that of other Edgecross-enabled Data Collectors.

|     | Item                             | Specification                                                                                                    |  |  |  |
|-----|----------------------------------|----------------------------------------------------------------------------------------------------|--|--|--|
|     | Processor                        | Intel Atom E3826 1.46 GHz or above                                                                                                    |  |  |  |
|     | Required memory                  | 4 GB or larger                                                                                                    |  |  |  |
|     | Required disk                    | 4 GB or larger (excluding the required available capacity for OS operation)                                                            |  |  |  |
|     | Required external I/F            |                                                                                                    |  |  |  |
| S/W | OS *1 *2                         | Supports 64-bit version of the following OS.<br>Windows 10 Pro<br>Windows 10 Enterprise<br>Windows 10 IoT Enterprise                   |  |  |  |
|     | Supported languages              | Japanese, English<br>(Can be switched by utility)                                                                                      |  |  |  |
|     | Recommended agent                | "C++ Agent" issued by MTConnect Institute (Ver 1.3.0.11 or later, OSS)<br>Reference:<br>https://github.com/mtconnect/cppagent/releases |  |  |  |
|     | Number of concurrent connections | Up to 12 agents                                                                                                    |  |  |  |

\*1 The following functions, settings or operations are not supported.

- Compatibility mode
- Fast user switching
- Windows Touch or Touch for Windows
- Hyper-V
- Virtual desktop
- Tablet mode
- Inactive or standby of Windows  $\ensuremath{\mathbb{R}}$
- Unified write filter
- When the setting of "Change the size of text, apps and other items" is changed from 100% while the current OS version is prior to 1703
- When the screen resolution is changed during the operation
- Multi-display
- When you log in to Windows10 without using Administrator or Standard user account

\*2 Remote Desktop is supported. However, the following cases are not covered by the warranty.

- Delay of screen updates at monitoring or operation, due to the network environment (speed, load, etc.)
- A part of text or window gets cut off due to the Remote Desktop settings.

### **Operational environment of MTConnect Adapter**

| Item  |                       | Specification                                                                                                    |
|-------|-----------------------|----------------------------------------------------------------------------------------------------|
|       | Processor             | A processor with the clock rate of 2.66 GHz or higher and with two or more cores                                                       |
|       | Required memory       | 2 GB or larger                                                                                                    |
| 11/00 | Required disk         | 1 MB or larger (excluding the required available capacity for OS operation)                                                            |
|       | Required external I/F | RJ-45 (Communication method: Ethernet)                                                                                                 |
|       | OS                    | Windows 7/Windows 8.1/Windows 10 (32-bit/64-bit version)                                                                               |
| S/W   | Supported agent       | "C++ Agent" issued by MTConnect Institute (Ver 1.3.0.11 or later, OSS)<br>Reference:<br>https://github.com/mtconnect/cppagent/releases |

**3** PROCEDURE BEFORE OPERATION

This chapter shows the start-up procedure of MTConnect Data Collector prior to running.

#### Operating procedure

1. Install MTConnect Data Collector, MTConnect Adapter, and MTConnect Agent to an industrial personal computer.

"3.1 Installation Procedure"

 Establish the setting and wiring of a device with MTConnect Adapter and MTConnect Agent installed, then connect it to the industrial personal computer.
 For details of setting, wiring, and connection, refer to the manuals of the MTConnect Agent, relevant device and the industrial personal computer to be used.

5.2 MTConnect Adapter"-"melNCAdapter.cfg (Setting file)", "5.3 MTConnect Agent"

3. Start-up Real-time Flow Designer of Edgecross, configure MTConnect Data Collector to the device to be accessed and make a setting for communication parameters.

5.1 MTConnect Data Collector" - "Data collecting function" - "Communication parameter settings"

4. Make settings for collection parameters and location of MTConnect by using data logging flow or data diagnosis flow of Real-time Flow Designer.

5.1 MTConnect Data Collector" - "Data collecting function" - "Parameter settings for data collection"/"Location

5. Start-up Real-time Flow Manager.

Edgecross Basic Software for Windows User's Manual

# **3.1 Installation Procedure**

# Installation of MTConnect Data Collector

#### **Environment conditions**

- Edgecross Basic Software has been installed.
- More than 350 MB of free storage space is secured on the system drive.

#### Precautions

- If another version of the MTConnect Data Collector has been installed, the new version is installed additionally while leaving the existing version.
- Do not additionally install MTConnect Data Collector to the previous versions.
- When you install MTConnect Data Collector for the first time, the input of the product ID is required.
- Administrator authority is required.

#### Operating procedure

#### (1) Starting the installer

Start the installer file of MTConnect Data Collector "setup.exe".

(Note) Do not use the network drive.

| 📙   🛃 🔜 🛨                   | Application Tools Disk                                                                                                    | 1                                                                                                    | – 🗆 ×                                                                                                    |
|-----------------------------|----------------------------------------------------------------------------------------------------|----------------------------------------------------------------------------------------------------|----------------------------------------------------------------------------------------------------|
| File Home Share             | View Manage                                                                                                    |                                                                                                    | ~ 🔞                                                                                                    |
| ← → • ↑ <mark> </mark> « SV | V1DND-DCMTC-M > Disk Images > I                                                                                                    | Disk1 🗸 Ö Se                                                                                                    | arch Disk1 🔎                                                                                                    |
|                             | Name<br>SUPPORT<br>SUPPORT<br>SUPPORT<br>Southous<br>Support<br>Support<br>Suppor | Date modified         Type           3/1/2018 3:18 PM         File for           3/23/2010 4:44 PM         Config           3/16/2012 12:55 PM         Config           2/28/2018 7:03 PM         Cabine           2/28/2018 7:03 PM         Cabine           2/28/2018 7:03 PM         Cabine           2/28/2018 7:03 PM         Cabine           12/17/2014 2:59 PM         Applici | Size<br>guration sett 22 KB<br>guration sett 15 KB<br>et File 1,026 KB<br>iile 15 KB<br>et File 98 KB<br>cation extens 774 KB |
| 😽 Videos                    | layout.bin                                                                                                    | 2/28/2018 7:03 PM BIN Fil                                                                                                    | le 1 KB                                                                                                    |
| CheDrive<br>This PC         | setup                                                                                                    | 2/28/2018 7:03 PM Applie<br>2/28/2018 7:03 PM Config<br>2/28/2018 7:03 PM INX Fi<br>5/13/2014 11:07 AM ISN Fi                                                                                                    | juration sett 3 KB<br>le 235 KB<br>le 254 KB                                                                                  |
| 12 items 1 item selected    | 1.13 MB                                                                                                    |                                                                                                    |                                                                                                    |

#### (2) Start MTConnect Data Collector installation

MTConnect Data Collector installer displays welcome screen.

#### [Next]: to continue the installation

[Cancel]: to display the installation cancel screen

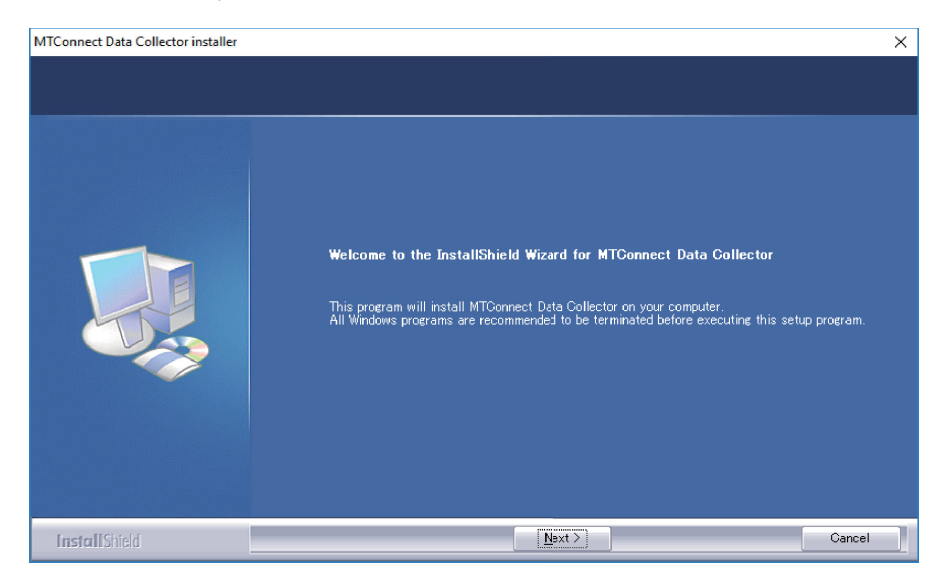

#### (3) Setting user information

Enter your name, company name, and product ID.

When MTConnect Data Collector is to be installed additionally, this window does not appear and procedure goes to next step.

[Next]: to continue the installation

[Back]: to back to previous screen

[Cancel]: to display the installation cancel screen

(Note) [Next] will be activated after all the user information consisting of user name, company name, and product ID are entered.

| MTConnect Data Collector installer                |                                                                                                    | × |
|---------------------------------------------------|----------------------------------------------------------------------------------------------------|---|
| User information<br>Please enter the information. |                                                                                                    |   |
|                                                   | Please click the [Next] button after entering the name, company name, and product ID of the product.          Ngme: |   |
| InstallShield                                     | <a><br/>     Back</a> Next > Cancel<br>Cancel                                                                       |   |

#### (4) Notification of installation ready

This window notifies the completion of MTConnect Data Collector installation preparation.

[Install]: to start installation of MTConnect Data Collector installer

[Back]: to back to previous screen

[Cancel]: to display the installation cancel screen

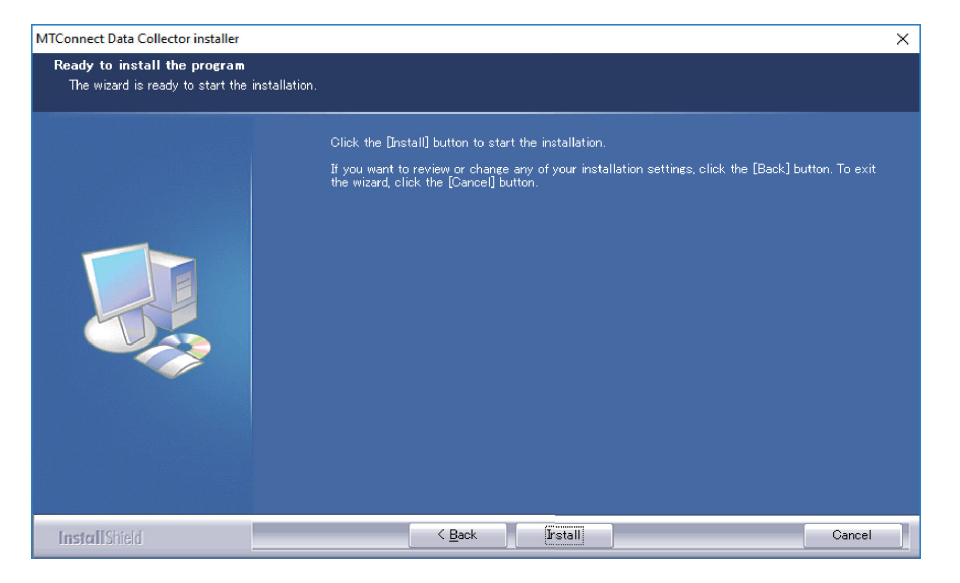

#### (5) Progress bar information

MTConnect Data Collector installation starts and the progress bar indicates the extent of the task.

[Cancel]: to display the installation cancel screen

| MTConnect Data Collector insta | aller                                | ×    |
|--------------------------------|--------------------------------------|------|
| Setup Status                   |                                      |      |
|                                | Installing MTConnect Data Collector. |      |
|                                | Installing                           |      |
|                                |                                      |      |
|                                |                                      |      |
|                                |                                      |      |
|                                |                                      |      |
| Lundar II Child                |                                      | a 11 |
|                                | Conce                                |      |

#### (6) Installation completed

When the installation of MTConnect Data Collector is completed, the completion message is displayed.

[Finish]: to finish the installation setup procedures

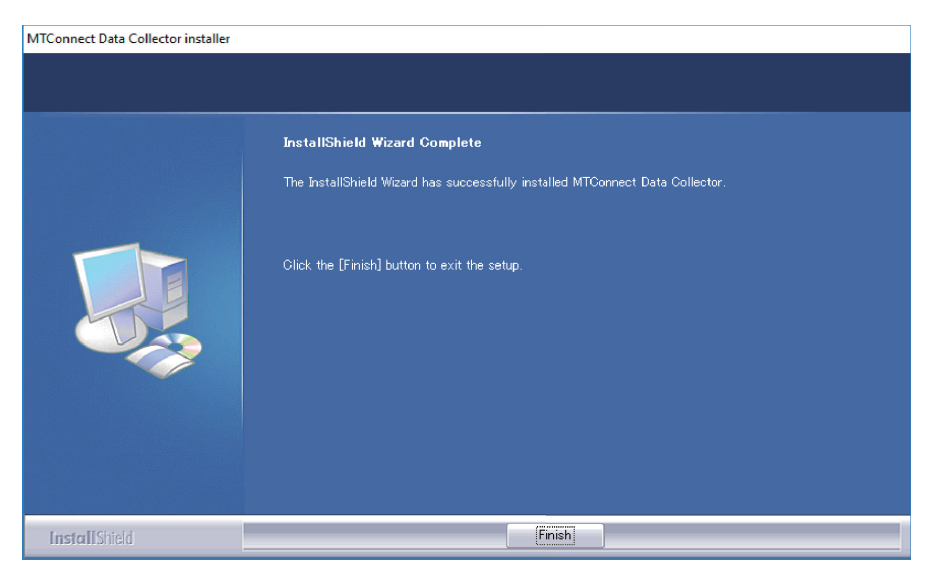

#### Precautions

- The product ID input is required.
- Administrator authority is required.
- The MTConnect Adapter installed on the different PC from the industrial personal computer in which Edgecross is operating can be used. In this case, the installation procedure is the same. Refer to "2.4 Operating Environment" for the operating environment of the MTConnect Adapter.

#### **Operating procedure**

- (1) Insert the MTConnect Data Collector installation DVD into the DVD drive of an industrial personal computer.
- (2) Run the ".\Adapter\Setup\_Adapter.exe" file in the installation DVD.
- The installation screens are displayed in Japanese when the version of Windows to be installed is Japanese, and they are displayed in English in other cases.
- When "User Account Control" is enabled, the confirmation dialog below appears. Click [Yes] to start installation.

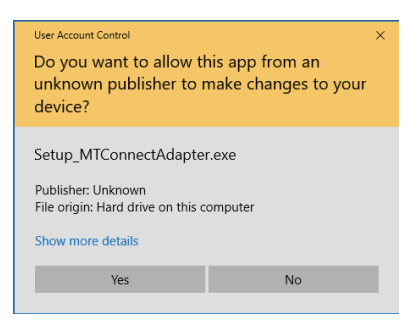

(3) The setup screen appears. Click [Next].

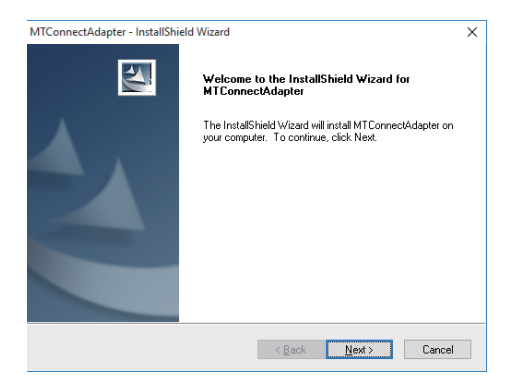

(4) The end user software license agreement screen appears. Read the contents carefully before clicking [Yes]. When [No] is clicked (you do not accept the agreement), the installation is canceled.

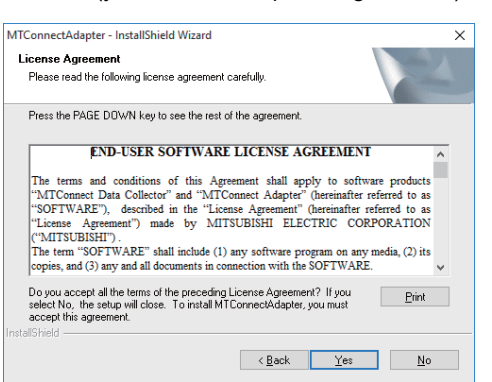

(5) The customer information screen appears. Enter the user name and company name, and click [Next].

| MTConnectAdapter - InstallShield Wizard                |                 |                | ×      |
|--------------------------------------------------------|-----------------|----------------|--------|
| Customer Information<br>Please enter your information. |                 | 1              | A.     |
| Please enter your name and the name of the c           | ompany for whic | h you work.    |        |
| ∐ser Name:                                             |                 |                |        |
|                                                        |                 |                |        |
| Company Name:                                          |                 |                |        |
|                                                        |                 |                |        |
|                                                        |                 |                |        |
| installometo                                           | < <u>B</u> ack  | <u>N</u> ext > | Cancel |

- (6) The product ID input screen appears. Input the product ID which is indicated on the package of the installation DVD, and click [Next].
  - \* The same product ID is used for both MTConnect Data Collector and MTConnect Adapter.

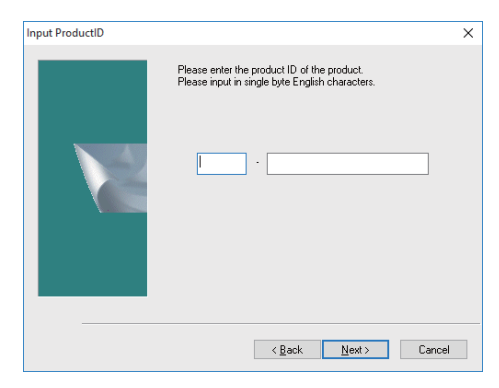

(7) The screen for selecting the destination location appears. To change the destination location, click [Browse] and select a new destination folder. After setting the destination, click [Next].

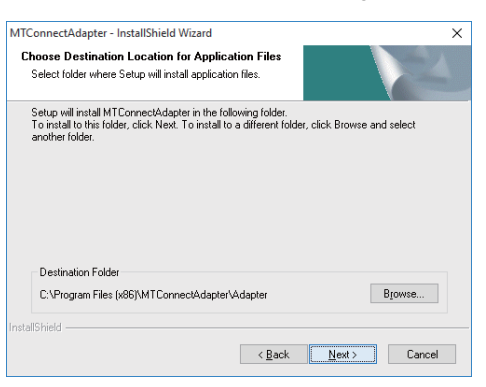

(8) The screen for selecting the folder to store data file appears. To change the folder, click [Browse] and select a new destination. After setting the folder to store data file, click [Next].

| MTConnectAdapter - InstallShield Wizard                                                                                                    | ×               |
|----------------------------------------------------------------------------------------------------|-----------------|
| Create a folder to store data file<br>Select a folder to store data file.                                                                                                  |                 |
| Data file folder is created under the following folder<br>To install to initiation this folder, click Next. To install to a different folder, click Bro<br>another folder. | wwse and select |
| Folder for data file                                                                                                    |                 |
| C:\MTConnectAdapter\Adapter                                                                                                    | Browse          |
| Instalishield                                                                                                    | t> Cancel       |

(9) The screen for setting the connecting devices information appears. Click [Add] to register the information of an NC to be connected to MTConnect Adapter.

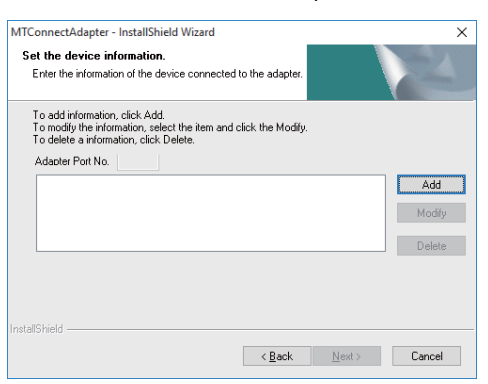

(10) The screen for entering the information of the device to be connected appears. Enter the serial No., IP address and machine configuration information (number of axes) of the NC to be connected. After entering the information, click [OK]. The information of the device to be connected can be changed or added after installation. Refer to "Resetting MTConnect Adapter" in "5.2 MTConnect Adapter".

| MTConnectAdapter - InstallShield Wizard X |                              |                   |                |                       |  |
|-------------------------------------------|------------------------------|-------------------|----------------|-----------------------|--|
| Set the device                            | information.                 |                   |                | A Carlos and a carlos |  |
| Enter the inform                          | ation of the device connect  | ed to the adapter | <u> </u>       |                       |  |
| Serial Number                             | 1                            | P Address:        |                |                       |  |
| M801234500                                | 1 1                          | 92.168.200.1      |                |                       |  |
| Setting Num                               | ber of axes                  |                   |                |                       |  |
| Spindles:                                 | 1                            |                   |                |                       |  |
| Part system                               | \$1 \$2 \$3<br>3 <b>3</b> 0  | \$4 \$5<br>0 0    | \$6 \$7<br>0 0 | \$8 PLC<br>0 0        |  |
| To set any p                              | ort number for adapter, ente | r the port number | below.         |                       |  |
|                                           |                              | < <u>B</u> ack    | OK             | Cancel                |  |

\* Entering the port No. for MTConnect Adapter of this screen is optional. Port Nos. 7878 to 7927 are set automatically to MTConnect Adapter when no port No. is set. When any port No. is entered on this screen, that port No. will be set to MTConnect Adapter.

(11) The device is now added to the list on the connecting devices information screen. Repeat the above procedure for all the devices to be connected, and click [Next] when registration of all devices is completed.

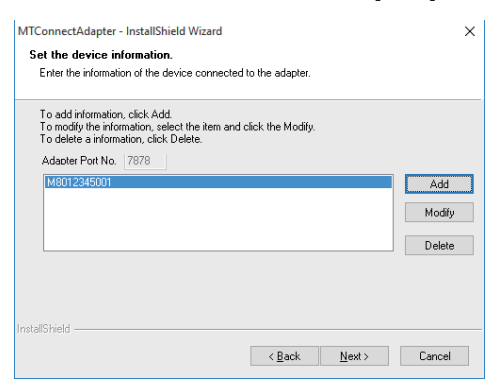

(Note) The port No. of the device selected on the list appears in the box of "Adapter Port No." Write down these port Nos. as they will be used to set MTConnect Agent.

(12) The screen for starting file copy appears. After checking the settings of the destination, click [Next] to start the installation.

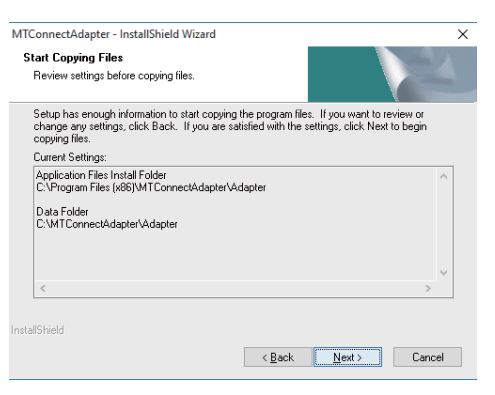

(13) When the installation is successfully completed, the "InstallShield Wizard Complete" screen appears. Click [Finish] to end the installation.

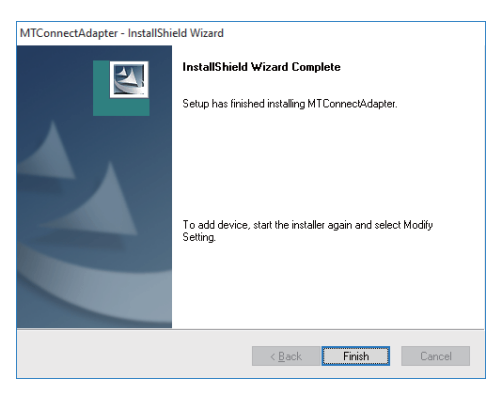

### Installation of MTConnect Agent

To use "C++ Agent" as MTConnect Agent, download the compressed file of "C++ Agent" from the following site. Download site: https://github.com/mtconnect/cppagent/releases

#### Precautions

- Administrator authority is required.
- "C++ Agent" installed on the different PC from the industrial personal computer in which Edgecross is operating can be used. In this case, the installation procedure is the same.

#### **Operating procedure**

- (1) Create a folder to store "C++ Agent". Normally, create the destination folder as "C:\MTConnect\cppagent".
- \* Setting files stored in the folder need to be edited afterward. Therefore, when a folder other than "C:\MTConnect\cppagent" is designated, do not use "C:\ProgramFiles(x86)" or "C:\Windows" folder etc. which is protected by Windows.

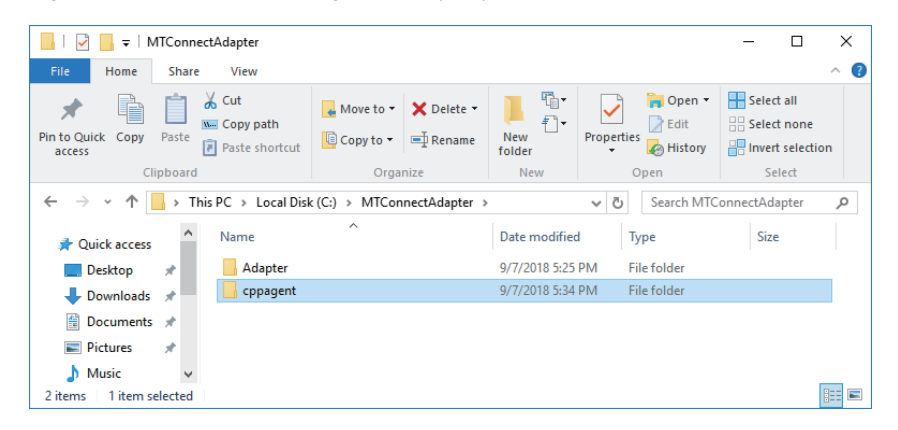

(2) Extract the compressed file you downloaded (Example: "cppagent\_win32\_Vista\_1.3.0.17\_bin.zip") to an arbitrary folder. A folder named "cppagent\_win32\_Vista\_1.3.0.17 bin" is created automatically under the folder where the file was decompressed. (3) Copy all the files and sub folders under the "cppagent\_win32\_Vista\_1.3.0.17\_bin" folder into the destination folder of "C++ Agent".

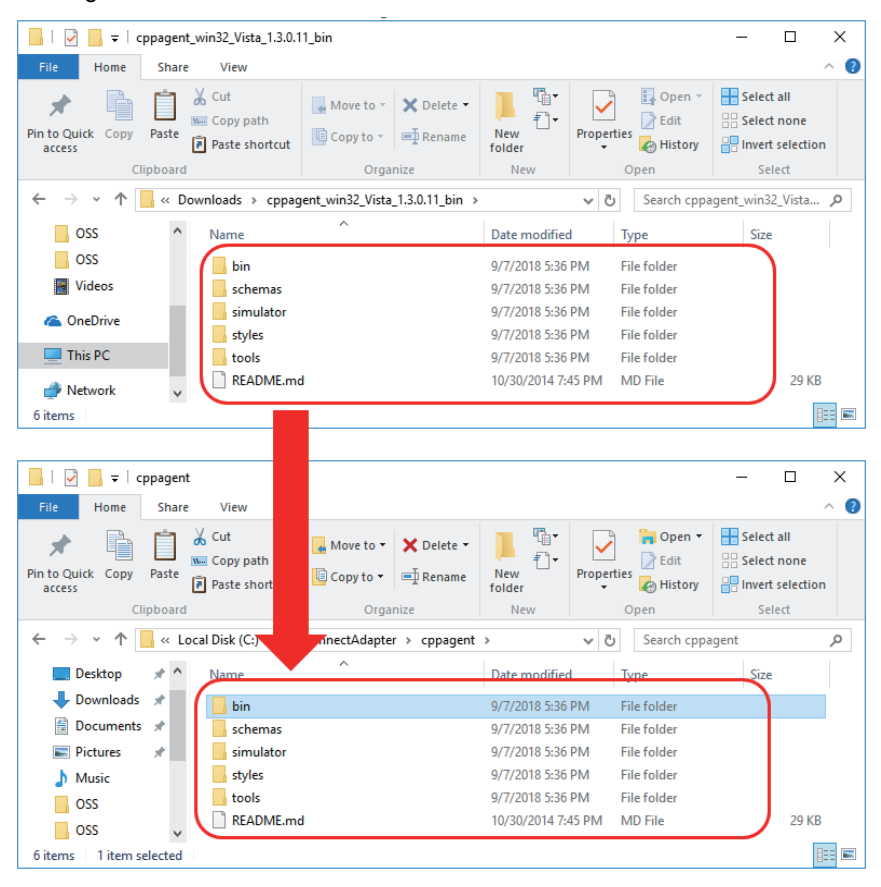

- (4) Copy the following batch files stored under the ".\Agent\" directory of the installation DVD into "<destination folder of "C++ Agent">\bin" folder.
  - agent\_install.bat -> registers MTConnectAgent on Windows service
  - agent\_remove.bat -> stops MTConnectAgent operation
  - agent\_service\_start.bat -> starts MTConnectAgent operation
  - agent\_uninstall.bat -> cancels the registration of MTConnectAgent on Windows service
- (5) Right-click the copied file "agent\_install.bat", and click "Run as administrator".

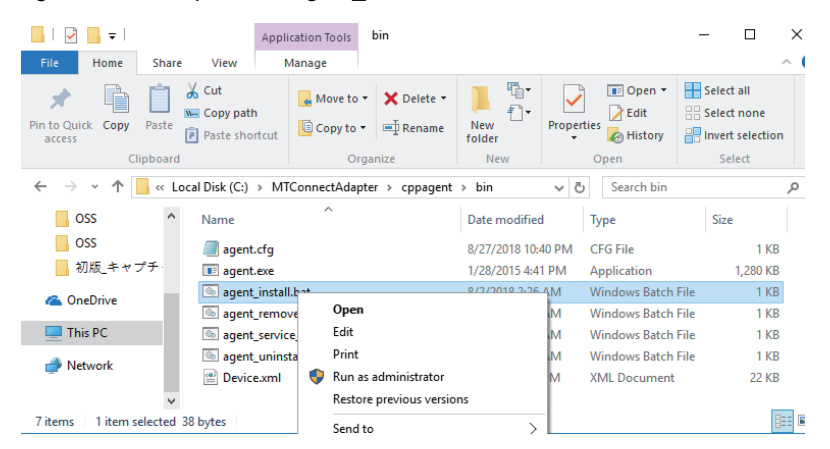

(6) The "User Account Control" dialog appears. Click [Yes].

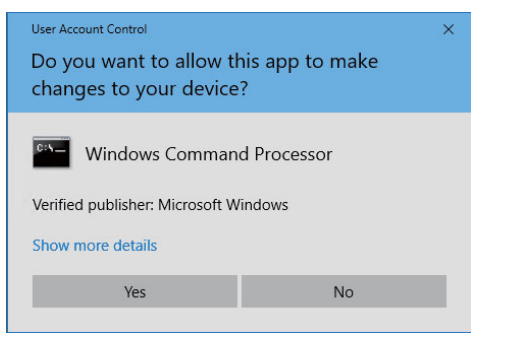

(7) Registration of "C++ Agent" to Windows service is complete.

# **Uninstalling MTConnect Data Collector**

#### Precautions

- This procedure cannot be interrupted after starting uninstallation.

Operating procedure

#### (1) Addition and removal of program

Select [Control panel] -> [Uninstall a program], then select [Uninstall] for MTConnect Data Collector.

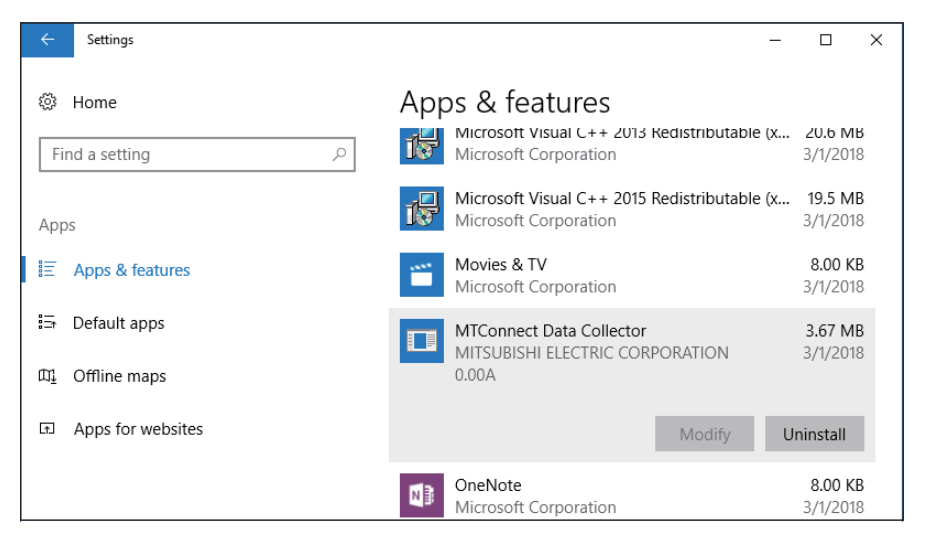

# **Uninstalling MTConnect Agent**

#### Operating procedure

Follow the procedures below to stop and delete Windows service, then delete all of the relevant folders.

- (1) Copy the "agent\_uninstall.bat" file which is stored in the installation DVD to the folder where MTConnect Agent was expanded.
- (2) Right-click the copied "agent\_uninstall.bat" file, and click "Run as Administrator".
- (3) The "User Account Control" dialog appears. Click [Yes].

# **Uninstalling MTConnect Adapter**

#### Operating procedure

Select [Control panel] -> [Uninstall a program], then select [Uninstall] for MTConnect Data Adapter.

# **4** FUNCTIONS

This section shows the function list of MTConnect Data Collector and MTConnect Adapter.

| Function name            |                          | Description                                                                                                    | Refer-<br>ence |
|--------------------------|--------------------------|----------------------------------------------------------------------------------------------------|----------------|
|                          | Data collecting function | This function reads the data at the constant intervals from the device con-<br>nected with MTConnect and notifies the data to Edgecross Basic Software. | 4.1            |
| MTConnect Data Collector | Data reading function    | This function reads the data from the device connected with MTConnect in response to a reading request from Edgecross Basic Software.                   | 4.2            |
|                          | Parameter setting        | This function enables the settings for the target device, data collection, etc. of MTConnect Data Collector.                                            | 5.1            |
|                          | Communication function   | This function notifies the collected value to MTConnect Agent.                                                                                          | -              |
| MTConnect Adapter        | Parameter setting        | This function enables the setting for MTConnect Adapter. Multiple MTConnect Adapter can be set.                                                         | 5.2            |

# 4.1 Data Collecting Function

This function sends a data reading request to the MTConnect Agent at the defined period, and collects the specified DataItem as a response from the MTConnect Agent.

Data acquisition starts at the time when the defined time elapsed after the status of Edgecross Basic Software turns "RUN". After that, data collection is repeated at constant intervals.

This function operates at the constant intervals without being affected by the change of system time on the industrial personal computer in which MTConnect Data Collector runs.

#### Precautions

As MTConnect is the information exchange standard and MTConnect Agent collects the data at constant intervals,

MTConnect Data Collector may not collect the data if the collection interval of MTConnect Data Collector is shorter than that of MTConnect Agent.

It is recommended to set the collection interval of MTConnect Data Collector to be longer than or equal to the collection interval of MTConnect Agent.

Additionally, as the actual collection interval depends on the performance or environment of the industrial personal computer on which the MTConnect Agent runs, refer to the MTConnect compatible product manual for details.

<When the collection interval of MTConnect Agent is longer than that of MTConnect Data Collector (recommended)>

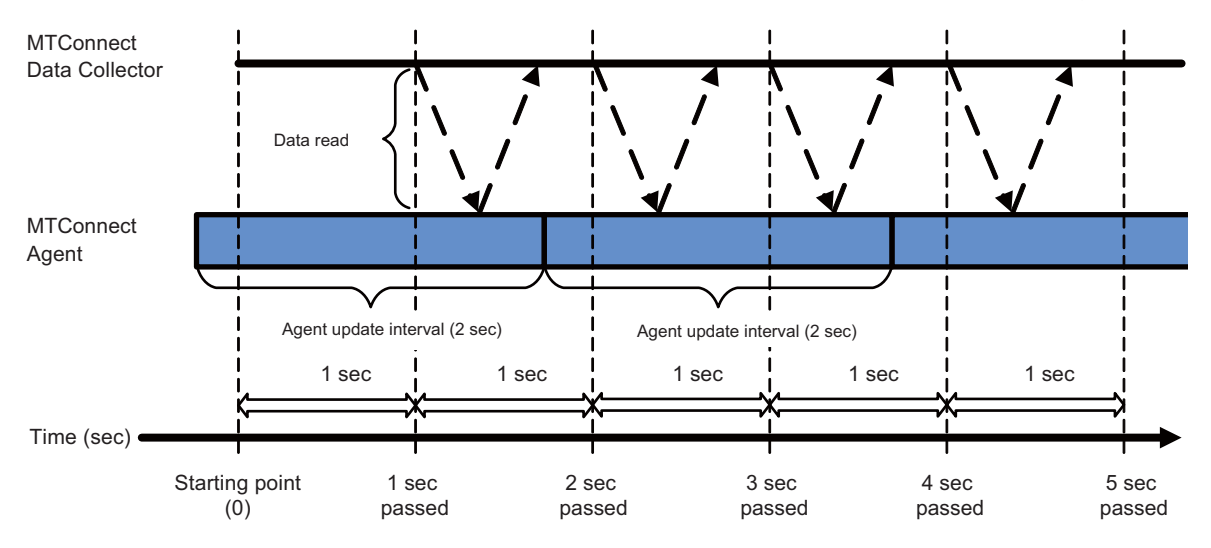

<When the collection interval of MTConnect Agent is shorter than that of MTConnect Data Collector>

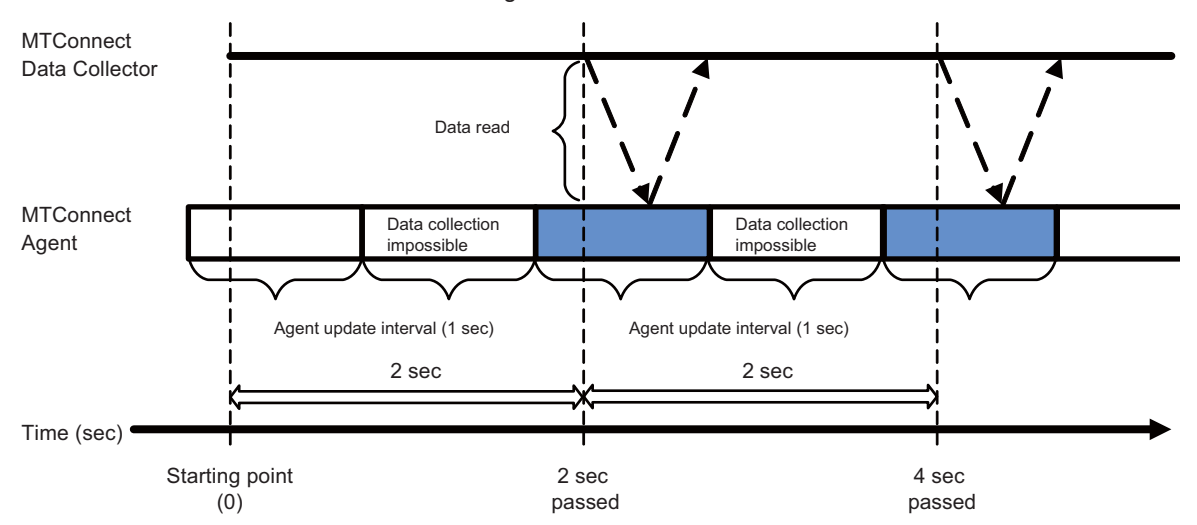

<When the collection interval of MTConnect Agent is the same as that of MTConnect Data Collector>

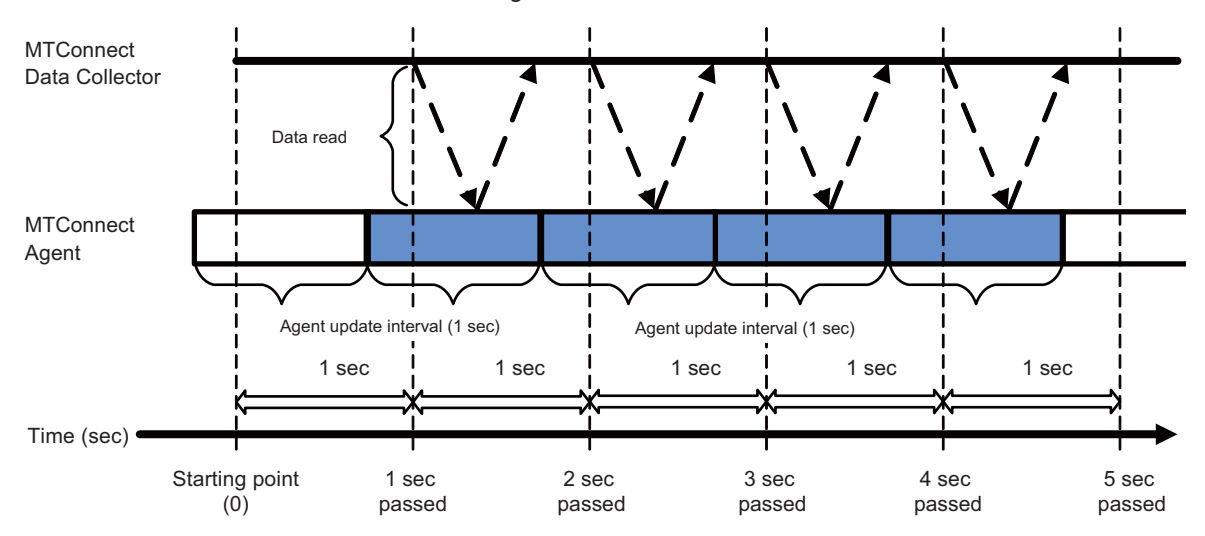

# 4.2 Data Reading Function

MTConnect Data Collector reads data from MTConnect Agent according to a data reading request from Edgecross Basic Software. Data is read once from MTConnect Agent when data reading is requested.

#### Precautions

- The data acquired with MTConnect Data Collector data reading is the data that MTConnect Agent retains when data reading is requested. As such, if data reading is requested multiple times at intervals shorter than the MTConnect Agent interval, MTConnect Data Collector may read a data value multiple times before it has been updated. Request data reading again at intervals longer than the MTConnect Agent interval.
- Missing may occur when communication is disconnected between an agent and Data Collector or between an agent and CNC unit. Additionally, "Unavailable" may be returned from the agent as the individual collection data for disconnection between the agent and NC equipment. When the data is missing or Unavailable, the value is not displayed in the Edgecross monitor diagnostics screen. Refer to the following document for details.

Edgecross Basic Software for Windows User's Manual

# **5** PARAMETER SETTINGS

Parameters of MTConnect Data Collector can be set with Edgecross Basic Software.

For the procedure to display each parameter setting window, refer to "Edgecross Basic Software for Windows User's Manual".

Edgecross Basic Software for Windows User's Manual

# 5.1 MTConnect Data Collector

# Data collecting function

**Communication parameter settings** 

| Set the connection   | n properties from MTC  | Connect Data Collector to M   | TConnect Agent.       |                 |       |
|----------------------|------------------------|-------------------------------|-----------------------|-----------------|-------|
| Window               |                        |                               |                       |                 |       |
|                      |                        |                               |                       |                 |       |
| Access point URL     | (1) http://            |                               | (Setting range: up to | 128 characters) | Check |
| MTConnect version    | (3)                    |                               |                       |                 | (2)   |
|                      |                        |                               |                       |                 |       |
| HTTP time-out        | (4) 500 🖨 ms (Se       | etting range: 500 to 30000ms) |                       |                 |       |
| Reconnection interva | a <b>(5) 1 😫</b> s (Se | etting range: 1 to 30s)       |                       |                 |       |

#### Setting item

The following shows the items to be set and their descriptions.

| No.                                                                                                    | No. Item Description |                                                                                                    | Description                                                                                                    |  |  |
|----------------------------------------------------------------------------------------------------|----------------------|----------------------------------------------------------------------------------------------------|----------------------------------------------------------------------------------------------------|--|--|
| (1)                                                                                                    | Access point URL     |                                                                                                    | Sets the address (URL) of MTConnect Agent.                                                                                                    |  |  |
| (1)                                                                                                    |                      | Setting range                                                                                                    | 0 to 128 characters (Default value: http://)                                                                                                    |  |  |
| (2) Check button When this button is pressed, a connection check will be performed using the address spectrum URL.<br>When any error occurs, a message dialog box appears to notify the result.<br>(Message dialog box has only one button, labeled "OK".) |                      | When this button is pressed, a connection check will be performed using the address specified in access point URL.<br>When any error occurs, a message dialog box appears to notify the result.<br>(Message dialog box has only one button, labeled "OK".) |                                                                                                    |  |  |
| (3)                                                                                                    | MTConnect version    |                                                                                                    | The MTConnect version recognised by Data Collector in the check in (2) is displayed.                                                                                                    |  |  |
|                                                                                                    | HT                   | TP time-out                                                                                                    | Sets the time for http communication time-out.                                                                                                    |  |  |
| (4)                                                                                                    |                      | Available setting range<br>(Unit: ms)                                                                                                    | 500 to 30000 (Default value: 500)<br>The last two digits of the setting value can not be set to a value other than "00".<br>(Example) All of the following setting values will be set as "1200"<br>1200, 1208, 1230, 1299 |  |  |
| (5)                                                                                                    | Re                   | connection interval                                                                                                    | Time interval between communication failure and reconnection attempt.                                                                                                    |  |  |
| (3)                                                                                                    |                      | Available setting range                                                                                                    | 1 to 30 (1s unit) (Default value: 1)                                                                                                    |  |  |

#### Setting examples

The following shows the setting examples of the communication parameters.

| Item                  | Description                                                           |
|-----------------------|-----------------------------------------------------------------------|
| Access point URL      | Sets URL of connection destination.<br>Example: http://localhost:8080 |
| HTTP time-out         | Sets the time-out period.<br>Example: 1000ms                          |
| Reconnection interval | Sets the reconnection interval.<br>Example: 1s                        |

#### Parameter settings for data collection

Set the parameters for data collection used in MTConnect Data Collector.

#### Window

| Collection interval (1)<br>Behavior on failure of data acquisition<br>(2) | Soo ms (Setting rang     Return missing     Use fallback value | e: 100 to 30000ms) | <ul> <li>Behavior on multiple setting</li> <li>Copy the top data to all</li> <li>Store data in the order</li> <li>and return missing or u</li> </ul> | s of the same location (4)<br>the same locations.<br>of data collection setting,<br>ise fallback value for the rest. |
|---------------------------------------------------------------------------|----------------------------------------------------------------|--------------------|----------------------------------------------------------------------------------------------------|----------------------------------------------------------------------------------------------------|
| (3)                                                                       | Fallback value (BOOL)                                          | False              | ~                                                                                                    |                                                                                                    |
|                                                                           | Fallback value (INT)                                           | 32767              | *<br>*                                                                                                    |                                                                                                    |
|                                                                           | Fallback value (UINT)                                          | 65535              | *<br>*                                                                                                    |                                                                                                    |
|                                                                           | Fallback value (DINT)                                          | 2147483647         | *<br>*                                                                                                    |                                                                                                    |
|                                                                           | Fallback value (UDINT)                                         | 4294967295         | *<br>*                                                                                                    |                                                                                                    |
|                                                                           | Fallback value (LINT)                                          | 92233720368547758  | 07                                                                                                    |                                                                                                    |
|                                                                           | Fallback value (ULINT)                                         | 18446744073709551  | 615                                                                                                    |                                                                                                    |
|                                                                           | Fallback value (REAL)                                          | 3.402823E+38       |                                                                                                    |                                                                                                    |
|                                                                           | Fallback value (LREAL)                                         | 1.79769313486231E+ | +308                                                                                                    |                                                                                                    |
|                                                                           | Fallback value (STRING)                                        | UNAVAILABLE        |                                                                                                    | ~                                                                                                    |

#### Setting item

The following shows the items to be set and their descriptions.

| No. | Item                                               | Description                                                                                                    |  |
|-----|----------------------------------------------------|----------------------------------------------------------------------------------------------------|--|
| (1) | Collection Interval                                | Sets the interval of data collecting function.                                                                                                    |  |
|     | Available setting range<br>(Unit: ms)              | 100 to 30000 (100 ms unit) (Default value: 500)<br>The last two digits of the setting value can not be set other than "00".<br>(Example) Any of the following inputs shown below will be regarded as "1200" and "1200" will be displayed in the<br>box.<br>1200, 1208, 1230, 1299     |  |
| (2) | Behavior on failure of data acqui-<br>sition       | In either of the following cases, select whether to be notified the data missing or to choose the fallback. <sup>*1</sup><br>- when individual DataItem is "Unavailable"<br>- when the conversion to the designated data format is not available<br>(Default value: "Return missing") |  |
| (3) | Fallback value                                     | When "Use fallback value" is specified in (2), the data type specified here will be applied to the collected data to be notified to Edgecross.                                                                                                    |  |
|     | Available setting range                            | Available range for each data type. Refer to the following table for each setting range.                                                                                                    |  |
| (4) | Behavior on multiple settings of the same location | Specifies the operation method when multiple collection data items are set for the same location. *2 (Default: Store data in the order of data collection setting, and return missing or use fallback value for the rest.)                                                            |  |

#### \*1 Notice of data missing

When the periodic collection process cannot be completed within the period of time set in (1) due to the communication delay or abnormal communication etc. of MTConnect communication, the time interval will be notified to Edgecross as data missing. In the cases other than above, only a certain types of DataItem may be "Unavailable" depending on the collection status of MTConnect Agent. At least one of the DataItem specified as the data to be collected on location parameter setting screen (Refer to Section 5.3) becomes "Unavailable" (or issues data type conversion error), MTConnect Data Collector returns either (a) or (b), as follows.

- (a) The corresponding interval in periodic collection is notified to Edgecross as data missing.
- (b) The corresponding interval in periodic collection is not regarded as data missing.
   (Set the fallback value to be stored in Edgecross.)

#### \*2 Operations when storing data in the order of data collection

When the number of data items is smaller than the number of location settings set for the collection data, the fallback value will be applied or missing will be notified to the rest of the items.

| Data type | Setting range of fallback value                                                    |  |  |
|-----------|------------------------------------------------------------------------------------|--|--|
| BOOL      | TRUE/FALSE                                                                         |  |  |
| INT       | -32768 to 32767                                                                    |  |  |
| UINT      | 0 to 65535                                                                         |  |  |
| DINT      | -2,147,483,648 to 2,147,483,647                                                    |  |  |
| UDINT     | 0 to 4,294,967,295                                                                 |  |  |
| LINT      | -9,223,372,036,854,775,808 to 9,223,372,036,854,775,807                            |  |  |
| ULINT     | 0 to 18,446,744,073,709,551,616                                                    |  |  |
| REAL      | 0, 1.175495E-38 (Absolute value) to 3.402823E38 (Absolute value)                   |  |  |
| LREAL     | 0, 2.22507385850721E-308 (Absolute value) to 1.79769313486231E308 (Absolute value) |  |  |
| STRING    | (1 to 32 characters)<br>Example: abcdefghijklmnopqrstuvwxyz123456                  |  |  |
| WSTRING   | (1 to 16 characters)<br>Example: abcdefghijklmnopqrstuvwxyz123456                  |  |  |

#### Setting examples

The following shows the setting examples of the collection parameters.

| Item                                               | Description                                                                                                    |  |  |  |
|----------------------------------------------------|----------------------------------------------------------------------------------------------------|--|--|--|
| Collection Interval                                | Sets the collection interval of location.<br>Example: 500ms                                                                                                    |  |  |  |
| Behavior on failure of data acquisition            | Mark the check box to select whether to notify the data missing.                                                                                                    |  |  |  |
| Fallback value                                     | Sets the fallback value. (When "Use fallback value" is selected.)<br>Example: "0" for numerical data type, "UNAVAILABLE" for character data type, etc.                                                                                                    |  |  |  |
| Behavior on multiple settings of the same location | Sets the operations for multiple settings on the same location.<br>Setting example 1: Store data in the order of data collection setting, and return missing or use fallback value for<br>the rest.<br>Operation example 1: When up to five messages occur at the same time<br>=> When five collection data items are defined by the same location ID and two messages occur, the fallback<br>value will be applied or missing will be notified for three collection data items.<br>Setting example 2: Copy the top data to all the same locations.<br>Operation example 2: When up to five messages occur at the same time<br>=> When five collection data items are defined by the same location ID and three messages occur, the first mes-<br>sage will be stored for five collection data items. |  |  |  |

#### Location parameter settings

Specify the DataItem to collect from the MTConnect Agent designated in the communication parameters.

#### Window

| MTConnect component tree (1)                                                                                    | DataItem list | (             | 2)            |       |                 |
|----------------------------------------------------------------------------------------------------|---------------|---------------|---------------|-------|-----------------|
| ⊡ · Device (name="M8ZZB00026", id="M8ZZB00026_dev")     ☐ · Axes (name="Axes", id="M8ZZB00026_Axes")            | name          | id            | type          | units | Recor<br>data t |
| Linear (name="X1", id="M8ZZB00026_X1")                                                                          |               | M8ZZB00026_de | AVAILABILITY  |       | STRIN           |
| - Linear (name="11", id="11622B00026_T1")                                                                       |               | M8ZZB00026_de | ASSET_CHANGED |       | STRIN           |
| Rotary (name="C1", id="M8ZZB00026_C1")                                                                          |               | M8ZZB00026_de | ASSET_REMOVED |       | STRIN           |
| Rotary (name="K1", id="M82ZB00020_K1")                                                                          |               |               |               |       |                 |
| Controller (name="Cont", id="M8ZZB00026_Cont")                                                                  |               |               |               |       |                 |
| □ Path (name="Path1", id="M8ZZB00026_Path1")<br>□ Systems (name="systems" id="M8ZZB00026_System")               |               |               |               |       |                 |
| Electric (name="Electric1_1", id="M8ZZB00026_Oystem")                                                           |               |               |               |       |                 |
| ⊨ Device (name="M7123456789", id="M7123456789_dev")                                                             |               |               |               |       |                 |
|                                                                                                    |               |               |               |       |                 |
| Linear (name="Y1", id="M7123450708_X1")                                                                         |               |               |               |       |                 |
| Linear (name="Z1", id="M7123456789_Z1")                                                                         |               |               |               |       |                 |
| Rotary (name="C1", id="M7123456789_C1")                                                                         |               |               |               |       |                 |
| Rotary (name="A1", id="M1723450709_A1")<br>                                                                     |               |               |               |       |                 |
| - Controller (name="Cont", id="M7123456789_Cont")                                                               |               |               |               |       |                 |
| Path (name="Path1", id="M7123456789_Path1")                                                                     |               |               |               |       |                 |
| Systems (name= systems , id= M/123456789_System )<br>Electric (name="Flectric1 1" id="M7123456789 Flectric1 1") |               |               |               |       |                 |
|                                                                                                    |               |               |               |       |                 |
|                                                                                                    | <             |               |               |       | >               |

#### Setting item

The following shows the items to be set and their descriptions.

| No. | Item                     | Description                                                                                                    |                                                                                                    |  |
|-----|--------------------------|----------------------------------------------------------------------------------------------------|----------------------------------------------------------------------------------------------------|--|
| (1) | MTConnect component tree | Displays a tree diagram of all available DataItem provided by the connected MTConnect Agent designated in the communication parameter.<br>Each element of the tree diagram is represented as children of devices or components from which the data is collected.<br>=> Tag name (name = Name attribute value, id = Id attribute value)<br>Select the device or component to add to DataItem. |                                                                                                    |  |
|     | Dataltem list            | Selecting a device or component on the tree diagram described in (1) adds the DataItem directly below them to the list. (Note) If the device or component which does not have DataItem is selected, no DataItem will be added to the list.                                                                                                    |                                                                                                    |  |
|     |                          | Column item                                                                                                    | Description                                                                                                    |  |
|     |                          | name                                                                                                    | Name attribute value                                                                                                    |  |
|     |                          | id                                                                                                    | Id attribute value of DataItem                                                                                                    |  |
| (2) |                          | type                                                                                                    | Type attribute value<br>When subType attribute is applicable, the type attribute value will be as follows.<br>Example: POSITION / CURRENT |  |
|     |                          | units                                                                                                    | Unit attribute value                                                                                                    |  |
|     |                          | Recommended data type                                                                                                    | Recommended data type for each DataItem.<br>Refer to "8.3 Appendix 3: DataItem Default Type".                                             |  |
|     |                          | After selecting the necess                                                                                                    | sary device or component, press the "OK" button.                                                                                          |  |
## **Communication parameter settings**

Configure communication settings for a connecting agent and data collection.

## Window

| Access point URL    | (1) http://        |                                 | (Setting range: up to 128 characters) | Check |
|---------------------|--------------------|---------------------------------|---------------------------------------|-------|
| MTConnect version   | (3)                |                                 |                                       | (2)   |
|                     |                    |                                 |                                       |       |
| HTTP time-out       | (4) 500 🚖 ms       | (Setting range: 500 to 30000ms) |                                       |       |
| Reconnection interv | a <b>(5) 1 🚖</b> s | (Setting range: 1 to 30s)       |                                       |       |

## Setting item

The following shows the items to be set and their descriptions.

| No. | Item                  |                                                             | Description                                                                                                    |  |  |
|-----|-----------------------|-------------------------------------------------------------|----------------------------------------------------------------------------------------------------|--|--|
| (1) | Aco                   | Access point URL Sets the address (URL) of MTConnect Agent. |                                                                                                    |  |  |
| (1) |                       | Setting range                                               | 0 to 128 characters (Default value: http://)                                                                                                    |  |  |
| (2) | (2) Check button      |                                                             | When this button is pressed, a connection check will be performed using the address specified in access point URL.<br>When any error occurs, a message dialog box appears to notify the result.<br>(Message dialog box has only one button, labeled "OK".) |  |  |
| (3) | MTConnect version     |                                                             | The MTConnect version recognised by Data Collector in the check in (2) is displayed.                                                                                                    |  |  |
|     | HTTP time-out         |                                                             | Sets the time for http communication time-out.                                                                                                    |  |  |
| (4) |                       | Available setting range<br>(Unit: ms)                       | 500 to 30000 (Default value: 500)<br>The last two digits of the setting value can not be set to a value other than "00".<br>(Example) All of the following setting values will be set as "1200".<br>1200, 1208, 1230, 1299                                 |  |  |
| (5) | Reconnection interval |                                                             | Time interval between communication failure and reconnection attempt.                                                                                                    |  |  |
| (3) |                       | Available setting range                                     | 1 to 30 (1s unit) (Default value: 1)                                                                                                    |  |  |

## Setting examples

The following shows the setting examples of the communication parameters.

| ltem                  | Description                                                           |
|-----------------------|-----------------------------------------------------------------------|
| Access point URL      | Sets URL of connection destination.<br>Example: http://localhost:8080 |
| HTTP time-out         | Sets the time-out period.<br>Example: 1000ms                          |
| Reconnection interval | Sets the reconnection interval.<br>Example: 1s                        |

## **Monitor parameter**

Set a monitor parameter that is an update interval of a current value.

## Window

|     | Monitoring Setting                       | ×       |
|-----|------------------------------------------|---------|
| (1) | Current Value Update Interval (500 to 60 | 000 ms) |
|     | ОК                                       | Cancel  |

## Setting item

The following shows the items to be set and their descriptions.

| No. | ltem                               | Description                                      |
|-----|------------------------------------|--------------------------------------------------|
|     | Update interval                    | Sets the update interval of the monitor.         |
| (1) | Available setting range (Unit: ms) | 500 to 60000 (100 ms unit) (Default value: 1000) |

## Location parameter settings

Specify the DataItem to collect from the MTConnect Agent designated in the communication parameters.

## Window

| Location Setting                                                                                                    |               |            |                 |            | ×                     |
|----------------------------------------------------------------------------------------------------|---------------|------------|-----------------|------------|-----------------------|
| MTConnect component tree (1)                                                                                                    | DataItem list |            | (2)             |            |                       |
| Device (name="M8ZZB00026", id="M8ZZB00026_dev")                                                                                      | name          | id         | type            | units      | Recommen<br>data type |
| Linear (name="X1", id="M8ZZB00026_X1")                                                                                               | Act1_1        | M8ZZB00026 | POSITION/ACTUAL | MILLIMETER | LREAL                 |
|                                                                                                    | Load1_1       | M8ZZB00026 | LOAD            | PERCENT    | UINT                  |
|                                                                                                    | LoadRT1_1     | M8ZZB00026 | LOAD            | PERCENT    | UINT                  |
| Rotary (name="51', id="M8ZZ800026_E1")        Rotary (name="51', id="M8ZZ800026_S1")        Rotary (name="51', id="M8ZZ800026_Cont") |               |            |                 |            |                       |
|                                                                                                    |               |            |                 |            | ~                     |
|                                                                                                    |               |            | с               | К          | Cancel                |

## Setting item

The following shows the items to be set and their descriptions.

| No. | ltem                     |                                                                                                    | Description                                                                                                    |  |
|-----|--------------------------|----------------------------------------------------------------------------------------------------|----------------------------------------------------------------------------------------------------|--|
| (1) | MTConnect component tree | Displays a tree diagram of all available DataItem provided by the connected MTConnect Agent designated in the communication parameter.<br>Each element of the tree diagram is represented as a child element of devices or components from which the data is collected. |                                                                                                    |  |
|     |                          | => <u>Tag name (name = Name attribute value, id = Id attribute value)</u><br>Select the device or component to add to DataItem.<br>(Default: Root element is selected.)                                                                                                 |                                                                                                    |  |
|     |                          | Selecting a device or cor<br>the list.<br>(Note) If the device or cor                                                                                                    | nponent on the tree diagram described in (1) adds the DataItem directly below them to<br>nponent which does not have DataItem is selected, no DataItem will be added to the list. |  |
|     |                          | Column item                                                                                                    | Description                                                                                                    |  |
|     |                          | name                                                                                                    | Name attribute value                                                                                                    |  |
|     |                          | id                                                                                                    | Id attribute value of DataItem                                                                                                    |  |
| (2) | DataItem list            | type                                                                                                    | Type attribute value                                                                                                    |  |
|     |                          |                                                                                                    | When subType attribute is applicable, the type attribute value will be as follows.                                                                                                |  |
|     |                          |                                                                                                    | Example: POSITION / CURRENT                                                                                                    |  |
|     |                          | units                                                                                                    | Unit attribute value                                                                                                    |  |
|     |                          | Recommended                                                                                                    | Recommended data type for each DataItem.                                                                                                    |  |
|     |                          | data type                                                                                                    | Refer to "8.3 Appendix 3: DataItem Default Type".                                                                                                    |  |
|     |                          | After selecting the neces                                                                                                    | sary device or component, press the "OK" button.                                                                                                    |  |

# 5.2 MTConnect Adapter

## melNCAdapter.cfg (Setting file)

"melNCAdapter.cfg" (Setting file) is a definition file of the information to operate MTConnect Adapter.

To change the operations of MTConnect Adapter, edit "melNCAdapter.cfg" file in the data folder (default location of the folder: "C:\MTConnectAdapter\MTConnect\Adapter\melNCAdapter.cfg") referring to the instructions in this chapter.

When the item with "  $\bigcirc$  " in "Required" column is deleted, MTConnect Adapter cannot be connected to an NC or MTConnect Agent.

When the item with "×" in "Required" column is deleted or the setting value of each item is out of range, MTConnect Adapter is connected to an NC or MTConnect Agent with the default value.

Section name "Device"

Set the port No. to be connected to MTConnect Agent.

| Section name | Key name      | Details for setting                                                                                                    | Value        | Default setting | Re-<br>quired |
|--------------|---------------|----------------------------------------------------------------------------------------------------|--------------|-----------------|---------------|
|              | Interval      | Sets the interval (unit: ms) of periodic collection.                                                                                                    | 500 to 10000 | 500             | ×             |
|              | MgrInterval   | Sets the interval (unit: min) to monitor changes of the "melNC-<br>Adapter.cfg" file by the adapter management function.<br>When the value is set to "0", the changes are not monitored.                                                                                                    | 0 to 10      | 1               | ×             |
| Device       | RetryInterval | Set the interval (unit: min) to attempt connection with a CNC when<br>the CNC could not be connected when an Adapter administration<br>starts.<br>If this is not set, the connection will be attempted with the default<br>value.<br>If a value out of range is set, the connection will not be attempted. | 1 to 5       | 1               | ×             |

#### Section name "DeviceXX"

Set the information of an NC to be connected to MTConnect Adapter and sets the port No. to be connected to MTConnect Agent.

Specify uniquely identifiable hexadecimal numbers in "XX" in the range of 01 to FF.

Activate MTConnect Adapter form the top until the number of the activating adapters reaches 50, targeting for all "DeviceXX" where the required items have been described.

If section names are duplicate, the one on the upper level is used.

| Section name | Key name   | Details for setting                                                                                                    | Value                   | Default<br>setting       | Re-<br>quired |
|--------------|------------|----------------------------------------------------------------------------------------------------|-------------------------|--------------------------|---------------|
|              | AgentPort  | Sets the port No. to wait for connection from MTConnect Agent.                                                                                                    | -                       | -                        | ×             |
|              | SerialNo   | Sets the serial No. of the NC to be connected.                                                                                                    | -                       | -                        | ×             |
|              | lp         | Sets the IP address of the NC to be connected.<br>(An NC which is operating in different network segment can be<br>connected.)                                                                                                    | -                       | -                        | °*1           |
|              | SpAxis     | Sets the number of spindles.                                                                                                    | 1 to 8                  | 0                        | ×             |
|              | PlcAxis    | Sets the number of PLC axes.                                                                                                    | 1 to 16                 | 0                        | ×             |
| DeviceXX     | SystemX    | Sets the number of axes for each valid part system<br>Specify the number of the valid part system in "X" in the range of<br>1 to 8.                                                                                                    | 1 to 16                 | 0                        | 0             |
|              | NCType     | Sets the model number of the CNC to be connected.<br>1: M800W, M800S, M80W, M80, E80, M800VW, M800VS, M80V,<br>M80VW, C80<br>2: M700V, M70V, E70<br>3: M800LC<br>4: M700LC<br>5: M800UM, M800UM-V<br>6: M700UM, M700BM<br>If the value out of the range is set, MTConnect adapter will not be<br>connected to the CNC. | 1 to 6                  | 0                        | x*2           |
|              | PlcDataDef | Sets the file name of "PLC data definition file" <sup>*3</sup> .                                                                                                    | File name<br>(Optional) | File name<br>No settings | ×             |

\*1: If Ip is not specified, MTConnect Adapter will not start.

\*2: If connection cannot be made without NCType setting due to the network environment, set NCType.

\*3: For details, refer to "PLC data definition file".

(Example) melNCAdapter.cfg (Setting file)

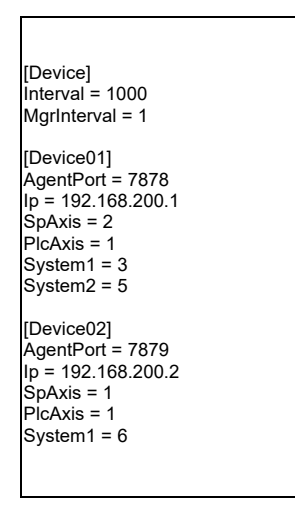

Activate the two adapters that communicate with [Device01] and [Device02].

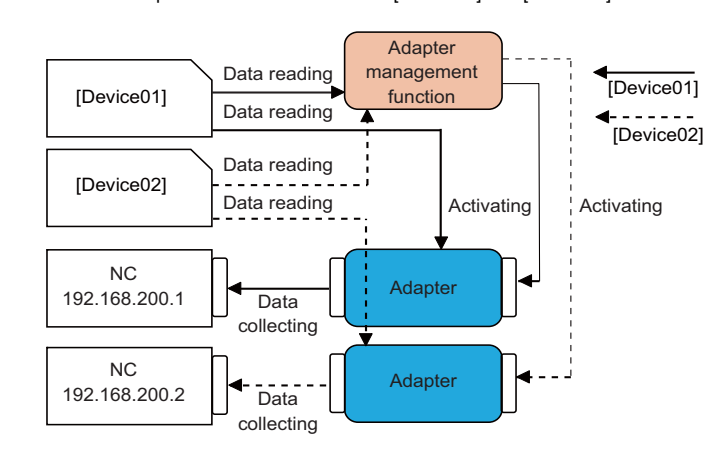

# PLC data definition file

A PLC data definition file enables acquiring of PLC device data in a CNC for specified collection data. This function is used only when connecting M800LC or M700LC.

Any file name can be set. The length of the file name is up to 128 bytes.

This file will be stored in the same folder (C:\MTConnect\Adapter) as melNCAdapter.cfg (setting file).

When the file contents are updated while Adapter is running, Adapter will restart to apply the updated information. Set the following information in the file.

## Section name "DataXXX"

| Section name          | Key name    | Details for setting                              | Value                                       | Default<br>setting | Re-<br>quired |
|-----------------------|-------------|--------------------------------------------------|---------------------------------------------|--------------------|---------------|
| DataXXX <sup>*1</sup> | DeviceName  | Set the PLC device name.                         | Device name such as<br>R or D <sup>*2</sup> | -                  | 0             |
|                       | DeviceNo    | Set the PLC device number.                       | 0 or larger <sup>*3</sup>                   | -                  | 0             |
|                       | DataUnit    | Set the units for acquiring the PLC device data. | 1: 2 byte unit<br>2: 4 byte unit            | 1                  | ×             |
|                       | DevicePrjNo | Set the No. of the PLC multiple project.         | 1 or larger <sup>* 4</sup>                  | 1                  | ×             |

\*1: For the available section names and assignment of collection data, refer to "Available section name and assignment of collection data".

\*2: For the acquirable PLC devices, refer to "Acquirable PLC devices".

\*3: The maximum device number differs depending on the CNC model.

\*4: The maximum number of projects differs depending on the CNC model and options. When the CNC does not support PLC multiple project, the setting will be ignored.

#### Available section name and assignment of collection data

| Section name | Agent schema definition         |                                       |  |  |
|--------------|---------------------------------|---------------------------------------|--|--|
| Section name | Item                            | Name ( <b>○: part system number</b> ) |  |  |
| Data001      | Total number of completed parts | PartA∘_1                              |  |  |
| Data002      | Cycle time                      | CycT∘_1                               |  |  |

### Acquirable PLC devices

[Data001] DeviceName=R DeviceNo=8000 DataSize=4

[Data002]

DeviceName=D

DeviceNo=50

| NC model | PLC device name |
|----------|-----------------|
| M8       | D, R, ZR, W     |
| M7       | D, R, W         |

### (Example) PLC data definition file (Machine\_001.cfg)

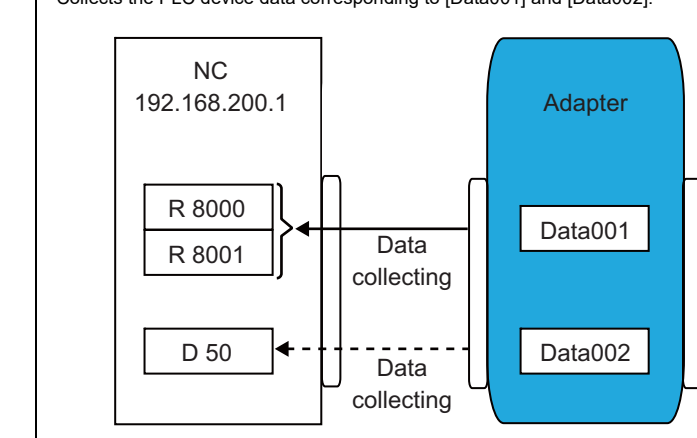

Collects the PLC device data corresponding to [Data001] and [Data002].

## **Resetting MTConnect Adapter**

The device information registered in "Installation of MTConnect Adapter" in "3.1 Installation Procedures" can be set again after installation.

(Note) When the settings have been changed following the instructions below, the "agent.cfg" file and "Device.xml" file need to be rewritten.

Refer to "5.3 Set MTConnect Agent", and edit the "agent.cfg" and "Device.xml" files.

- (1) Select "Start" menu "All Programs" "MTConnectAdapter" "Adapter Modify".
- (2) When "User Account Control" is enabled, the confirmation dialog below appears. Click [Yes].

| User Account Control<br>Do you want to allow this app from an<br>unknown publisher to make changes to your<br>device? |    |  |
|----------------------------------------------------------------------------------------------------|----|--|
| Setup_MTConnectAdapter.exe<br>Publisher: Unknown<br>File origin: Hard drive on this computer<br>Show more details     |    |  |
| Yes                                                                                                    | No |  |

(3) The Modify Setting/Update screen appears. Select "Modify Setting" and click [Next].

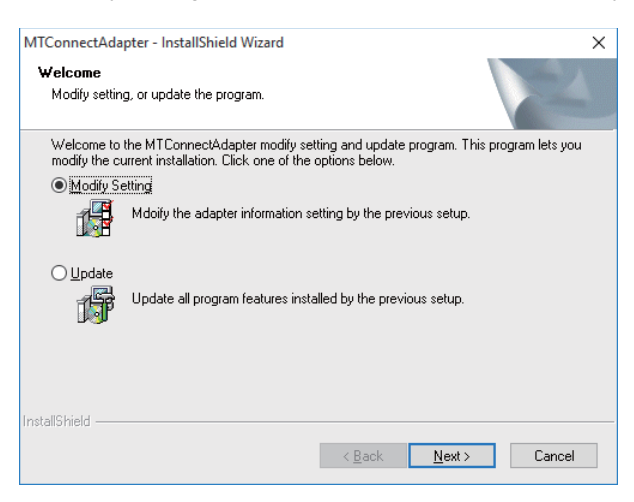

(4) The setting screen appears. Set the device information in the same way as the device setting during installation.

| ×      |
|--------|
|        |
|        |
|        |
|        |
| Add    |
| Modify |
| Delete |
|        |
|        |
|        |
| Cancel |
|        |

(5) When setting is completed, click [Setup] to finish setting.

# 5.3 MTConnect Agent

## **MTConnect Agent setting**

MTConnect Agent needs to be set to communicate with MTConnect Data Collector. For MTConnect Agent to receive data from MTConnect Adapter, the MTConnect Adapter connection information must be described in "agent.cfg", and the definition of the data collected from MTConnect Adapter must be described in "Device.xml".

## (1) Editing "agent.cfg" file

Edit the "agent.cfg" file stored in "<destination folder of MTConnect Agent >\bin". (character enccoding: utf-8, newline code: LF)

The setting procedures and setting examples are as follows.

(a) Describing the top level settings

Describe the storage directory for the schema definition file to where MTConnect Agent loads (Refer to "MTConnect Agent setting" in "5.3 MTConnect Agent").

Describe as follows when storing it in the same folder as "agent.exe" (execution file of "MTConnect Agent") is stored.

Devices = Device.xml

(Note) When storing in a different folder that "agent.exe" is stored, describe the relative path from "agent.exe".

Next, describe the port No. to be used by MTConnect Agent.

Devices = Device.xml Port = 5000

Describe the remaining items as follows.

| Devices = Device.xml<br>Port = 5000                                                             |                                              |  |  |
|-------------------------------------------------------------------------------------------------|----------------------------------------------|--|--|
| ReconnectInterval = 1000<br>BufferSize = 17<br>SchemaVersion = 1.3<br>MonitorConfigFiles = true | ·····<1><br>·····<2><br>·····<3><br>·····<4> |  |  |

| No. | ltem               | Description                                                                                                    |
|-----|--------------------|----------------------------------------------------------------------------------------------------|
| <1> | ReconnectInterval  | Describe "1000" (fixed value).                                                                                                    |
| <2> | BufferSize         | Describe "17" (fixed value).                                                                                                    |
| <3> | SchemaVersion      | Describe the XML schema version of MTConnect.<br>Refer to "MTConnect Version" in "Chapter 9 SUPPORTED VERSION" for corresponding XML schema version. |
| <4> | MonitorConfigFiles | Describe "true" (fixed value).                                                                                                    |

## (b) Describing the adapter settings

Describe the information of MTConnect Adapter to connect to MTConnect Agent.

```
Devices = Device.xml

Port = 5000

ReconnectInterval = 1000

BufferSize = 17

SchemaVersion = 1.3

MonitorConfigFiles = true

Adapters {

Adapters_01 {

Device = M8123456789 .....<1>

Host = 192.168.10.22 .....<2>

Port = 7878 .....<3>

}
```

| No. | ltem   | Description                                                                                     |
|-----|--------|-------------------------------------------------------------------------------------------------|
| <1> | Device | Describe the serial No. of the NC to be connected to MTConnect Adapter.                         |
| <2> | Host   | Describe the IP address of the PC that operates MTConnect Adapter (normally IP address of IPC). |
| <3> | Port   | Describe the port No. for communication with MTConnect Agent set by MTConnect Apapter.          |

When connecting multiple devices, describe the setting of subsequent devices continuously.

```
Devices = Device.xml
Port = 5000
ReconnectInterval = 1000
BufferSize = 17
SchemaVersion = 1.3
MonitorConfigFiles = true
Adapters {
 Adapters_01 {
   Device = M8123456789
   Host = 192.168.10.22
   Port = 7878
 }
 Adapters_02 {
  Device = M7123456789
  Host = 192.168.10.25
  Port = 7879
 }
}
```

```
Devices = Device.xml
Port = 5000
BufferSize = 17
ReconnectInterval = 1000
SchemaVersion = 1.3
MonitorConfigFiles = true
Adapters {
 Adapters_01 {
   Device = M8123456789
   Host = 192.168.10.22
   Port = 7878
 }
 Adapters_02 {
   Device = M7123456789
   Host = 192.168.10.25
   Port = 7879
 }
}
Files {
  schemas {
   Path = ../schemas
   Location = /schemas/
  }
  styles {
   Path = ../styles
   Location = /styles/
  }
  Favicon {
   Path = ../styles/favicon.ico
   Location = /favicon.ico
 }
}
```

Editing of the "agent.cfg" file is complete.

## (2) Editing "Device.xml" file

This section shows an example how to edit the "Device.xml" file. After editing the "Device.xml" file, store it in the same folder as agent.exe. (Character encoding: UTF-8, newline code: LF)

Sample of "Device.xml" is stored in ".\Agent\ Device.xml" of the installation DVD.

Refer to chapter 7 for the specifications of "Device.xml"

When the data is collected from an NC configured with 1-part system, 1 spindle, 2 linear axes (servo axes) and 1 rotary axis (spindle C-axis), the description of "Device.xml" is as follows. ("####" is where the NC serial Nos. are entered.)

```
<?xml version="1.0" encoding="UTF-8"?>
<MTConnectDevices xmlns:m="urn:mtconnect.org:MTConnectDevices:1.3"</p>
xmlns:xsi="http://www.w3.org/2001/XMLSchema-instance"
xmlns="urn:mtconnect.org:MTConnectDevices:1.3"
xsi:schemaLocation="urn:mtconnect.org:MTConnectDevices:1.3 http://www.mtconnect.org/schemas/MTConnectDevices_1.3.xsd">
   <Header creationTime="2017-11-06T16:20+00:00" sender="localhost" instanceId="1267728234" bufferSize="131072" version="1.3"/>
      <Devices>
          <Device id="####_dev" name="####" sampleInterval="500" uuid="####_-9c9d-4773-88a8-ed39751225f5">
             <Description manufacturer="Mitsubishi Electric" serialNumber="xxxx"></Description>
             <DataItems>
                 <!-- NC Model -->
                 <DataItem category="EVENT" id="####_ModelType" name="ModelType" type="MESSAGE"/>
             </DataItems>
             <Components>
                 <Axes id ="####_Axes" name="Axes">
                    <Components>
                        <!-- Linear axis (NC axis) -->
                        <Linear id="#### X1" name="X1"><!-- X1: Axis name -->
                           <DataItems>
                              <!-- Linear axis coordinates (machine) -->
                              <Dataltem category="SAMPLE" id="####_Act1_1" name="Act1_1" nativeUnits="MILLIMETER" type="POSITION" sub-
                              Type="ACTUAL" units="MILLIMETER" coordinateSystem="MACHINE"/>
                              <!-- Linear axis load (filter value) -->
                              <DataItem category="SAMPLE" id="####_Load1_1" name="Load1_1" nativeUnits="PERCENT" type="LOAD" units="PER-</pre>
                              CFNT"/>
                              <!-- Linear axis load (momentary value) -->
                              <DataItem category="SAMPLE" id="####_LoadRT1_1" name="LoadRT1_1" nativeUnits="PERCENT" type="LOAD"</pre>
                              units="PERCENT"/>
                           </DataItems>
                        </l inear>
                        <!-- Linear axis (NC axis) -->
                        <Linear id="#### Z1" name="Z1"><!-- Z1: Axis name -->
                           <DataItems>
                              <!-- Linear axis coordinates (machine) -->
                              <Dataltem category="SAMPLE" id="####_Act1_2" name="Act1_2" nativeUnits="MILLIMETER" type="POSITION" sub-
                              Type="ACTUAL" units="MILLIMETER" coordinateSystem="MACHINE"/>
                              <!-- Linear axis load (filter value) -->
                              <DataItem category="SAMPLE" id="####_Load1_2" name="Load1_2" nativeUnits="PERCENT" type="LOAD" units="PER-</pre>
                              CENT"/>
                              <!-- Linear axis load (momentary value) -->
                              <DataItem category="SAMPLE" id="####_LoadRT1_2" name="LoadRT1_2" nativeUnits="PERCENT" type="LOAD"</p>
                              units="PERCENT"/>
                           </DataItems>
                        </Linear>
                        <!-- Rotary axis (NC axis) -->
                        <Rotary id="#### C1" name="C1"><!-- C1: Axis name -->
                           <DataItems>
                              <!-- Rotary axis coordinates (machine) -->
                              <DataItem category="SAMPLE" id="####_Act1_3" name="Act1_3" nativeUnits="DEGREE" type="ANGLE" subType="AC-</pre>
                              TUAL" units="DEGREE" coordinateSystem="MACHINE"/>
                              <!-- Rotary axis load (filter value) -->
                              <DataItem category="SAMPLE" id="####_Load1_3" name="Load1_3" nativeUnits="PERCENT" type="LOAD" units="PER-
                              CENT"/>
```

```
<!-- Rotary axis load (momentary value) -->
            <DataItem category="SAMPLE" id="####_LoadRT1_3" name="LoadRT1_3" nativeUnits="PERCENT" type="LOAD"</p>
            units="PERCENT"/>
         </DataItems>
      </Rotary>
      <!-- Spindle -->
      <Rotary id="####_S1" name="S1"><!-- S1: Axis name -->
         <DataItems>
            <!-- Spindle load (filter value) -->
            <DataItem category="SAMPLE" id="####_LoadS1_1" name="LoadS1_1" nativeUnits="PERCENT" type="LOAD"</pre>
            units="PERCENT"/>
            <!-- Spindle load (momentary value) -->
            <DataItem category="SAMPLE" id="####_LoadRTS1_1" name="LoadRTS1_1" nativeUnits="PERCENT" type="LOAD"</pre>
            units="PERCENT"/>
            <!-- Spindle actual revolutions -->
            <DataItem category="SAMPLE" id="####_SpdActS1_1" name="SpdActS1_1" nativeUnits="REVOLUTION/MINUTE"</pre>
            type="ROTARY_VELOCITY" subType="ACTUAL" units="REVOLUTION/MINUTE">
              <Source>rotary_velocity</Source>
            </DataItem>
            <!-- Spindle commanded revolutions -->
            <DataItem category="SAMPLE" id="####_SpdS1_1" name="SpdS1_1" nativeUnits="REVOLUTION/MINUTE" type="ROTA-</pre>
            RY_VELOCITY" subType="COMMANDED" units="REVOLUTION/MINUTE">
              <Source>rotary_velocity</Source>
            </DataItem>
            <!-- Spindle temperature -->
            <DataItem category="SAMPLE" id="####_TempS1_1" name="TempS1_1" nativeUnits="CELSIUS" type="TEMPERA-</pre>
            TURE" units="CELSIUS"/>
         </DataItems>
      </Rotary>
   </Components>
</Axes>
<Controller id="#### Cont" name="Cont">
   <DataItems>
      <!-- Power OFF status -->
      <DataItem category="EVENT" id="####_NcAvail1_1" name="NcAvail1_1" type="AVAILABILITY"/>
      <!-- Emergency stop -->
      <DataItem category="EVENT" id="####_Estop1_1" name="Estop1_1" type="EMERGENCY_STOP"/>
      <!-- NC alarm message (all part systems) -->
      <DataItem category="EVENT" id="#### AImMsgA1 1" name="AImMsgA1 1" type="MESSAGE"/>
      <DataItem category="EVENT" id="#### AlmMsgA1 2" name="AlmMsgA1 2" type="MESSAGE"/>
      <DataItem category="EVENT" id="####_AImMsgA1_3" name="AImMsgA1_3" type="MESSAGE"/>
      <DataItem category="EVENT" id="####_AImMsgA1_4" name="AImMsgA1_4" type="MESSAGE"/>
      <DataItem category="EVENT" id="#### AImMsgA1 5" name="AImMsgA1 5" type="MESSAGE"/>
      <DataItem category="EVENT" id="####_AImMsgA1_6" name="AImMsgA1_6" type="MESSAGE"/>
      <DataItem category="EVENT" id="####_AImMsgA1_7" name="AImMsgA1_7" type="MESSAGE"/>
      <DataItem category="EVENT" id="####_AImMsgA1_8" name="AImMsgA1_8" type="MESSAGE"/>
      <DataItem category="EVENT" id="####_AImMsgA1_9" name="AImMsgA1_9" type="MESSAGE"/>
      <DataItem category="EVENT" id="####_AImMsgA1_10" name="AImMsgA1_10" type="MESSAGE"/>
      <!-- NC alarm occurrence -->
      <DataItem category="CONDITION" id="#### NcErrStsA1 1" name="NcErrStsA1 1" type="MOTION PROGRAM"/>
      <!-- PI C alarm message -->
      <DataItem category="EVENT" id="####_PIcMsg1_1" name="PIcMsg1_1" type="MESSAGE"/>
      <DataItem category="EVENT" id="####_PIcMsg1_2" name="PIcMsg1_2" type="MESSAGE"/>
      <DataItem category="EVENT" id="####_PIcMsg1_3" name="PIcMsg1_3" type="MESSAGE"/>
      <DataItem category="EVENT" id="####_PIcMsg1_4" name="PIcMsg1_4" type="MESSAGE"/>
      <DataItem category="EVENT" id="####_PIcMsg1_5" name="PIcMsg1_5" type="MESSAGE"/>
      <DataItem category="EVENT" id="####_PIcMsg1_6" name="PIcMsg1_6" type="MESSAGE"/>
      <DataItem category="EVENT" id="####_PIcMsg1_7" name="PIcMsg1_7" type="MESSAGE"/>
      <DataItem category="EVENT" id="####_PIcMsg1_8" name="PIcMsg1_8" type="MESSAGE"/>
      <DataItem category="EVENT" id="#### PIcMsg1 9" name="PIcMsg1 9" type="MESSAGE"/>
```

<DataItem category="EVENT" id="#### PIcMsg1 10" name="PIcMsg1 10" type="MESSAGE"/>

<!-- PLC alarm occurrence -->

```
<DataItem category="CONDITION" id="####_PIcErrSts1_1" name="PIcErrSts1_1" type="MOTION_PROGRAM"/>
   <!-- Power ON time (accumulated) -->
   <DataItem category="SAMPLE" id="####_TPwOnT1_1" name="TPwOnT1_1" nativeUnits="SECOND" type="ACCUMULATED_-</pre>
   TIME" units="SECOND"/>
   <!--Automatic start-up time (accumulated) -->
   <DataItem category="SAMPLE" id="####_TAtOpeT1_1" name="TAtOpeT1_1" nativeUnits="SECOND" type="ACCUMULATED_-
  TIME" units="SECOND"/>
   <!-- CPU temperature -->
   <DataItem category="SAMPLE" id="####_Temp1_1" name="Temp1_1" nativeUnits="CELSIUS" type="TEMPERATURE"</p>
   units="CELSIUS"/>
</DataItems>
<Components>
   <Path id="####_Path1" name="Path1">
      <DataItems>
         <!-- NC alarm message -->
         <DataItem category="EVENT" id="####_AImMsg1_1" name="AImMsg1_1" type="MESSAGE"/>
         <DataItem category="EVENT" id="####_AImMsg1_2" name="AImMsg1_2" type="MESSAGE"/>
         <DataItem category="EVENT" id="####_AImMsg1_3" name="AImMsg1_3" type="MESSAGE"/>
         <DataItem category="EVENT" id="####_AImMsg1_4" name="AImMsg1_4" type="MESSAGE"/>
         <DataItem category="EVENT" id="####_AImMsg1_5" name="AImMsg1_5" type="MESSAGE"/>
         <DataItem category="EVENT" id="####_AImMsg1_6" name="AImMsg1_6" type="MESSAGE"/>
         <DataItem category="EVENT" id="####_AImMsg1_7" name="AImMsg1_7" type="MESSAGE"/>
         <DataItem category="EVENT" id="####_AImMsg1_8" name="AImMsg1_8" type="MESSAGE"/>
         <DataItem category="EVENT" id="####_AImMsg1_9" name="AImMsg1_9" type="MESSAGE"/>
         <DataItem category="EVENT" id="####_AImMsg1_10" name="AImMsg1_10" type="MESSAGE"/>
         <!-- NC alarm occurrence -->
         <DataItem category="CONDITION" id="#### NcErrSts1 1" name="NcErrSts1 1" type="MOTION PROGRAM"/>
         <!-- Cvcle time -->
         <DataItem category="SAMPLE" id="####_CycT1_1" name="CycT1_1" nativeUnits="SECOND" type="ACCUMULATED_-</pre>
         TIME" units="SECOND"/>
         <!-- Actual machining speed (feed per minute) -->
         <DataItem category="SAMPLE" id="####_FrtAct1_1" name="FrtAct1_1" nativeUnits="MILLIMETER" type="PATH_FEE-
         DRATE" subType="AC TUAL" units="MILLIMETER/MINUTE"/>
         <!-- Actual machining speed (feed per revolution) -->
         <DataItem category="SAMPLE" id="#### FrtRevAct1_1" name="FrtRevAct1_1" nativeUnits="MILLIMETER" type="PATH_-
         FEEDRATE" subType="ACTUAL" units="MILLIMETER/MINUTE"/>
         <!-- Commanded machining speed -->
         <DataItem category="SAMPLE" id="####_Frt1_1" name="Frt1_1" nativeUnits="MILLIMETER" type="PATH_FEEDRATE"
         subType="COMMANDED" units="MILLIMETER/MINUTE"/>
         <!-- Block in operation (B) -->
         <DataItem category="EVENT" id="####_Block1_1" name="Block1_1" type="BLOCK"/>
         <!-- Operation mode -->
         <DataItem category="EVENT" id="####_Mode1_1" name="Mode1_1" type="CONTROLLER_MODE"/>
         <!-- Operation status -->
         <DataItem category="EVENT" id="####_Exec1_1" name="Exec1_1" type="EXECUTION"/>
         <!-- Execution program line number -->
         <DataItem category="EVENT" id="####_Line1_1" name="Line1_1" type="LINE"/>
         <!-- M-code command -->
         <DataItem category="EVENT" id="####_MCd1_1" name="MCd1_1" type="MESSAGE"/>
         <DataItem category="EVENT" id="####_MCd1_2" name="MCd1_2" type="MESSAGE"/>
         <DataItem category="EVENT" id="####_MCd1_3" name="MCd1_3" type="MESSAGE"/>
         <DataItem category="EVENT" id="####_MCd1_4" name="MCd1_4" type="MESSAGE"/>
         <!-- All machining completed parts -->
         <DataItem category="EVENT" id="####_PartA1_1" name="PartA1_1" type="PART_COUNT"/>
         <!-- NC program (O) number -->
         <DataItem category="EVENT" id="####_Prg1_1" name="Prg1_1" type="PROGRAM"/>
         <!-- T command number -->
         <DataItem category="EVENT" id="####_TNum1_1" name="TNum1_1" type="TOOL_NUMBER"/>
         <!-- Sequence number -->
         <DataItem category="EVENT" id="####_Seq1_1" name="Seq1_1" type="x:SEQUENCE_NUMBER"/>
         <!-- Main program number -->
```

<!-- Subprogram number --> <DataItem category="EVENT" id="####\_PrgSub1\_1" name="PrgSub1\_1" type="PROGRAM"/> <DataItem category="EVENT" id="####\_PrgSub1\_2" name="PrgSub1\_2" type="PROGRAM"/> <DataItem category="EVENT" id="####\_PrgSub1\_3" name="PrgSub1\_3" type="PROGRAM"/> <DataItem category="EVENT" id="####\_PrgSub1\_4" name="PrgSub1\_4" type="PROGRAM"/> <DataItem category="EVENT" id="####\_PrgSub1\_5" name="PrgSub1\_5" type="PROGRAM"/> <DataItem category="EVENT" id="####\_PrgSub1\_6" name="PrgSub1\_6" type="PROGRAM"/> <DataItem category="EVENT" id="####\_PrgSub1\_7" name="PrgSub1\_7" type="PROGRAM"/> <DataItem category="EVENT" id="####\_PrgSub1\_8" name="PrgSub1\_8" type="PROGRAM"/> <DataItem category="EVENT" id="#### PrgSub1 9" name="PrgSub1 9" type="PROGRAM"/> <DataItem category="EVENT" id="####\_PrgSub1\_10" name="PrgSub1\_10" type="PROGRAM"/> <!-- Main program sequence number --> <DataItem category="EVENT" id="####\_SeqMain1\_1" name="SeqMain1\_1" type="x:SEQUENCE\_NUMBER"/> <!-- Subprogram sequence number --> <DataItem category="EVENT" id="####\_SeqSub1\_1" name="SeqSub1\_1" type="x:SEQUENCE\_NUMBER"/> <DataItem category="EVENT" id="####\_SeqSub1\_2" name="SeqSub1\_2" type="x:SEQUENCE\_NUMBER"/> <DataItem category="EVENT" id="####\_SeqSub1\_3" name="SeqSub1\_3" type="x:SEQUENCE\_NUMBER"/> <DataItem category="EVENT" id="####\_SeqSub1\_4" name="SeqSub1\_4" type="x:SEQUENCE\_NUMBER"/> <DataItem category="EVENT" id="####\_SeqSub1\_5" name="SeqSub1\_5" type="x:SEQUENCE\_NUMBER"/> <DataItem category="EVENT" id="####\_SeqSub1\_6" name="SeqSub1\_6" type="x:SEQUENCE\_NUMBER"/> <DataItem category="EVENT" id="#### SeqSub1 7" name="SeqSub1 7" type="x:SEQUENCE NUMBER"/> <DataItem category="EVENT" id="####\_SeqSub1\_8" name="SeqSub1\_8" type="x:SEQUENCE\_NUMBER"/> <DataItem category="EVENT" id="####\_SeqSub1\_9" name="SeqSub1\_9" type="x:SEQUENCE\_NUMBER"/> <DataItem category="EVENT" id="#### SeqSub1 10" name="SeqSub1 10" type="x:SEQUENCE NUMBER"/> <!-- Main program sequence number --> <DataItem category="EVENT" id="####\_SeqMain1\_1" name="SeqMain1\_1" type="x:SEQUENCE\_NUMBER"/> <!-- Subprogram sequence number --> <DataItem category="EVENT" id="#### SeqSub1\_1" name="SeqSub1\_1" type="x:SEQUENCE\_NUMBER"/> <DataItem category="EVENT" id="#### SeqSub1 2" name="SeqSub1 2" type="x:SEQUENCE NUMBER"/> <DataItem category="EVENT" id="#### SeqSub1 3" name="SeqSub1 3" type="x:SEQUENCE NUMBER"/> <DataItem category="EVENT" id="#### SeqSub1 4" name="SeqSub1 4" type="x:SEQUENCE NUMBER"/> <DataItem category="EVENT" id="#### SeqSub1 5" name="SeqSub1 5" type="x:SEQUENCE NUMBER"/> <DataItem category="EVENT" id="####\_SeqSub1\_6" name="SeqSub1\_6" type="x:SEQUENCE\_NUMBER"/> <DataItem category="EVENT" id="####\_SeqSub1\_7" name="SeqSub1\_7" type="x:SEQUENCE\_NUMBER"/> <DataItem category="EVENT" id="#### SeqSub1 8" name="SeqSub1 8" type="x:SEQUENCE NUMBER"/> <DataItem category="EVENT" id="####\_SeqSub1\_9" name="SeqSub1\_9" type="x:SEQUENCE\_NUMBER"/> <DataItem category="EVENT" id="####\_SeqSub1\_10" name="SeqSub1\_10" type="x:SEQUENCE\_NUMBER"/> <!-- Main program block number --> <DataItem category="EVENT" id="#### BlockMain1 1" name="BlockMain1 1" type="x:SEQUENCE NUMBER"/> <!-- Subprogram block number --> <DataItem category="EVENT" id="#### BlockSub1 1" name="BlockSub1 1" type="x:SEQUENCE NUMBER"/> <DataItem category="EVENT" id="#### BlockSub1 2" name="BlockSub1 2" type="x:SEQUENCE NUMBER"/> <DataItem category="EVENT" id="####\_BlockSub1\_3" name="BlockSub1\_3" type="x:SEQUENCE\_NUMBER"/> <DataItem category="EVENT" id="####\_BlockSub1\_4" name="BlockSub1\_4" type="x:SEQUENCE\_NUMBER"/> <DataItem category="EVENT" id="####\_BlockSub1\_5" name="BlockSub1\_5" type="x:SEQUENCE\_NUMBER"/> <DataItem category="EVENT" id="#### BlockSub1 6" name="BlockSub1 6" type="x:SEQUENCE NUMBER"/> <DataItem category="EVENT" id="####\_BlockSub1\_7" name="BlockSub1\_7" type="x:SEQUENCE\_NUMBER"/> <DataItem category="EVENT" id="#### BlockSub1 8" name="BlockSub1 8" type="x:SEQUENCE NUMBER"/> <DataItem category="EVENT" id="#### BlockSub1 9" name="BlockSub1 9" type="x:SEQUENCE NUMBER"/> <DataItem category="EVENT" id="#### BlockSub1 10" name="BlockSub1 10" type="x:SEQUENCE NUMBER"/> <!-- Main program line number --> <DataItem category="EVENT" id="####\_LineMain1\_1" name="LineMain1\_1" type="LINE"/> <!-- Subprogram line number --> <DataItem category="EVENT" id="####\_LineSub1\_1" name="LineSub1\_1" type="LINE"/> <DataItem category="EVENT" id="####\_LineSub1\_2" name="LineSub1\_2" type="LINE"/> <DataItem category="EVENT" id="####\_LineSub1\_3" name="LineSub1\_3" type="LINE"/> <DataItem category="EVENT" id="#### LineSub1 4" name="LineSub1 4" type="LINE"/> <DataItem category="EVENT" id="#### LineSub1 5" name="LineSub1 5" type="LINE"/> <DataItem category="EVENT" id="#### LineSub1 6" name="LineSub1 6" type="LINE"/> <DataItem category="EVENT" id="#### LineSub1 7" name="LineSub1 7" type="LINE"/> <DataItem category="EVENT" id="####\_LineSub1\_8" name="LineSub1\_8" type="LINE"/>

| <dataitem category="EVENT" id="####_LineSub1_9" name="LineSub1_9" type="LINE"></dataitem>                                                                          |
|----------------------------------------------------------------------------------------------------|
| <dataitem category="EVENT" id="####_LineSub1_10" name="LineSub1_10" type="LINE"></dataitem>                                                                        |
|                                                                                                    |
|                                                                                                    |
|                                                                                                    |
|                                                                                                    |
| <systems id="####_System" name="systems"></systems>                                                                                                    |
| <components></components>                                                                                                    |
| <electric id="####_Electric1_1" name="Electric1_1"></electric>                                                                                                    |
|                                                                                                    |
| <dataitems></dataitems>                                                                                                    |
| Power consumption amount                                                                                                    |
| <dataitem category="SAMPLE" id="####_CPwr1_1" name="CPwr1_1" nativeunits="KILOWATT_HOUR" type="ELECTRI-&lt;br&gt;CAL_ENERGY" units="KILOWATT_HOUR"></dataitem>     |
| <dataitem category="SAMPLE" id="####_CPwr1_2" name="CPwr1_2" nativeunits="KILOWATT_HOUR" type="ELECTRI-&lt;br&gt;CAL_ENERGY" units="KILOWATT_HOUR"></dataitem>     |
| <dataitem category="SAMPLE" id="####_CPwr1_3" name="CPwr1_3" nativeunits="KILOWATT_HOUR" type="ELECTRI-&lt;br&gt;CAL_ENERGY" units="KILOWATT_HOUR"></dataitem>     |
| <dataitem category="SAMPLE" id="####_CPwr1_4" name="CPwr1_4" nativeunits="KILOWATT_HOUR" type="ELECTRI-&lt;br&gt;CAL_ENERGY" units="KILOWATT_HOUR"></dataitem>     |
| <dataitem category="SAMPLE" id="####_CPwr1_5" name="CPwr1_5" nativeunits="KILOWATT_HOUR" type="ELECTRI-&lt;br&gt;CAL_ENERGY" units="KILOWATT_HOUR"></dataitem>     |
| <dataitem category="SAMPLE" id="####_CPwr1_6" name="CPwr1_6" nativeunits="KILOWATT_HOUR" type="ELECTRI-&lt;br&gt;CAL_ENERGY" units="KILOWATT_HOUR"></dataitem>     |
| <dataitem category="SAMPLE" id="####_CPwr1_7" name="CPwr1_7" nativeunits="KILOWATT_HOUR" type="ELECTRI-&lt;br&gt;CAL_ENERGY" units="KILOWATT_HOUR"></dataitem>     |
| <dataitem category="SAMPLE" id="####_CPwr1_8" name="CPwr1_8" nativeunits="KILOWATT_HOUR" type="ELECTRI-&lt;br&gt;CAL_ENERGY" units="KILOWATT_HOUR"></dataitem>     |
| <dataitem category="SAMPLE" id="#####_CPwr1_9" name="CPwr1_9" nativeunits="KILOWATT_HOUR" type="ELECTRI-&lt;br&gt;CAL_ENERGY" units="KILOWATT_HOUR"></dataitem>    |
|                                                                                                    |
| <pre><det category="SAMPLE" id="###_CPwr1_11" name="CPwr1_11" nativeunits="KILOWATT_HOUR" type="ELEC-&lt;br&gt;TRICAL_ENERGY" units="KILOWATT_HOUR"></det></pre>   |
| <dataitem category="SAMPLE" id="####_CPwr1_12" name="CPwr1_12" nativeunits="KILOWATT_HOUR" type="ELEC-&lt;br&gt;TRICAL_ENERGY" units="KILOWATT_HOUR"></dataitem>   |
| <dataitem category="SAMPLE" id="####_CPwr1_13" name="CPwr1_13" nativeunits="KILOWATT_HOUR" type="ELEC-&lt;br&gt;TRICAL_ENERGY" units="KILOWATT_HOUR"></dataitem>   |
| <dataitem category="SAMPLE" id="####_CPwr1_14" name="CPwr1_14" nativeunits="KILOWATT_HOUR" type="ELEC-&lt;br&gt;TRICAL_ENERGY" units="KILOWATT_HOUR"></dataitem>   |
| <dataitem category="SAMPLE" id="####_CPwr1_15" name="CPwr1_15" nativeunits="KILOWATT_HOUR" type="ELEC-&lt;br&gt;TRICAL_ENERGY" units="KILOWATT_HOUR"></dataitem>   |
| <dataitem category="SAMPLE" id="####_CPwr1_16" name="CPwr1_16" nativeunits="KILOWATT_HOUR" type="ELEC-&lt;br&gt;TRICAL_ENERGY" units="KILOWATT_HOUR"></dataitem>   |
| Power regeneration amount                                                                                                    |
| <dataitem category="SAMPLE" id="####_RePwr1_1" name="RePwr1_1" nativeunits="KILOWATT_HOUR" type="ELEC-&lt;br&gt;TRICAL_ENERGY" units="KILOWATT_HOUR"></dataitem>   |
| <dataitem category="SAMPLE" id="####_RePwr1_2" name="RePwr1_2" nativeunits="KILOWATT_HOUR" type="ELEC-&lt;br&gt;TRICAL_ENERGY" units="KILOWATT_HOUR"></dataitem>   |
| <dataitem category="SAMPLE" id="####_RePwr1_3" name="RePwr1_3" nativeunits="KILOWATT_HOUR" type="ELEC-&lt;br&gt;TRICAL_ENERGY" units="KILOWATT_HOUR"></dataitem>   |
| <dataitem category="SAMPLE" id="####_RePwr1_4" name="RePwr1_4" nativeunits="KILOWATT_HOUR" type="ELEC-&lt;br&gt;TRICAL_ENERGY" units="KILOWATT_HOUR"></dataitem>   |
| <dataitem category="SAMPLE" id="####_RePwr1_5" name="RePwr1_5" nativeunits="KILOWATT_HOUR" type="ELEC-&lt;br&gt;TRICAL_ENERGY" units="KILOWATT_HOUR"></dataitem>   |
| <dataitem category="SAMPLE" id="####_RePwr1_6" name="RePwr1_6" nativeunits="KILOWATT_HOUR" type="ELEC-&lt;br&gt;TRICAL_ENERGY" units="KILOWATT_HOUR"></dataitem>   |
| <dataitem category="SAMPLE" id="####_RePwr1_7" name="RePwr1_7" nativeunits="KILOWATT_HOUR" type="ELEC-&lt;br&gt;TRICAL_ENERGY" units="KILOWATT_HOUR"></dataitem>   |
| <dataitem category="SAMPLE" id="####_RePwr1_8" name="RePwr1_8" nativeunits="KILOWATT_HOUR" type="ELEC-&lt;br&gt;TRICAL_ENERGY" units="KILOWATT_HOUR"></dataitem>   |
| <dataitem category="SAMPLE" id="####_RePwr1_9" name="RePwr1_9" nativeunits="KILOWATT_HOUR" type="ELEC-&lt;br&gt;TRICAL_ENERGY" units="KILOWATT_HOUR"></dataitem>   |
| <dataitem <br="" category="SAMPLE" id="####_RePwr1_10" name="RePwr1_10" nativeunits="KILOWATT_HOUR">type="ELECTRICAL_ENERGY" units="KILOWATT_HOUR"/&gt;</dataitem> |
| <pre></pre>                                                                                                    |
| <dataitem <br="" category="SAMPLE" id="####_RePwr1_12" name="RePwr1_12" nativeunits="KILOWATT_HOUR">type="ELECTRICAL_ENERGY" units="KILOWATT_HOUR"/&gt;</dataitem> |

|                              | <dataitem <br="" category="SAMPLE" id="####_RePwr1_13" name="RePwr1_13" nativeunits="KILOWATT_HOUR">type="ELECTRICAL_ENERGY" units="KILOWATT_HOUR"/&gt;</dataitem> |
|------------------------------|----------------------------------------------------------------------------------------------------|
|                              | <dataitem <br="" category="SAMPLE" id="####_RePwr1_14" name="RePwr1_14" nativeunits="KILOWATT_HOUR">type="ELECTRICAL_ENERGY" units="KILOWATT_HOUR"/&gt;</dataitem> |
|                              | <dataitem <br="" category="SAMPLE" id="####_RePwr1_15" name="RePwr1_15" nativeunits="KILOWATT_HOUR">type="ELECTRICAL_ENERGY" units="KILOWATT_HOUR"/&gt;</dataitem> |
|                              | <dataitem <br="" category="SAMPLE" id="####_RePwr1_16" name="RePwr1_16" nativeunits="KILOWATT_HOUR">type="ELECTRICAL_ENERGY" units="KILOWATT_HOUR"/&gt;</dataitem> |
| [</td <td>DataItems&gt;</td> | DataItems>                                                                                                    |
| <td>stric&gt;</td>           | stric>                                                                                                    |
| <td>nents&gt;</td>           | nents>                                                                                                    |
|                              |                                                                                                    |
|                              |                                                                                                    |
|                              |                                                                                                    |
|                              |                                                                                                    |
|                              |                                                                                                    |
|                              |                                                                                                    |

Refer to "8.4 Appendix 4: XML Schema Definition" for details of the definitions that can be used.

To add machines to be connected, copy the Device elements and rewrite the necessary items as shown below.

(a) Replace "#####" of each element with the product number of the machine to be added.

Set the product number to match the value of Device entered in agent.cfg.

(b) When the number of NC axes/spindles is different, change the number of axes referring to the description in the following pages.

| xml version="1.0" encoding="UTF-<br :<br><devices></devices>                                                                                                    | 8"?>                                                                                                    |                         |
|----------------------------------------------------------------------------------------------------|----------------------------------------------------------------------------------------------------|-------------------------|
| <device id="####_dev" mitsubis<br="" name="####&lt;br&gt;&lt;Description manufacturer="><components></components></device>                                                                                                    | ' sampleInterval="500" uuid="####9c9d-4773-88a8-e<br>hi Electric" serialNumber="xxxx">                             | d39751225f5">           |
| :<br><br><br>To add a<br>Replace #                                                                                                    | machine whose product number is "M80001",<br>### with the product number.                                          |                         |
| <device id="M80001_dev" mitsubis<br="" name="M&lt;br&gt;&lt;Description manufacturer="><components><br/><axes <br="" id="M80001_Axes" m80001_x1"="" name="X1"><dataitems></dataitems></axes></components></device>                                                                                                    | 80001" sampleInterval="500" uuid="000000009c9d-4<br>hi Electric" serialNumber="M80001"><br>kes"><br>> X1:Axis name | 773-88a8-ed39751225f5"> |
| <pre></pre>                                                                                                    |                                                                                                    |                         |
| <pre></pre> <pre></pre> |                                                                                                    |                         |
| Linear axis load (momentary valu<br <dataitem category="SAMPLE" id="I&lt;br&gt;units=" percent"=""></dataitem>                                                                                                    | e)><br>/80001_LoadRT1_1" name="LoadRT1_1" nativeUnits=                                                             | "PERCENT" type="LOAD"   |
| <br>                                                                                                    | Set each DataItem with the same procedure.                                                                         |                         |
| :                                                                                                    |                                                                                                    |                         |
|                                                                                                    |                                                                                                    |                         |
| Copy all the elements from <dev< td=""><td>ice&gt; to .</td><td></td></dev<>                                                                                                    | ice> to .                                                                                                    |                         |

5 PARAMETER SETTINGS 5.3 MTConnect Agent To increase the number of NC axes/spindles, copy the elements and rewrite the necessary items as shown below. Example 1: To add the linear axis Y1

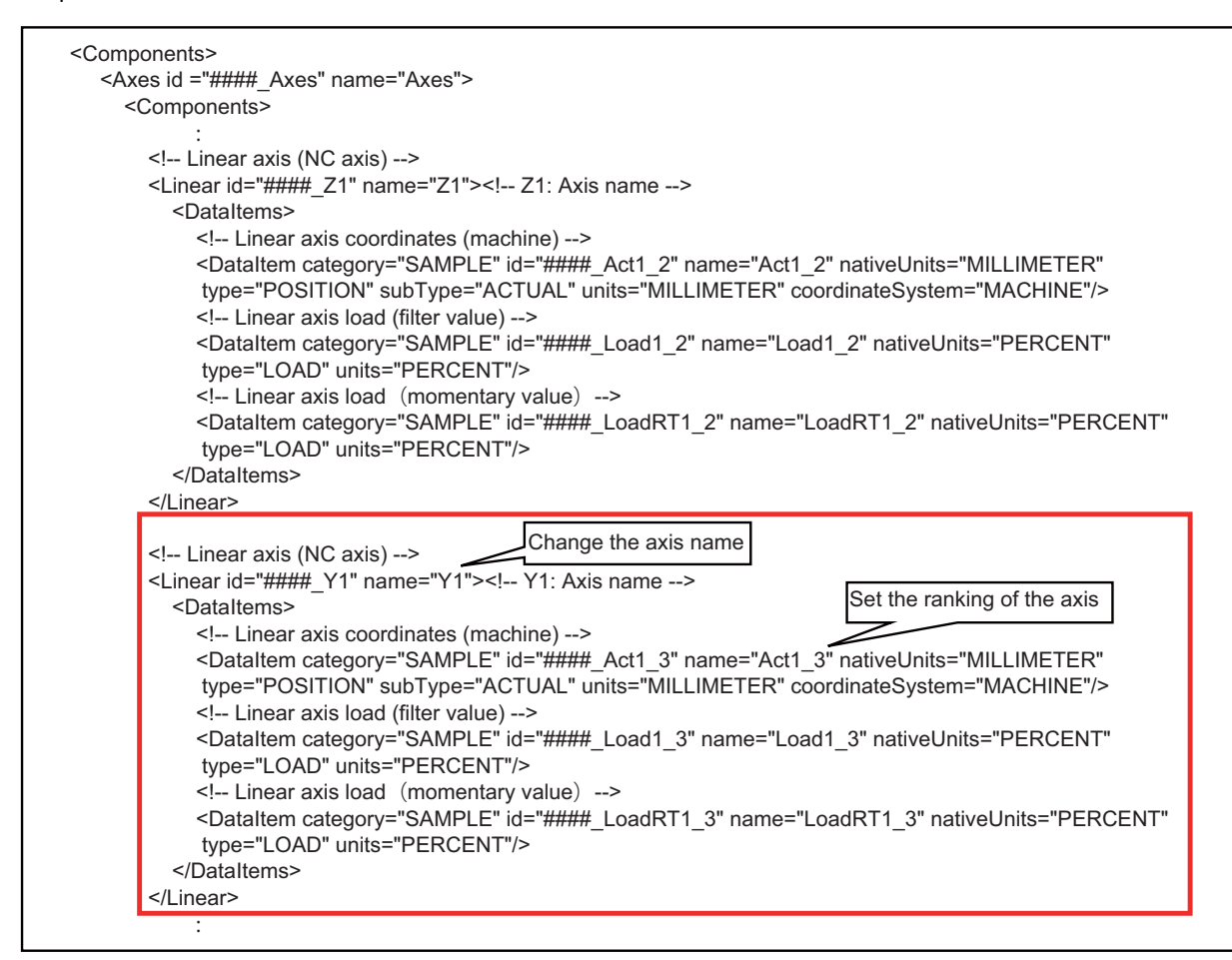

```
<!-- Rotary axis (NC axis) -->
<Rotary id="#### C1" name="C1"><!-- C1: Axis name -->
  <DataItems>
    <!-- Rotary axis coordinates (machine) -->
    <DataItem category="SAMPLE" id="####_Act1_4" name="Act1_4" nativeUnits="DEGREE"
    type="ANGLE"
    subType="ACTUAL" units="DEGREE" coordinateSystem="MACHINE"/>
    <!-- Rotary axis load (filter value) -->
    <DataItem category="SAMPLE" id="####_Load1_4" name="Load1_4" nativeUnits="PERCENT"
     type="LOAD"
     units="PERCENT"/>
    <!-- Rotary axis load (momentary value) -->
    <DataItem category="SAMPLE" id="####_LoadRT1_4" name="LoadRT1_4" nativeUnits="PERCENT"</pre>
     type="LOAD"
     units="PERCENT"/>
  </DataItems>
</Rotary>
<!-- Rotary axis (NC axis) -->
<Rotary id="####_A1" name="A1"><!-- A1: Axis name -->
  <DataItems>
    <!-- Rotary axis coordinates (machine) -->
    <DataItem category="SAMPLE" id="#### Act1 5" name="Act1 5" nativeUnits="DEGREE"</pre>
    type="ANGLE"
    subType="ACTUAL" units="DEGREE" coordinateSystem="MACHINE"/>
    <!-- Rotary axis load (filter value) -->
    <DataItem category="SAMPLE" id="#### Load1 5" name="Load1_5" nativeUnits="PERCENT"
     type="LOAD"
    units="PERCENT"/>
    <!-- Rotary axis load (momentary value) -->
    <DataItem category="SAMPLE" id="####_LoadRT1_5" name="LoadRT1_5" nativeUnits="PERCENT"
     type="LOAD"
     units="PERCENT"/>
  </DataItems>
</Rotary>
```

## Example 3: To add the spindle S2

| <1 Chindle                                                                                                    |                                                                                                    |
|----------------------------------------------------------------------------------------------------|----------------------------------------------------------------------------------------------------|
| Spinule</p                                                                                                    | :>                                                                                                    |
|                                                                                                    | · ####_31 hame- 31 > 31. Axis hame                                                                                                    |
|                                                                                                    |                                                                                                    |
| 5p</td <td></td>                                                                                                    |                                                                                                    |
| <data< td=""><td>Item category="SAMPLE" Id="####_LoadS1_1" name="LoadS1_1" nativeUnits="PERCENT"</td></data<>                                                                                                    | Item category="SAMPLE" Id="####_LoadS1_1" name="LoadS1_1" nativeUnits="PERCENT"                                                                                                    |
| type=                                                                                                    | "LOAD" units="PERCENT"/>                                                                                                    |
| Sp</td <td>bindle load (momentary value)&gt;</td>                                                                                                    | bindle load (momentary value)>                                                                                                    |
| <data< td=""><td>ltem category="SAMPLE" id="####_LoadRTS1_1" name="LoadRTS1_1" nativeUnits="PERCENT"</td></data<>                                                                                                    | ltem category="SAMPLE" id="####_LoadRTS1_1" name="LoadRTS1_1" nativeUnits="PERCENT"                                                                                                    |
| type=                                                                                                    | "LOAD" units="PERCENT"/>                                                                                                    |
| Sp</td <td>pindle actual revolutions&gt;</td>                                                                                                    | pindle actual revolutions>                                                                                                    |
| Data                                                                                                    | Item category="SAMPLE" id="####_SpdActS1_1" name="SpdActS1_1" nativeUnits=<br>DLUTION/MINUTE" type="ROTARY_VELOCITY" subType="ACTUAL" units="REVOLUTION/MINUTE"><br>purce>rotary_velocity                                                                                                    |
| <td>altem&gt;</td>                                                                                                    | altem>                                                                                                    |
| Sr</td <td>bindle commanded revolutions&gt;</td>                                                                                                    | bindle commanded revolutions>                                                                                                    |
| -<br>-Data                                                                                                    | ltem category="SAMPLE" id="#####_SpdS1_1" name="SpdS1_1" nativeUnits=                                                                                                    |
| "REV                                                                                                    | DLUTION/MINUTE" type="ROTARY_VELOCITY" subType="COMMANDED" units="REVOLUTION/MINU"                                                                                                    |
| <sc< td=""><td>urce&gt;rotary velocity</td></sc<>                                                                                                    | urce>rotary velocity                                                                                                    |
| <td>litem&gt;</td>                                                                                                    | litem>                                                                                                    |
| Sr</td <td>indle temperature&gt;</td>                                                                                                    | indle temperature>                                                                                                    |
| <data< td=""><td>Item category="SAMPLE" id="#### TempS1_1" name="TempS1_1" nativel lpits="CELSILIS"</td></data<>                                                                                                    | Item category="SAMPLE" id="#### TempS1_1" name="TempS1_1" nativel lpits="CELSILIS"                                                                                                    |
| type=                                                                                                    |                                                                                                    |
| <td></td>                                                                                                    |                                                                                                    |
|                                                                                                    |                                                                                                    |
| ,                                                                                                    |                                                                                                    |
|                                                                                                    |                                                                                                    |
| Spindle</th <th>&gt;</th>                                                                                                    | >                                                                                                    |
| Spindle<br <rotary id="&lt;/td"><td>&gt;<br/>"#####_S2" name="S2"&gt;<!-- S2: Axis name--></td></rotary>                                                                                                    | ><br>"#####_S2" name="S2"> S2: Axis name                                                                                                    |
| Spindle</p <rotary id="&lt;/p"> <datalte< p=""></datalte<></rotary>                                                                                                    | ><br>"#####_S2" name="S2"> S2: Axis name<br>ms>                                                                                                    |
| <pre><!-- Spindle <Rotary id=</td--><td>&gt;<br/>"####_S2" name="S2"&gt;<!-- S2: Axis name--><br/>ms&gt;<br/>pindle load (filter value)&gt;</td></pre>                                                                                                    | ><br>"####_S2" name="S2"> S2: Axis name<br>ms><br>pindle load (filter value)>                                                                                                    |
| Spindle<br <rotary id="&lt;br"><dataite<br><!-- Sp<br--><data< td=""><td>&gt;<br/>"####_S2" name="S2"&gt;<!-- S2: Axis name--><br/>ms&gt;<br/>pindle load (filter value)&gt;<br/>Item category="SAMPLE" id="####_LoadS1_2" name="LoadS1_2" nativeUnits="PERCENT"</td></data<></dataite<br></rotary>                                                                                                    | ><br>"####_S2" name="S2"> S2: Axis name<br>ms><br>pindle load (filter value)><br>Item category="SAMPLE" id="####_LoadS1_2" name="LoadS1_2" nativeUnits="PERCENT"                                                                                                    |
| Spindle<br <rotary id="&lt;br"><dataite<br><!-- Sp<br--><data< td=""><td>e&gt;<br/>"#####_S2" name="S2"&gt;<!-- S2: Axis name--><br/>ms&gt;<br/>oindle load (filter value)&gt;<br/>Item category="SAMPLE" id="####_LoadS1_2" name="LoadS1_2" nativeUnits="PERCENT"<br/>"I OAD" units="PERCENT"/&gt;</td></data<></dataite<br></rotary>                                                                                                    | e><br>"#####_S2" name="S2"> S2: Axis name<br>ms><br>oindle load (filter value)><br>Item category="SAMPLE" id="####_LoadS1_2" name="LoadS1_2" nativeUnits="PERCENT"<br>"I OAD" units="PERCENT"/>                                                                                                    |
| <li>Spindle<br/><rotary id="&lt;br"><datalte<br><!-- Sp<br--><data<br>type=<br/><!-- Sp</td--><td>e&gt;<br/>"#####_S2" name="S2"&gt;<!-- S2: Axis name--><br/>ms&gt;<br/>pindle load (filter value)&gt;<br/>Item category="SAMPLE" id="####_LoadS1_2" name="LoadS1_2" nativeUnits="PERCENT"<br/>"LOAD" units="PERCENT"/&gt;<br/>pindle load (momentary value)&gt;</td></data<br></datalte<br></rotary></li>                                                                                                    | e><br>"#####_S2" name="S2"> S2: Axis name<br>ms><br>pindle load (filter value)><br>Item category="SAMPLE" id="####_LoadS1_2" name="LoadS1_2" nativeUnits="PERCENT"<br>"LOAD" units="PERCENT"/><br>pindle load (momentary value)>                                                                                                    |
| <pre><!-- Spindle <Rotary id=</td--><td>&gt;<br/>"#####_S2" name="S2"&gt;<!-- S2: Axis name--><br/>ms&gt;<br/>bindle load (filter value)&gt;<br/>ltem category="SAMPLE" id="####_LoadS1_2" name="LoadS1_2" nativeUnits="PERCENT"<br/>"LOAD" units="PERCENT"/&gt;<br/>bindle load (momentary value)&gt;<br/>ltem category="SAMPLE" id="#### LoadRTS1_2" name="LoadRTS1_2" nativeLipits="PERCENT"</td></pre>                                                                                                    | ><br>"#####_S2" name="S2"> S2: Axis name<br>ms><br>bindle load (filter value)><br>ltem category="SAMPLE" id="####_LoadS1_2" name="LoadS1_2" nativeUnits="PERCENT"<br>"LOAD" units="PERCENT"/><br>bindle load (momentary value)><br>ltem category="SAMPLE" id="#### LoadRTS1_2" name="LoadRTS1_2" nativeLipits="PERCENT"                                                                                                    |
| Spindle<br <rotary id="&lt;br"><datalte<br><!-- Sp<br--><data<br>type=<br/><!-- Sp<br-->&lt;_Data<br/>type=</data<br></datalte<br></rotary>                                                                                                    | e><br>"#####_S2" name="S2"> S2: Axis name<br>ms><br>bindle load (filter value)><br>Item category="SAMPLE" id="####_LoadS1_2" name="LoadS1_2" nativeUnits="PERCENT"<br>"LOAD" units="PERCENT"/><br>bindle load (momentary value)><br>Item category="SAMPLE" id="####_LoadRTS1_2" name="LoadRTS1_2" nativeUnits="PERCENT"<br>"LOAD" units="PERCENT"/>                                                                                                    |
| Spindle<br <rotary id="&lt;br"><datalte<br><!-- Sp<br--><data<br>type=<br/><!-- Sp<br--><data<br>type=</data<br></data<br></datalte<br></rotary>                                                                                                    | e><br>"#####_S2" name="S2"> S2: Axis name<br>ms><br>bindle load (filter value)><br>Item category="SAMPLE" id="####_LoadS1_2" name="LoadS1_2" nativeUnits="PERCENT"<br>"LOAD" units="PERCENT"/><br>bindle load (momentary value)><br>Item category="SAMPLE" id="####_LoadRTS1_2" name="LoadRTS1_2" nativeUnits="PERCENT"<br>"LOAD" units="PERCENT"/><br>bindle actual revolutions ->                                                                                                    |
| Spindle<br <rotary id="&lt;br"><dataite<br><!-- Sp<br--><data<br>type=<br/><!-- Sp<br--><data<br>type=<br/><!-- Sp<br--><data< td=""><td>"####_S2" name="S2"&gt;<!-- S2: Axis name--><br/>ms&gt;<br/>bindle load (filter value)&gt;<br/>Item category="SAMPLE" id="####_LoadS1_2" name="LoadS1_2" nativeUnits="PERCENT"<br/>"LOAD" units="PERCENT"/&gt;<br/>bindle load (momentary value)&gt;<br/>Item category="SAMPLE" id="####_LoadRTS1_2" name="LoadRTS1_2" nativeUnits="PERCENT"<br/>"LOAD" units="PERCENT"/&gt;<br/>bindle actual revolutions&gt;<br/>bindle actual revolutions&gt;</td></data<></data<br></data<br></dataite<br></rotary>                                                                                                    | "####_S2" name="S2"> S2: Axis name<br>ms><br>bindle load (filter value)><br>Item category="SAMPLE" id="####_LoadS1_2" name="LoadS1_2" nativeUnits="PERCENT"<br>"LOAD" units="PERCENT"/><br>bindle load (momentary value)><br>Item category="SAMPLE" id="####_LoadRTS1_2" name="LoadRTS1_2" nativeUnits="PERCENT"<br>"LOAD" units="PERCENT"/><br>bindle actual revolutions><br>bindle actual revolutions>                                                                                                    |
| <li>Spindle<br/><rotary id="&lt;br"><dataite<br><!-- Sp<br--><data<br>type=<br/><!-- Sp<br--><data<br>type=<br/><!-- Sp<br--><data<br>"REVC<br/><so< td=""><td>"#####_S2" name="S2"&gt;<!-- S2: Axis name--><br/>ms&gt;<br/>bindle load (filter value)&gt;<br/>Item category="SAMPLE" id="####_LoadS1_2" name="LoadS1_2" nativeUnits="PERCENT"<br/>"LOAD" units="PERCENT"/&gt;<br/>bindle load (momentary value)&gt;<br/>Item category="SAMPLE" id="####_LoadRTS1_2" name="LoadRTS1_2" nativeUnits="PERCENT"<br/>"LOAD" units="PERCENT"/&gt;<br/>bindle actual revolutions&gt;<br/>Item category="SAMPLE" id="####_SpdActS1_2" name="SpdActS1_2" nativeUnits=<br/>DLUTION/MINUTE" type="ROTARY_VELOCITY" subType="ACTUAL" units="REVOLUTION/MINUTE"&gt;<br/>DUUTION/MINUTE" type="ROTARY_VELOCITY" subType="ACTUAL" units="REVOLUTION/MINUTE"&gt;<br/>Durce&gt;rotary_velocity</td></so<></data<br></data<br></data<br></dataite<br></rotary></li>                                                                                                    | "#####_S2" name="S2"> S2: Axis name<br>ms><br>bindle load (filter value)><br>Item category="SAMPLE" id="####_LoadS1_2" name="LoadS1_2" nativeUnits="PERCENT"<br>"LOAD" units="PERCENT"/><br>bindle load (momentary value)><br>Item category="SAMPLE" id="####_LoadRTS1_2" name="LoadRTS1_2" nativeUnits="PERCENT"<br>"LOAD" units="PERCENT"/><br>bindle actual revolutions><br>Item category="SAMPLE" id="####_SpdActS1_2" name="SpdActS1_2" nativeUnits=<br>DLUTION/MINUTE" type="ROTARY_VELOCITY" subType="ACTUAL" units="REVOLUTION/MINUTE"><br>DUUTION/MINUTE" type="ROTARY_VELOCITY" subType="ACTUAL" units="REVOLUTION/MINUTE"><br>Durce>rotary_velocity                                                                                                    |
| <li><li>Spindle</li> <li>Rotary id=</li> <li>Datalte</li> <li><l->Si</l-></li> <li>Data</li> <li>type=</li> <li><l->Si</l-></li> <li><l->Si</l-></li> <l->Si</l-></li> <l->Si <l->Si <l-< td=""><td>"####_S2" name="S2"&gt;<!-- S2: Axis name--><br/>ms&gt;<br/>bindle load (filter value)&gt;<br/>Item category="SAMPLE" id="####_LoadS1_2" name="LoadS1_2" nativeUnits="PERCENT"<br/>"LOAD" units="PERCENT"/&gt;<br/>bindle load (momentary value)&gt;<br/>Item category="SAMPLE" id="####_LoadRTS1_2" name="LoadRTS1_2" nativeUnits="PERCENT"<br/>"LOAD" units="PERCENT"/&gt;<br/>bindle actual revolutions&gt;<br/>Item category="SAMPLE" id="####_SpdActS1_2" name="SpdActS1_2" nativeUnits=<br/>DLUTION/MINUTE" type="ROTARY_VELOCITY" subType="ACTUAL" units="REVOLUTION/MINUTE"&gt;<br/>burce&gt;rotary_velocity<br/>altem&gt;</td></l-<></l-></l-> | "####_S2" name="S2"> S2: Axis name<br>ms><br>bindle load (filter value)><br>Item category="SAMPLE" id="####_LoadS1_2" name="LoadS1_2" nativeUnits="PERCENT"<br>"LOAD" units="PERCENT"/><br>bindle load (momentary value)><br>Item category="SAMPLE" id="####_LoadRTS1_2" name="LoadRTS1_2" nativeUnits="PERCENT"<br>"LOAD" units="PERCENT"/><br>bindle actual revolutions><br>Item category="SAMPLE" id="####_SpdActS1_2" name="SpdActS1_2" nativeUnits=<br>DLUTION/MINUTE" type="ROTARY_VELOCITY" subType="ACTUAL" units="REVOLUTION/MINUTE"><br>burce>rotary_velocity<br>altem>                                                                                                    |
| Spindle<br <rotary id="&lt;br"><data<br><!-- Sp<br--><data<br>type=<br/><!-- Sp<br--><data<br>type=<br/><!-- Sp<br--><data<br>"REVO<br/><so<br></so<br></data<br><!-- Sp</td--><td>"####_S2" name="S2"&gt;<!-- S2: Axis name--><br/>ms&gt;<br/>bindle load (filter value)&gt;<br/>Item category="SAMPLE" id="####_LoadS1_2" name="LoadS1_2" nativeUnits="PERCENT"<br/>"LOAD" units="PERCENT"/&gt;<br/>bindle load (momentary value)&gt;<br/>Item category="SAMPLE" id="####_LoadRTS1_2" name="LoadRTS1_2" nativeUnits="PERCENT"<br/>"LOAD" units="PERCENT"/&gt;<br/>bindle actual revolutions&gt;<br/>Item category="SAMPLE" id="####_SpdActS1_2" name="SpdActS1_2" nativeUnits=<br/>DLUTION/MINUTE" type="ROTARY_VELOCITY" subType="ACTUAL" units="REVOLUTION/MINUTE"&gt;<br/>uurce&gt;rotary_velocity<br/>altem&gt;<br/>bindle commanded revolutions&gt;</td></data<br></data<br></data<br></rotary>                                                                                                    | "####_S2" name="S2"> S2: Axis name<br>ms><br>bindle load (filter value)><br>Item category="SAMPLE" id="####_LoadS1_2" name="LoadS1_2" nativeUnits="PERCENT"<br>"LOAD" units="PERCENT"/><br>bindle load (momentary value)><br>Item category="SAMPLE" id="####_LoadRTS1_2" name="LoadRTS1_2" nativeUnits="PERCENT"<br>"LOAD" units="PERCENT"/><br>bindle actual revolutions><br>Item category="SAMPLE" id="####_SpdActS1_2" name="SpdActS1_2" nativeUnits=<br>DLUTION/MINUTE" type="ROTARY_VELOCITY" subType="ACTUAL" units="REVOLUTION/MINUTE"><br>uurce>rotary_velocity<br>altem><br>bindle commanded revolutions>                                                                                                    |
| Spindle<br <rotary id="&lt;br"><datalte<br><!-- Sµ<br--><data<br>type=<br/><!-- Sµ<br--><data<br>type=<br/><!-- Sp<br--><data<br>"REVO<br/><so<br></so<br></data<br><!-- Sp<br--><data< td=""><td>"####_S2" name="S2"&gt;<!-- S2: Axis name--><br/>ms&gt;<br/>bindle load (filter value)&gt;<br/>Item category="SAMPLE" id="####_LoadS1_2" name="LoadS1_2" nativeUnits="PERCENT"<br/>"LOAD" units="PERCENT"/&gt;<br/>bindle load (momentary value)&gt;<br/>Item category="SAMPLE" id="####_LoadRTS1_2" name="LoadRTS1_2" nativeUnits="PERCENT"<br/>"LOAD" units="PERCENT"/&gt;<br/>bindle actual revolutions&gt;<br/>Item category="SAMPLE" id="####_SpdActS1_2" name="SpdActS1_2" nativeUnits=<br/>DLUTION/MINUTE" type="ROTARY_VELOCITY" subType="ACTUAL" units="REVOLUTION/MINUTE"&gt;<br/>burce&gt;rotary_velocity<br/>Item&gt;<br/>bindle commanded revolutions&gt;<br/>Item category="SAMPLE" id="####_SpdS1_2" name="SpdS1_2" nativeUnits=</td></data<></data<br></data<br></datalte<br></rotary>                                                                                                    | "####_S2" name="S2"> S2: Axis name<br>ms><br>bindle load (filter value)><br>Item category="SAMPLE" id="####_LoadS1_2" name="LoadS1_2" nativeUnits="PERCENT"<br>"LOAD" units="PERCENT"/><br>bindle load (momentary value)><br>Item category="SAMPLE" id="####_LoadRTS1_2" name="LoadRTS1_2" nativeUnits="PERCENT"<br>"LOAD" units="PERCENT"/><br>bindle actual revolutions><br>Item category="SAMPLE" id="####_SpdActS1_2" name="SpdActS1_2" nativeUnits=<br>DLUTION/MINUTE" type="ROTARY_VELOCITY" subType="ACTUAL" units="REVOLUTION/MINUTE"><br>burce>rotary_velocity<br>Item><br>bindle commanded revolutions><br>Item category="SAMPLE" id="####_SpdS1_2" name="SpdS1_2" nativeUnits=                                                                                                    |
| Spindle<br <rotary id="&lt;br"><datalte<br><!-- Sp<br--><data<br>type=<br/><!-- Sp<br--><data<br>type=<br/><!-- Sp<br--><data<br>"REVO<br/><so<br></so<br></data<br><!-- Sp<br--><data<br>"REVO</data<br></data<br></data<br></datalte<br></rotary>                                                                                                    | "#####_S2" name="S2"> S2: Axis name<br>ms><br>bindle load (filter value)><br>ltem category="SAMPLE" id="####_LoadS1_2" name="LoadS1_2" nativeUnits="PERCENT"<br>"LOAD" units="PERCENT"/><br>bindle load (momentary value)><br>ltem category="SAMPLE" id="####_LoadRTS1_2" name="LoadRTS1_2" nativeUnits="PERCENT"<br>"LOAD" units="PERCENT"/><br>bindle actual revolutions><br>ltem category="SAMPLE" id="####_SpdActS1_2" name="SpdActS1_2" nativeUnits=<br>DLUTION/MINUTE" type="ROTARY_VELOCITY" subType="ACTUAL" units="REVOLUTION/MINUTE"><br>bindle commanded revolutions><br>ltem category="SAMPLE" id="####_SpdS1_2" name="SpdS1_2" nativeUnits=<br>DLUTION/MINUTE" type="ROTARY_VELOCITY" subType="ACTUAL" units="REVOLUTION/MINUTE"><br>bindle commanded revolutions><br>ltem category="SAMPLE" id="####_SpdS1_2" name="SpdS1_2" nativeUnits=<br>DLUTION/MINUTE" type="ROTARY_VELOCITY" subType="COMMANDED" units="REVOLUTION/MINUTE"                                                                                                    |
| Spindle<br <rotary id="&lt;br"><datalte<br><!-- Sp<br--><data<br>type=<br/><!-- Sp<br--><data<br>type=<br/><!-- Sp<br--><data<br>"REVO<br/><so<br></so<br></data<br><!-- Sp<br--><data<br>"REVO<br/><so< td=""><td>"#####_S2" name="S2"&gt;<!-- S2: Axis name--><br/>ms&gt;<br/>bindle load (filter value)&gt;<br/>ltem category="SAMPLE" id="####_LoadS1_2" name="LoadS1_2" nativeUnits="PERCENT"<br/>"LOAD" units="PERCENT"/&gt;<br/>bindle load (momentary value)&gt;<br/>ltem category="SAMPLE" id="#####_LoadRTS1_2" name="LoadRTS1_2" nativeUnits="PERCENT"<br/>"LOAD" units="PERCENT"/&gt;<br/>bindle actual revolutions&gt;<br/>ltem category="SAMPLE" id="####_SpdActS1_2" name="SpdActS1_2" nativeUnits=<br/>DLUTION/MINUTE" type="ROTARY_VELOCITY" subType="ACTUAL" units="REVOLUTION/MINUTE"&gt;<br/>burce&gt;rotary_velocity<br/>ltem category="SAMPLE" id="####_SpdS1_2" name="SpdS1_2" nativeUnits=<br/>DLUTION/MINUTE" type="ROTARY_VELOCITY" subType="ACTUAL" units="REVOLUTION/MINUTE"&gt;<br/>burce&gt;rotary_velocity<br/>ltem category="SAMPLE" id="####_SpdS1_2" name="SpdS1_2" nativeUnits=<br/>DLUTION/MINUTE" type="ROTARY_VELOCITY" subType="COMMANDED" units="REVOLUTION/MINUT"<br/>burce&gt;rotary_velocity</td></so<></data<br></data<br></data<br></datalte<br></rotary>                                                                                                    | "#####_S2" name="S2"> S2: Axis name<br>ms><br>bindle load (filter value)><br>ltem category="SAMPLE" id="####_LoadS1_2" name="LoadS1_2" nativeUnits="PERCENT"<br>"LOAD" units="PERCENT"/><br>bindle load (momentary value)><br>ltem category="SAMPLE" id="#####_LoadRTS1_2" name="LoadRTS1_2" nativeUnits="PERCENT"<br>"LOAD" units="PERCENT"/><br>bindle actual revolutions><br>ltem category="SAMPLE" id="####_SpdActS1_2" name="SpdActS1_2" nativeUnits=<br>DLUTION/MINUTE" type="ROTARY_VELOCITY" subType="ACTUAL" units="REVOLUTION/MINUTE"><br>burce>rotary_velocity<br>ltem category="SAMPLE" id="####_SpdS1_2" name="SpdS1_2" nativeUnits=<br>DLUTION/MINUTE" type="ROTARY_VELOCITY" subType="ACTUAL" units="REVOLUTION/MINUTE"><br>burce>rotary_velocity<br>ltem category="SAMPLE" id="####_SpdS1_2" name="SpdS1_2" nativeUnits=<br>DLUTION/MINUTE" type="ROTARY_VELOCITY" subType="COMMANDED" units="REVOLUTION/MINUT"<br>burce>rotary_velocity                                                                                                    |
| Spindle<br <rotary id="&lt;br"><dataite<br><!-- Sj<br--><data<br>type=<br/><!-- Sj<br--><data<br>type=<br/><!-- Sj<br--><data<br>"REV(<br/><so<br></so<br></data<br>"REV(<br/><so<br><td><pre>"#####_S2" name="S2"&gt;<!-- S2: Axis name--> ms&gt; bindle load (filter value)&gt; Item category="SAMPLE" id="####_LoadS1_2" name="LoadS1_2" nativeUnits="PERCENT" "LOAD" units="PERCENT"/&gt; bindle load (momentary value)&gt; Item category="SAMPLE" id="####_LoadRTS1_2" name="LoadRTS1_2" nativeUnits="PERCENT" "LOAD" units="PERCENT"/&gt; bindle actual revolutions&gt; Item category="SAMPLE" id="####_SpdActS1_2" name="SpdActS1_2" nativeUnits= DLUTION/MINUTE" type="ROTARY_VELOCITY" subType="ACTUAL" units="REVOLUTION/MINUTE"&gt; bindle commanded revolutions&gt; Item category="SAMPLE" id="####_SpdActS1_2" name="SpdActS1_2" nativeUnits= DLUTION/MINUTE" type="ROTARY_VELOCITY" subType="ACTUAL" units="REVOLUTION/MINUTE"&gt; bindle commanded revolutions&gt; Item category="SAMPLE" id="####_SpdS1_2" name="SpdS1_2" nativeUnits= DLUTION/MINUTE" type="ROTARY_VELOCITY" subType="COMMANDED" units="REVOLUTION/MINUTE"&gt; bindle commanded revolutions&gt; Item category="SAMPLE" id="####_SpdS1_2" name="SpdS1_2" nativeUnits="REVOLUTION/MINUTE"&gt; bindle commanded revolutions&gt; Item category="SAMPLE" id="####_SpdS1_2" name="SpdS1_2" nativeUnits="REVOLUTION/MINUTE"&gt; bindle commanded revolutions&gt; Item category="SAMPLE" id="####_SpdS1_2" name="SpdS1_2" nativeUnits="REVOLUTION/MINUTE"&gt; bindle commanded revolutions&gt; Item category="SAMPLE" id="####_SpdS1_2" name="SpdS1_2" nativeUnits="REVOLUTION/MINUTE"&gt; bindle commanded revolutions&gt; Item category="SAMPLE" id="#####_SpdS1_2" name="SpdS1_2" nativeUnits="REVOLUTION/MINUTE"&gt; bindle commanded revolutions&gt; Item category="SAMPLE" id="#####_SpdS1_2" name="SpdS1_2" nativeUnits="REVOLUTION/MINUTE"&gt; bindle commanded revolutions&gt; Item category="SAMPLE" id="#####_SpdS1_2" name="SpdS1_2" nativeUnits="REVOLUTION/MINUTE"&gt; bindle commanded revolutions&gt; Item category="SAMPLE" id="#####_SpdS1_2" name="SpdS1_2" nativeUnits="REVOLUTION/MINUTE"&gt; bindle commanded revolutions&gt; Item category=velocity/Source&gt; Bitem&gt; bindle commanded revolution</pre></td></so<br></data<br></data<br></dataite<br></rotary>                                                                                                    | <pre>"#####_S2" name="S2"&gt;<!-- S2: Axis name--> ms&gt; bindle load (filter value)&gt; Item category="SAMPLE" id="####_LoadS1_2" name="LoadS1_2" nativeUnits="PERCENT" "LOAD" units="PERCENT"/&gt; bindle load (momentary value)&gt; Item category="SAMPLE" id="####_LoadRTS1_2" name="LoadRTS1_2" nativeUnits="PERCENT" "LOAD" units="PERCENT"/&gt; bindle actual revolutions&gt; Item category="SAMPLE" id="####_SpdActS1_2" name="SpdActS1_2" nativeUnits= DLUTION/MINUTE" type="ROTARY_VELOCITY" subType="ACTUAL" units="REVOLUTION/MINUTE"&gt; bindle commanded revolutions&gt; Item category="SAMPLE" id="####_SpdActS1_2" name="SpdActS1_2" nativeUnits= DLUTION/MINUTE" type="ROTARY_VELOCITY" subType="ACTUAL" units="REVOLUTION/MINUTE"&gt; bindle commanded revolutions&gt; Item category="SAMPLE" id="####_SpdS1_2" name="SpdS1_2" nativeUnits= DLUTION/MINUTE" type="ROTARY_VELOCITY" subType="COMMANDED" units="REVOLUTION/MINUTE"&gt; bindle commanded revolutions&gt; Item category="SAMPLE" id="####_SpdS1_2" name="SpdS1_2" nativeUnits="REVOLUTION/MINUTE"&gt; bindle commanded revolutions&gt; Item category="SAMPLE" id="####_SpdS1_2" name="SpdS1_2" nativeUnits="REVOLUTION/MINUTE"&gt; bindle commanded revolutions&gt; Item category="SAMPLE" id="####_SpdS1_2" name="SpdS1_2" nativeUnits="REVOLUTION/MINUTE"&gt; bindle commanded revolutions&gt; Item category="SAMPLE" id="####_SpdS1_2" name="SpdS1_2" nativeUnits="REVOLUTION/MINUTE"&gt; bindle commanded revolutions&gt; Item category="SAMPLE" id="#####_SpdS1_2" name="SpdS1_2" nativeUnits="REVOLUTION/MINUTE"&gt; bindle commanded revolutions&gt; Item category="SAMPLE" id="#####_SpdS1_2" name="SpdS1_2" nativeUnits="REVOLUTION/MINUTE"&gt; bindle commanded revolutions&gt; Item category="SAMPLE" id="#####_SpdS1_2" name="SpdS1_2" nativeUnits="REVOLUTION/MINUTE"&gt; bindle commanded revolutions&gt; Item category="SAMPLE" id="#####_SpdS1_2" name="SpdS1_2" nativeUnits="REVOLUTION/MINUTE"&gt; bindle commanded revolutions&gt; Item category=velocity/Source&gt; Bitem&gt; bindle commanded revolution</pre>                                                                                 |
| Spindle<br <rotary id="&lt;br"><dataite<br><!-- Sj<br--><data<br>type=<br/><!-- Sj<br--><data<br>"REV(<br/><so<br></so<br></data<br><!-- Sj<br--><data<br>"REV(<br/><so<br></so<br></data<br><!-- Sj<br--><data<br><!-- Sj<br--><data<br><!-- Sj<br--></data<br><!-- Sj<br--></data<br><!-- Sj<br--></data<br><!-- Sj<br--><!-- Sj<br--><td><pre>"#####_S2" name="S2"&gt;<!-- S2: Axis name--> ms&gt; "#####_S2" name="S2"&gt;<!-- S2: Axis name--> ms&gt; ltem category="SAMPLE" id="####_LoadS1_2" name="LoadS1_2" nativeUnits="PERCENT" "LOAD" units="PERCENT"/&gt; bindle load (momentary value)&gt; ltem category="SAMPLE" id="####_LoadRTS1_2" name="LoadRTS1_2" nativeUnits="PERCENT" "LOAD" units="PERCENT"/&gt; bindle actual revolutions&gt; ltem category="SAMPLE" id="####_SpdActS1_2" name="SpdActS1_2" nativeUnits= DLUTION/MINUTE" type="ROTARY_VELOCITY" subType="ACTUAL" units="REVOLUTION/MINUTE"&gt; unrce&gt;rotary_velocity ltem category="SAMPLE" id="####_SpdS1_2" name="SpdS1_2" nativeUnits= DLUTION/MINUTE" type="ROTARY_VELOCITY" subType="ACTUAL" units="REVOLUTION/MINUTE"&gt; DLUTION/MINUTE" type="ROTARY_VELOCITY" subType="COMMANDED" units="REVOLUTION/MINUTE"&gt; DLUTION/MINUTE" type="ROTARY_VELOCITY" subType="COMMANDED" units="REVOLUTION/MINUTE"&gt; DLUTION/MINUTE" type="ROTARY_VELOCIT</pre></td></dataite<br></rotary>                                                                                                    | <pre>"#####_S2" name="S2"&gt;<!-- S2: Axis name--> ms&gt; "#####_S2" name="S2"&gt;<!-- S2: Axis name--> ms&gt; ltem category="SAMPLE" id="####_LoadS1_2" name="LoadS1_2" nativeUnits="PERCENT" "LOAD" units="PERCENT"/&gt; bindle load (momentary value)&gt; ltem category="SAMPLE" id="####_LoadRTS1_2" name="LoadRTS1_2" nativeUnits="PERCENT" "LOAD" units="PERCENT"/&gt; bindle actual revolutions&gt; ltem category="SAMPLE" id="####_SpdActS1_2" name="SpdActS1_2" nativeUnits= DLUTION/MINUTE" type="ROTARY_VELOCITY" subType="ACTUAL" units="REVOLUTION/MINUTE"&gt; unrce&gt;rotary_velocity ltem category="SAMPLE" id="####_SpdS1_2" name="SpdS1_2" nativeUnits= DLUTION/MINUTE" type="ROTARY_VELOCITY" subType="ACTUAL" units="REVOLUTION/MINUTE"&gt; DLUTION/MINUTE" type="ROTARY_VELOCITY" subType="COMMANDED" units="REVOLUTION/MINUTE"&gt; DLUTION/MINUTE" type="ROTARY_VELOCITY" subType="COMMANDED" units="REVOLUTION/MINUTE"&gt; DLUTION/MINUTE" type="ROTARY_VELOCIT</pre> |
| Spindle<br <rotary id="&lt;br"><datalte<br><!-- Sp<br--><data<br>type=<br/><!-- Sp<br--><data<br>"REV(<br/><so<br></so<br></data<br><!-- Sp<br--><data<br>"REV(<br/><so<br></so<br></data<br><!-- Sp<br--><data<br><!-- Sp<br--></data<br><!-- Sp<br--><td>"####_S2" name="S2"&gt;<!-- S2: Axis name--><br/>ms&gt;<br/>oindle load (filter value)&gt;<br/>Item category="SAMPLE" id="####_LoadS1_2" name="LoadS1_2" nativeUnits="PERCENT"<br/>"LOAD" units="PERCENT"/&gt;<br/>oindle load (momentary value)&gt;<br/>Item category="SAMPLE" id="####_LoadRTS1_2" name="LoadRTS1_2" nativeUnits="PERCENT"<br/>"LOAD" units="PERCENT"/&gt;<br/>oindle actual revolutions&gt;<br/>Item category="SAMPLE" id="####_SpdActS1_2" name="SpdActS1_2" nativeUnits=<br/>DLUTION/MINUTE" type="ROTARY_VELOCITY" subType="ACTUAL" units="REVOLUTION/MINUTE"&gt;<br/>unce&gt;rotary_velocity<br/>altem &gt;<br/>oindle commanded revolutions&gt;<br/>Item category="SAMPLE" id="####_SpdS1_2" name="SpdS1_2" nativeUnits=<br/>DLUTION/MINUTE" type="ROTARY_VELOCITY" subType="COMMANDED" units="REVOLUTION/MINUT"&gt;<br/>unce&gt;rotary_velocity<br/>altem &gt;<br/>oindle commanded revolutions&gt;<br/>Item category="SAMPLE" id="####_SpdS1_2" name="SpdS1_2" nativeUnits=<br/>DLUTION/MINUTE" type="ROTARY_VELOCITY" subType="COMMANDED" units="REVOLUTION/MINUT"<br/>unce&gt;rotary_velocity<br/>altem &gt;<br/>oindle temperature&gt;<br/>Item category="SAMPLE" id="####_TempS1_2" name="TempS1_2" nativeUnits="CELSIUS"</td></data<br></datalte<br></rotary>                                                                                                    | "####_S2" name="S2"> S2: Axis name<br>ms><br>oindle load (filter value)><br>Item category="SAMPLE" id="####_LoadS1_2" name="LoadS1_2" nativeUnits="PERCENT"<br>"LOAD" units="PERCENT"/><br>oindle load (momentary value)><br>Item category="SAMPLE" id="####_LoadRTS1_2" name="LoadRTS1_2" nativeUnits="PERCENT"<br>"LOAD" units="PERCENT"/><br>oindle actual revolutions><br>Item category="SAMPLE" id="####_SpdActS1_2" name="SpdActS1_2" nativeUnits=<br>DLUTION/MINUTE" type="ROTARY_VELOCITY" subType="ACTUAL" units="REVOLUTION/MINUTE"><br>unce>rotary_velocity<br>altem ><br>oindle commanded revolutions><br>Item category="SAMPLE" id="####_SpdS1_2" name="SpdS1_2" nativeUnits=<br>DLUTION/MINUTE" type="ROTARY_VELOCITY" subType="COMMANDED" units="REVOLUTION/MINUT"><br>unce>rotary_velocity<br>altem ><br>oindle commanded revolutions><br>Item category="SAMPLE" id="####_SpdS1_2" name="SpdS1_2" nativeUnits=<br>DLUTION/MINUTE" type="ROTARY_VELOCITY" subType="COMMANDED" units="REVOLUTION/MINUT"<br>unce>rotary_velocity<br>altem ><br>oindle temperature><br>Item category="SAMPLE" id="####_TempS1_2" name="TempS1_2" nativeUnits="CELSIUS"                                                                                                    |
| Spindle<br <rotary id="&lt;br"><datalte<br><!-- SJ<br--><data<br>type=<br/><!-- SJ<br--><data<br>type=<br/><!-- SJ<br--><data<br>"REV(<br/><so<br></so<br></data<br><!-- SJ<br--><data<br>"REV(<br/><so<br></so<br></data<br><!-- SJ<br--><data<br>* SJ<br/><data<br>* SJ<br/><data<br>* SJ<br/><data<br>* SJ<br/></data<br>* SJ<br/></data<br>* SJ<br/></data<br>* SJ<br/></data<br>* SJ<br/></data<br>* SJ<br/></data<br>* SJ<br/>* SJ<br/>* SJ<br/><td><pre>"*** "####_S2" name="S2"&gt;<!-- S2: Axis name--> "*####_S2" name="S2"&gt;<!-- S2: Axis name--> "ms&gt; "indle load (filter value)&gt; Item category="SAMPLE" id="####_LoadS1_2" name="LoadS1_2" nativeUnits="PERCENT" "LOAD" units="PERCENT"/&gt; bindle load (momentary value)&gt; Item category="SAMPLE" id="####_LoadRTS1_2" name="LoadRTS1_2" nativeUnits="PERCENT" "LOAD" units="PERCENT"/&gt; bindle actual revolutions&gt; Item category="SAMPLE" id="####_SpdActS1_2" name="SpdActS1_2" nativeUnits= DLUTION/MINUTE" type="ROTARY_VELOCITY" subType="ACTUAL" units="REVOLUTION/MINUTE"&gt; urce&gt;rotary_velocity Item category="SAMPLE" id="####_SpdS1_2" name="SpdS1_2" nativeUnits= DLUTION/MINUTE" type="ROTARY_VELOCITY" subType="COMMANDED" units="REVOLUTION/MINUTE"&gt; urce&gt;rotary_velocity Item category="SAMPLE" id="####_SpdS1_2" name="SpdS1_2" nativeUnits= DLUTION/MINUTE" type="ROTARY_VELOCITY" subType="COMMANDED" units="REVOLUTION/MINUTE"&gt; urce&gt;rotary_velocity Item category="SAMPLE" id="####_SpdS1_2" name="SpdS1_2" nativeUnits="DLUTION/MINUTE"&gt; urce&gt;rotary_velocity Item category="SAMPLE" id="####_SpdS1_2" name="SpdS1_2" nativeUnits="DLUTION/MINUTE"&gt; UTON/MINUTE" type="ROTARY_VELOCITY" subType="COMMANDED" units="REVOLUTION/MINUTE"&gt; UTON/MINUTE" type="ROTARY_VELOCITY" subType="COMMANDED" units="REVOLUTION/MINUTE"&gt; UTON/MINUTE" type="ROTARY_VELOCITY" subType="COMMANDED" units="REVOLUTION/MINUTE"&gt; UTION/MINUTE" type="ROTARY_VELOCITY" subType="COMMANDED" units="REVOLUTION/MINUT"&gt; Utim category="SAMPLE" id="####_SpdS1_2" name="TempS1_2" nativeUnits="CELSIUS" "Item category="SAMPLE" id="####_TempS1_2" name="TempS1_2" nativeUnits="CELSIUS"" "TEMPERATURE" units="CELSIUS"/&gt; "TEMPERATURE" units="CELSIUS"/&gt; "TEMPERATURE" units="CELSIUS"/&gt; "TEMPERATURE" units="CELSIUS"/&gt; "TEMPERATURE" units="CELSIUS"/&gt; "TEMPERATURE" units="CELSIUS"/&gt; "TEMPERATURE" units="CELSIUS"/&gt; "TEMPERATURE" units="CELSIUS"/&gt; "TEMPERATURE" units="CELSIUS"/&gt; "TEMPERATURE" units="CELSIUS"/&gt; "TEMPERATURE" units="CELSIUS"/&gt; "TEMPERATURE" units="CELSIUS"/</pre></td></datalte<br></rotary>                                                                                                    | <pre>"*** "####_S2" name="S2"&gt;<!-- S2: Axis name--> "*####_S2" name="S2"&gt;<!-- S2: Axis name--> "ms&gt; "indle load (filter value)&gt; Item category="SAMPLE" id="####_LoadS1_2" name="LoadS1_2" nativeUnits="PERCENT" "LOAD" units="PERCENT"/&gt; bindle load (momentary value)&gt; Item category="SAMPLE" id="####_LoadRTS1_2" name="LoadRTS1_2" nativeUnits="PERCENT" "LOAD" units="PERCENT"/&gt; bindle actual revolutions&gt; Item category="SAMPLE" id="####_SpdActS1_2" name="SpdActS1_2" nativeUnits= DLUTION/MINUTE" type="ROTARY_VELOCITY" subType="ACTUAL" units="REVOLUTION/MINUTE"&gt; urce&gt;rotary_velocity Item category="SAMPLE" id="####_SpdS1_2" name="SpdS1_2" nativeUnits= DLUTION/MINUTE" type="ROTARY_VELOCITY" subType="COMMANDED" units="REVOLUTION/MINUTE"&gt; urce&gt;rotary_velocity Item category="SAMPLE" id="####_SpdS1_2" name="SpdS1_2" nativeUnits= DLUTION/MINUTE" type="ROTARY_VELOCITY" subType="COMMANDED" units="REVOLUTION/MINUTE"&gt; urce&gt;rotary_velocity Item category="SAMPLE" id="####_SpdS1_2" name="SpdS1_2" nativeUnits="DLUTION/MINUTE"&gt; urce&gt;rotary_velocity Item category="SAMPLE" id="####_SpdS1_2" name="SpdS1_2" nativeUnits="DLUTION/MINUTE"&gt; UTON/MINUTE" type="ROTARY_VELOCITY" subType="COMMANDED" units="REVOLUTION/MINUTE"&gt; UTON/MINUTE" type="ROTARY_VELOCITY" subType="COMMANDED" units="REVOLUTION/MINUTE"&gt; UTON/MINUTE" type="ROTARY_VELOCITY" subType="COMMANDED" units="REVOLUTION/MINUTE"&gt; UTION/MINUTE" type="ROTARY_VELOCITY" subType="COMMANDED" units="REVOLUTION/MINUT"&gt; Utim category="SAMPLE" id="####_SpdS1_2" name="TempS1_2" nativeUnits="CELSIUS" "Item category="SAMPLE" id="####_TempS1_2" name="TempS1_2" nativeUnits="CELSIUS"" "TEMPERATURE" units="CELSIUS"/&gt; "TEMPERATURE" units="CELSIUS"/&gt; "TEMPERATURE" units="CELSIUS"/&gt; "TEMPERATURE" units="CELSIUS"/&gt; "TEMPERATURE" units="CELSIUS"/&gt; "TEMPERATURE" units="CELSIUS"/&gt; "TEMPERATURE" units="CELSIUS"/&gt; "TEMPERATURE" units="CELSIUS"/&gt; "TEMPERATURE" units="CELSIUS"/&gt; "TEMPERATURE" units="CELSIUS"/&gt; "TEMPERATURE" units="CELSIUS"/&gt; "TEMPERATURE" units="CELSIUS"/</pre>             |
| Spindle<br <rotary id="&lt;br"><datalte<br><!-- SJ<br--><data<br>type=<br/><!-- SJ<br--><data<br>type=<br/><!-- SJ<br--><data<br>"REV(<br/><so<br></so<br></data<br><!-- SJ<br--><data<br>"REV(<br/><so<br></so<br></data<br><!-- SJ<br--><data<br>"REV(<br/><so<br></so<br></data<br><!-- SJ<br--><td><pre>*-&gt; **####_S2" name="S2"&gt;<!-- S2: Axis name--> ***********************************</pre></td></data<br></data<br></datalte<br></rotary>                                                                                                    | <pre>*-&gt; **####_S2" name="S2"&gt;<!-- S2: Axis name--> ***********************************</pre>                                                                                                    |
| Spindle<br <rotary id="&lt;br"><datalte<br><!-- Sj<br--><data<br>type=<br/><!-- Sj<br--><data<br>type=<br/><!-- Sj<br--><data<br>"REV(<br/><so<br></so<br></data<br><!-- Sj<br--><data<br>"REV(<br/><so<br></so<br></data<br><!-- Sj<br--><data<br>"REV(<br/><so<br></so<br></data<br><!-- Sj<br--><data<br>"REV(<br/><so<br></so<br></data<br><!-- Sj<br--><data<br><td><pre>*** *********************************</pre></td></data<br></data<br></data<br></datalte<br></rotary>                                                                                                    | <pre>*** *********************************</pre>                                                                                                    |

To reduce the number of axes, delete the unnecessary elements.

Perform the same operation for the elements other than axes. Add the necessary element in the same manner referring to "8.4 Appendix 4: XML Schema Definition".

# **Starting MTConnect Agent service**

Execute the batch file "agent\_install.bat" to register MTConnect Agent to Windows service. After that, MTConnect Agent will start when the PC starts.

After the initial installation, the Windows service will not start until you restart the PC. You need to start the Windows service of MTConnect Agent by following the procedure below.

However, when the PC is restarted after the procedure of "Installation of MTConnect Agent" in "3.1 Installation Procedures", the following procedure is unnecessary.

- (1) Right-click "agent\_service\_start.bat" stored in the installation DVD, and click "Run as Administrator".
- (2) The "User Account Control" dialog appears. Click [Yes].

# 6 TROUBLESHOOTING

This chapter explains the errors which may occur when running MTConnect Data Collector and contains the information on troubleshooting.

# 6.1 How to Check the Error History

# Troubleshooting by checking the error code

The data being collected when an error occurred will be discarded. Confirm the error code that MTConnect Data Collector detected and perform troubleshooting according to the corrective action shown in "8.1 Appendix 1: Error Code List". Refer to "8.2 Appendix 2: Event Code List" for the event codes issued by MTConnect Data Collector.

## **Real-time Flow Designer**

The error code and event history of MTConnect Data Collector can be checked with "Real-time Flow Manager Diagnostics" of Real-time Flow Designer.

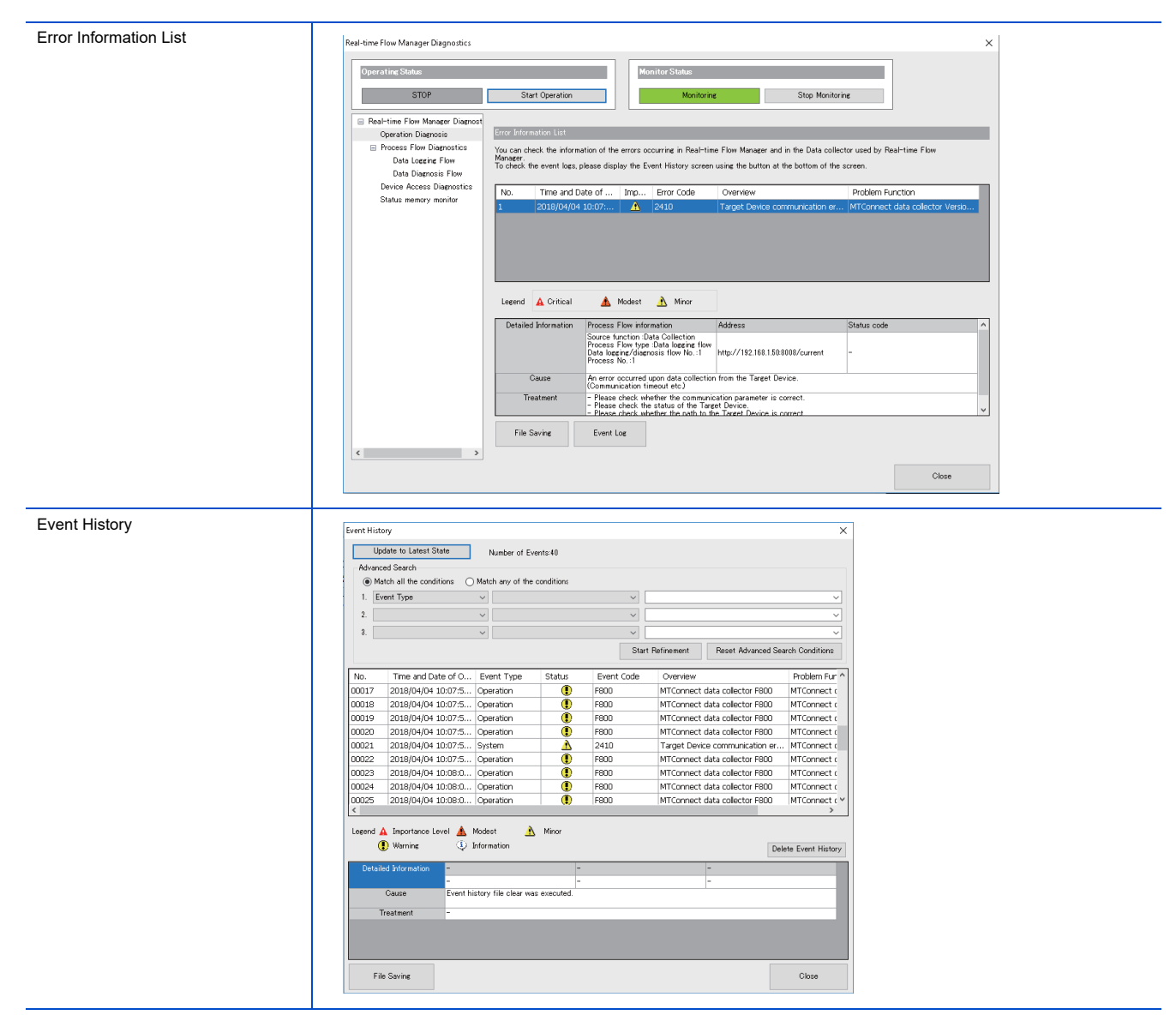

Refer to the following document for details.

L

Edgecross Basic Software for Windows User's Manual

## Management Shell Explorer

Error codes and event codes can be checked in the Error Information List of Management Shell Explorer.

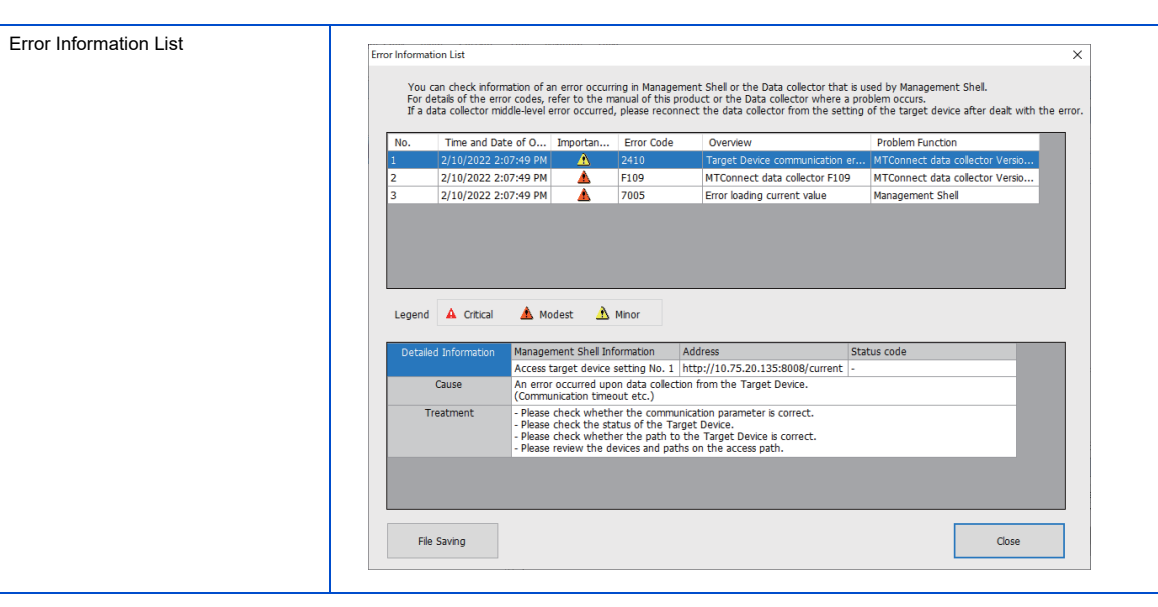

Refer to the following document for details.

Edgecross Basic Software for Windows User's Manual

## Error code type

There are two types of errors for MTConnect Data Collector; moderate error and minor error. Refer to "Operations when an error occurs" in "2.2 Operational Specifications" for respond to errors.

## Event code type

There are two types of events for MTConnect Data Collector; Warn (warning) and Info (information). Collection process does not stop when the event occurs.

# 6.2 Troubleshooting from Symptoms

## **Troubleshooting on Edgecross Basic Software**

A message is displayed in Edgecross Basic Software

| Message                                                                                                    | Check item                                                  | Corrective action                                     |
|----------------------------------------------------------------------------------------------------|-------------------------------------------------------------|-------------------------------------------------------|
| This function can not be executed because the<br>Data collector used does not satisfy the implemen-<br>tation requirements of Edgecross specification. | Is Edgecross Basic Software Ver.1.01 or earlier being used? | Update Edgecross Basic Software to Ver.1.10 or later. |

## **Troubleshooting on Ethernet communication**

## Ethernet communication to MTConnect compatible device cannot be established

Issue a PING from the industrial personal computer to the MTConnect compatible device and check the response.

### Failure in the PING response

| Check item                                                                                                    | Corrective action                                                                                                    |
|----------------------------------------------------------------------------------------------------|----------------------------------------------------------------------------------------------------|
| Is the Ethernet cable wired correctly?                                                                                                    | Wire the Ethernet cable correctly.                                                                                                    |
| Is the Ethernet cable disconnected?                                                                                                    | Change the Ethernet cable.                                                                                                    |
| Is there an IP address which is identical to the industrial per-<br>sonal computer or the MTConnect compatible device "with-<br>in the same LAN". | Contact the network administrator of LAN connected and set the IP address to without duplica-<br>tion.                                                                                                    |
| Has the industrial personal computer in which this product was installed been replaced?                                                           | Reset all device connected in the network.                                                                                                    |
| Is the network highly loaded?                                                                                                    | <ul> <li>Contact the network administrator of connected LAN and disconnect other devices connected via Ethernet that is a cause of high load.</li> <li>Use another network to connect the industrial personal computer and/or MTConnect compatible devices.</li> </ul> |
| Is the specified IP address incorrect?                                                                                                    | Specify the correct IP address.                                                                                                    |
| Does the security settings prevent the MTConnect compat-<br>ible device from establishing the connection?                                         | <ul> <li>Delete the corresponding IP address in the IP filter setting of the security setting of the MTConnect compatible device.</li> <li>Set the security setting of the MTConnect compatible device so that the IP filter function is not used.</li> </ul>          |

## Contents in the screen may not be displayed properly

| Check                                                                                           | item                                                                                             | Corrective action                                                                                                    |  |  |
|-------------------------------------------------------------------------------------------------|--------------------------------------------------------------------------------------------------|----------------------------------------------------------------------------------------------------|--|--|
| Is a value other than 100% set for "Change the size of text, apps, and other items" in Windows? |                                                                                                  | - Change the value to 100% for "Change the size of text, apps, and other items".                                                                                                    |  |  |
|                                                                                                 |                                                                                                  | - For Windows 10 (version 1703 or later) <sup>*1</sup> , the display of a screen can be enlarged with high DPI scaling by using a Windows 10 function <sup>*2</sup> .                                                                                                    |  |  |
|                                                                                                 |                                                                                                  | <ul> <li>(a) Select 'ProcessDesigner.exe'<sup>*3</sup>, then select [Properties] on the right-click menu.</li> <li>(b) Select "Override high DPI scaling behavior. Scaling performed by:" in the [Compatibility] tab, then select "System" from the pull-down list.</li> <li>(c) Click the [OK] button.</li> </ul> |  |  |
| *1                                                                                              | The Windows version can be checked                                                               | by the following procedure.                                                                                                    |  |  |
|                                                                                                 | (a) Press Windows key + [R], or select [Windows System] -> [Run] from the Start menu of Windows. |                                                                                                    |  |  |
|                                                                                                 | (b) Enter 'winver' in the "Run" screen.                                                          |                                                                                                    |  |  |
| (c) Check the version in the displa                                                             |                                                                                                  | screen.                                                                                                    |  |  |
| *2                                                                                              | The display will be blurred by enlargin                                                          | g.                                                                                                    |  |  |
|                                                                                                 | The following lists the setting values for                                                       | The following lists the setting values for "Change the size of text, apps, and other items" and the recommended                                                                                                    |  |  |
|                                                                                                 | display resolution for each setting value in Windows 10.                                         |                                                                                                    |  |  |
|                                                                                                 | Setting value: 100%, display resolution                                                          | Setting value: 100%, display resolution: 1024×768 dots or more                                                                                                    |  |  |
|                                                                                                 | Setting value: 125%, display resolution: 1900×1200 dots or more                                  |                                                                                                    |  |  |
|                                                                                                 | Setting value: 150%, display resolution: 1900×1200 dots or more                                  |                                                                                                    |  |  |
|                                                                                                 | Setting value: 175%, display resolution: 2880×1620 dots or more                                  |                                                                                                    |  |  |
|                                                                                                 | Setting value: 200%, display resolution: 2880×1620 dots or more                                  |                                                                                                    |  |  |
|                                                                                                 | Setting value: 225%, display resolution: 3840×2160 dots or more                                  |                                                                                                    |  |  |
|                                                                                                 | Setting value: 250%, display resolution                                                          | n: 3840×2160 dots or more                                                                                                    |  |  |
| *3                                                                                              | 'ProcessDesigner.exe' is stored in the folder in which Edgecross Basic Software is installed.    |                                                                                                    |  |  |
|                                                                                                 | The following is an example of a storage location.                                               |                                                                                                    |  |  |
|                                                                                                 | (Example) When the installation destir                                                           | nation folder is set as the default:                                                                                                    |  |  |
| C:\Edgecross\Edgecross Ba                                                                       |                                                                                                  | asic Software\Real-timeFlowDesigner\ProcessDesigner.exe                                                                                                    |  |  |

# 7 XML SCHEMA DEFINITION

XML schema definition file consists of a hierarchy of elements as shown below.

| Elements configuration | Element name        | Multiplici-<br>ty | Reference |
|------------------------|---------------------|-------------------|-----------|
| MTConnectDevices       | Rule element        | 1                 | 7.2       |
| I                      |                     |                   |           |
| ⊢ Header               | Header element      | 1                 | 7.3       |
| L Devices              | Devices element     | 1                 | 7.4       |
| L Device               | Device element      | 0*                | 7.5       |
| ⊢ Description          | Description element | 0 1               | 7.6       |
| ⊢ DataItems            | Dataltems element   | 0 *               | 7.12      |
| └ DataItem             | DataItem element    | 0 *               | 7.13      |
| L Components           | Components element  | 0 *               | 7.7       |
| ⊢ Axes                 | Axes element        | 0 *               | 7.8       |
| Components             | Components element  | 0*                | 7.7       |
| Linear                 | Linear element      | 0*                | 7.8 (1)   |
| L DataItems            | DataItems element   | 0 *               | 7.12      |
| I I DataItem           | DataItem element    | 0 *               | 7.13      |
| ► Rotary               | Rotary element      | 0 *               | 7.8 (2)   |
| L Dataltems            | DataItems element   | 0*                | 7.12      |
| DataItem               | DataItem element    | 0*                | 7.13      |
| ⊢ Controller           | Controller element  | 0*                | 7.9       |
| I ⊢ DataItems          | Dataltems element   | 0*                | 7.12      |
| └ DataItem             | DataItem element    | 0*                | 7.13      |
| Components             | Components element  | 0 *               | 7.7       |
| └ Path                 | Path element        | 0*                | 7.10      |
| DataItems              | DataItems element   | 0 *               | 7.12      |
| L DataItem             | DataItem element    | 0 *               | 7.13      |
| L Systems              | Systems element     | 0 *               | 7.11      |
| L Electric             | Electric element    | 0 *               | 7.11 (1)  |
| L DataItems            | DataItems element   | 0 *               | 7.12      |
| └ DataItem             | DataItem element    | 0 *               | 7.13      |

The elements are represented using tags; information is enclosed with the start tag "< $\Box$   $\Box$   $\Box$  >" and the end tag "</ $\Box$   $\Box$   $\Box$  >".

For details, refer to "MTConnect Standard Part 2 - Device Information Model" issued by MTConnect Institute.

#### (Example) XML schema definition

| xml version="1.0" encoding="UTF-8"? <1>                                                                                                    |
|----------------------------------------------------------------------------------------------------|
| <mtconnectdevices <a=""></mtconnectdevices>                                                                                                    |
| xmlns:m="urn:mtconnect.org:MTConnectDevices:1.3"                                                                                                    |
| xmlns:xsi="http://www.w3.org/2001/XMLSchema-instance"                                                                                                   |
| xmlns="urn:mtconnect.org:MTConnectDevices:1.3"                                                                                                    |
| xsi:schemaLocation="urn:mtconnect.org:MTConnectDevices:1.3                                                                                              |
| http://www.mtconnect.org/schemas/MTConnectDevices_1.3.xsd">                                                                                             |
| <pre><header <="" creationtime="2010-03-04T18:44:40+00:00" instanceid="1267728234" pre="" sender="localhost"></header></pre>                            |
| bufferSize="131072" version="1.3"/>                                                                                                    |
| <pre>&gt;&gt;&gt;&gt;&gt;&gt;&gt;&gt;&gt;&gt;&gt;&gt;&gt;&gt;&gt;&gt;&gt;&gt;&gt;&gt;&gt;&gt;&gt;&gt;&gt;&gt;&gt;&gt;&gt;&gt;&gt;&gt;&gt;&gt;&gt;</pre> |
| <description manufacturer="Mitsubishi Electric" serialnumber="M8123456789"></description>                                                               |
| <components> &lt;7&gt;</components>                                                                                                    |
| <axes id="M01_ax" name="Axes"> &lt;8&gt;</axes>                                                                                                    |
| <components></components>                                                                                                    |
| <linear id="M01_x1" name="X1"> &lt;9&gt;</linear>                                                                                                    |
| <dataitems> &lt;10&gt;</dataitems>                                                                                                    |
| <dataitem <a="" category="SAMPLE" href="https://www.second.com" id="M01_X1act" name="Act1_1" nativeunits="MILLIMETER">&lt;11&gt;</dataitem>             |
| type="POSITION" subType="ACTUAL" units="MILLIMETER" coordinateSystem="MACHINE"/>                                                                        |
|                                                                                                    |
|                                                                                                    |
|                                                                                                    |
|                                                                                                    |
|                                                                                                    |
|                                                                                                    |
|                                                                                                    |
|                                                                                                    |

# 7.1 XML Declaration

For XML declaration, define the XML version and the character encoding which are being used. (<1>)

# 7.2 MTConnectDevices Element

Make sure to define one MTConnectDevices element. Define the referent of the namespace. (<2>)

| Attribute          | Description                           |
|--------------------|---------------------------------------|
| xmins              | Define the referent of the namespace. |
| xsi:schemaLocation | Define the referent of the schema.    |

# 7.3 Header Element

Header element comes right after the root element of the XML schema definition file. (<3>)

| Attribute    | Description                                                                       |
|--------------|-----------------------------------------------------------------------------------|
| creationTime | Define the time when the response was created.                                    |
| sender       | Define the Agent identifying information (the address and the port No. of Agent). |
| instanceld   | Define the ID of Agent.                                                           |
| bufferSize   | Define the number of samples, events, and conditions retained by Agent.           |
| version      | Define the version No. of the protocol.                                           |

# 7.4 Devices Element

Devices element is a top-level tag element of the XML schema definition file. (<4>) Define at least one Device element. Multiple Device elements can be defined.

# 7.5 Device Element

For Device, define the following attributes. (<5>)

| Attribute      | Description                                                                                 |
|----------------|---------------------------------------------------------------------------------------------|
| id             | Define a unique ID to identify the device. (unique among "id" of the XML schema definition) |
| name           | Define the name of the device. (unique within the XML schema definition)                    |
| sampleInterval | Define the time intervals at which data is acquired from the device in ms (millisecond).    |
| uuid           | Define a unique ID to identify the device.                                                  |

# 7.6 Description Element

For Description element, define the optional information of Device. (<6>)

| Attribute    | Description                                   |
|--------------|-----------------------------------------------|
| manufacturer | Define the manufacturer's name of the device. |
| serialNumber | Define the serial No. of the device.          |

# 7.7 Components Element

Components element is an XML container to define the structure of physical and logical sub-elements of the device. (<7>)

# 7.8 Axes Element

For Axes element, define the information of linear axis and rotary axis. (<8>)

| Attribute | Description                                                                  |
|-----------|------------------------------------------------------------------------------|
| id        | Define a unique ID in the XML schema definition file to identify Axes.       |
| name      | Define the name of Axes. Specify a unique name within the Device definition. |

(1) Linear element

For Linear element, define the linear axis as sub-elements of Axes. (<9>)

| Attribute | Description                                                                    |
|-----------|--------------------------------------------------------------------------------|
| id        | Define a unique ID in the XML schema definition file to identify Linear.       |
| name      | Define the name of Linear. Specify a unique name within the Device definition. |

#### (2) Rotary element

For Rotary element, define the rotary axis as sub-elements of Axes.

| Attribute | Description                                                                    |
|-----------|--------------------------------------------------------------------------------|
| id        | Define a unique ID in the XML schema definition file to identify Rotary.       |
| name      | Define the name of Rotary. Specify a unique name within the Device definition. |

# 7.9 Controller Element

For Controller element, define the controller information of the devices.

| Attribute | Description                                                                                 |
|-----------|---------------------------------------------------------------------------------------------|
| id        | Define a unique ID to identify Controller. (unique among "id" of the XML schema definition) |
| name      | Define the name of Controller. (unique within the XML schema definition)                    |

# 7.10 Path Element

For Path element, define sub-elements per part system of the controller.

| Attribute | Description                                                                           |
|-----------|---------------------------------------------------------------------------------------|
| id        | Define a unique ID to identify Path. (unique among "id" of the XML schema definition) |
| name      | Define the name of Path. (unique within the XML schema definition)                    |

# 7.11 Systems Element

For Systems element, define the hydraulic, air pressure, electric information, etc., which are attached to the device.

| Attribute | Description                                                                             |
|-----------|-----------------------------------------------------------------------------------------|
| id        | Define a unique ID to identify System. (unique among "id" of the XML schema definition) |
| name      | Define the name of System. (unique within the XML schema definition)                    |

#### (1) Electric element

For the Electric elements, define the following attributes.

| Attribute | Description                                                                               |
|-----------|-------------------------------------------------------------------------------------------|
| id        | Define a unique ID to identify Electric. (unique among "id" of the XML schema definition) |
| name      | Define the name of Electric. (unique within the XML schema definition)                    |

# 7.12 DataItems Element

DataItems element is an XML tag which includes one or more data element (DataItem). (<10>)

# 7.13 DataItem Element

For the DataItem element, define the data to be collected from the devices. (<11>) Attributes to be defined are shown below.

| Attribute        | Description                                                                                    |
|------------------|------------------------------------------------------------------------------------------------|
| category         | Define the type of information on DataItem.                                                    |
| id               | Define a unique ID in the XML schema definition file to identify DataItem.                     |
| name             | Define the name of DataItem. Specify a unique name in the Device definition.                   |
| nativeUnits      | Define the units to be collected from the device when the ones differ from the standard units. |
| type             | Define the type of the data.                                                                   |
| subType          | Define the subtype of the data.                                                                |
| units            | Define the unit of the data.                                                                   |
| coordinateSystem | Define the coordinate system which is being used.                                              |
| source           | Define a unique ID within the Device definition to identify DataItem.                          |

66

# 7.14 DataItem Type

Data types supported in this product are shown below.

#### (1) Sample

| type              | subType   | Data                                                                       | Unit                      |
|-------------------|-----------|----------------------------------------------------------------------------|---------------------------|
| ACCUMULATED_TIME  | -         | Power ON time (accumulated), Power OFF time (accu-<br>mulated), Cycle time | s (SECOND)                |
| ANGLE             | ACTUAL    | Actual machine position (Angle)                                            | ° (DEGREE)                |
| ELECTRICAL_ENERGY | -         | Power consumption                                                          | W · s (WATT_SECOND)       |
| LOAD              | -         | Load                                                                       | % (PERCENT)               |
| PATH_FEEDRATE     | ACTUAL    | Actual machining speed                                                     | mm/s (MILLIMETER/SECOND)  |
| PATH_FEEDRATE     | COMMANDED | Commanded machining speed                                                  | mm/s (MILLIMETER/SECOND)  |
| POSITION          | ACTUAL    | Actual machine position                                                    | mm (MILLIMETER)           |
| ROTARY_VELOCITY   | ACTUAL    | Actual rotation speed                                                      | r/min (REVOLUTION/MINUTE) |
| ROTARY_VELOCITY   | COMMANDED | Commanded rotation speed                                                   | r/min (REVOLUTION/MINUTE) |
| TEMPERATURE       | -         | Temperature                                                                | °C (CELSIUS)              |

- Data is output in mm (MILLIMETER) for the actual machine position (POSITION) even if NC is setup to output data in inch system.

- For PATH\_FEEDRATE (actual machining speed, commanded machining speed), the speed converted from mm/min (MILLIMETER/MINUTE) into mm/s (MILLIMETER/SECOND) is output. When the initial inch system is valid, the speed converted from inch/mm (INCH/MILLIMETER) into mm/s (MILLIMETER/SECOND) is output.

- Actual machining speed is output in mm/s (MILLIMETER/SECOND) also when feed per revolution is valid.

- For commanded machining speed, the F command value in feed per minute is converted into mm/s (MILLIMETER/ SECOND) also when feed per revolution is valid.

## (2) Event

| type            | Data                       | Value (Status)                                                   |
|-----------------|----------------------------|------------------------------------------------------------------|
| BLOCK           | Execution block            | Execution block No.                                              |
| CONTROLLER_MODE | Controller status          | AUTOMATIC, MANUAL,<br>MANUAL_DATA_INPUT,<br>SEMI AUTOMATIC, EDIT |
| EMERGENCY_STOP  | Emergency stop status      | ARMED,TRIGGERED                                                  |
| LINE            | Line No. of execution code | Integer                                                          |
| MESSAGE         | Arbitrary character string | Arbitrary character string                                       |
| PART_COUNT      | No. of work machining      | Integer                                                          |
| PROGRAM         | Execution program name     | Arbitrary character string                                       |
| ROTARY_MODE     | Mode of rotation-type axis | SPINDLE, INDEX, CONTOUR                                          |
| TOOL_NUMBER     | Tool identifier            | Arbitrary character string                                       |

### (3) Condition

| type           | Data                           | Value (Status)                           |
|----------------|--------------------------------|------------------------------------------|
| LOGIC_PROGRAM  | PLC error status               | NORMAL, WARNING, FAULT, UN-<br>AVAILABLE |
| MOTION_PROGRAM | Machining program error status | NORMAL, WARNING, FAULT, UN-<br>AVAILABLE |

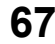

# **8** APPENDIX

# 8.1 Appendix 1: Error Code List

| Code<br>(Hexa-<br>decimal) | Name                                          | Description                                                                                         | Corrective action                                                                                                    | Details 1                           | Details 2   |
|----------------------------|-----------------------------------------------|----------------------------------------------------------------------------------------------------|----------------------------------------------------------------------------------------------------|-------------------------------------|-------------|
| 2400H                      | Communication<br>parameter set-<br>ting error | There is an error in the communica-<br>tion parameter.                                              | Please review the communication parameter because there is an error.                                                                                                    | -                                   | -           |
| 2401H                      | Cycle parameter<br>setting error              | There is an error in the cycle pa-<br>rameter.                                                      | Please review the cycle parameter because there is an error.                                                                                                    | -                                   | -           |
| 2402H                      | Location param-<br>eter setting error         | There is an error in the location pa-<br>rameter.                                                   | Please review the location parameter because there is an error.                                                                                                    | -                                   | -           |
| 2404H                      | Insufficient mem-<br>ory error                | There is not enough memory avail-<br>able to execute this operation.                                | <ul> <li>Please reset the system of this product.</li> <li>Please shut down other applications.</li> </ul>                                                                                                    | -                                   | -           |
| 2405H                      | System error                                  | -                                                                                                   | <ul> <li>Please write the Process Manager Parameter once again.</li> <li>Please reset the system of this product.</li> <li>Please reinstall the Edge Computing Basic Software.</li> <li>If the same error recurs, please consult Edgecross Consortium or our branch office or agency.</li> </ul> | -                                   | -           |
| 2409H                      | Unsupported de-<br>vice error                 | There is an unsupported device and/or path on the access path.                                      | Please review the devices and paths on the access path.                                                                                                    | -                                   | -           |
| 2410H                      | Target Device<br>communication<br>error       | An error occurred upon data collec-<br>tion from the Target Device.<br>(Communication timeout etc.) | <ul> <li>Please check whether the communication parameter is correct.</li> <li>Please check the status of the Target Device.</li> <li>Please check whether the path to the Target Device is correct.</li> <li>Please review the devices and paths on the access path.</li> </ul>                 | URL of ac-<br>cess desti-<br>nation | Status code |
| 2411H                      | Target Device<br>connection error             | An error occurred upon data collec-<br>tion from the Target Device.<br>(Connection error etc.)      | <ul> <li>Please check whether the communication parameter is correct.</li> <li>Please check the status of the Target Device.</li> <li>Please check whether the path to the Target Device is correct.</li> <li>Please review the devices and paths on the access path.</li> </ul>                 | URL of ac-<br>cess desti-<br>nation | Status code |
| 2412H                      | Target Device er-<br>ror                      | An error occurred upon data collec-<br>tion from the Target Device.                                 | <ul> <li>Please check whether the communication parameter is correct.</li> <li>Please check the status of the Target Device.</li> <li>Please check whether the path to the Target Device is correct.</li> <li>Please review the devices and paths on the access path.</li> </ul>                 | URL of ac-<br>cess desti-<br>nation | -           |

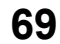

| Code (Hexadecimal) | Name                                                                    | Corrective action                                                                                                    |  |  |
|--------------------|-------------------------------------------------------------------------|----------------------------------------------------------------------------------------------------|--|--|
| F001H              |                                                                         |                                                                                                    |  |  |
| F002H              |                                                                         |                                                                                                    |  |  |
| F003H              |                                                                         |                                                                                                    |  |  |
| F004H              | -<br>-<br>-                                                             |                                                                                                    |  |  |
| F005H              |                                                                         |                                                                                                    |  |  |
| F006H              |                                                                         | - Write the Data Collector Parameters once again.                                                                                                    |  |  |
| F007H              |                                                                         | <ul> <li>Restart the Industrial PC.</li> <li>Reinstall the Edgecross Basic Software.</li> <li>Please check the version of Edgecross Basic Software or Data Collector.</li> <li>If the same error recurs, please consult with the Data Collector developer.</li> </ul>                                                                                                    |  |  |
| F008H              |                                                                         |                                                                                                    |  |  |
| F009H              |                                                                         |                                                                                                    |  |  |
| F00AH              |                                                                         |                                                                                                    |  |  |
| F00BH              |                                                                         |                                                                                                    |  |  |
| F00CH              |                                                                         |                                                                                                    |  |  |
| F00DH              |                                                                         |                                                                                                    |  |  |
| F00EH              |                                                                         |                                                                                                    |  |  |
| F00FH              | Data Collector I/F error                                                | <ul> <li>Carry out review to lower the load caused by collection cycle, number of collections, and contents of processing.</li> <li>Restart the Industrial PC.</li> <li>Reinstall the Edgecross Basic Software.</li> <li>Please check the version of Edgecross Basic Software or Data Collector.</li> <li>If the same error recurs, please consult with the Data Collector developer.</li> </ul> |  |  |
| F010H              |                                                                         | - Write the Data Collector Parameters once again.                                                                                                    |  |  |
| F011H              |                                                                         | <ul> <li>Restart the Industrial PC.</li> <li>Reinstall the Edgecross Basic Software.</li> <li>Please check the version of Edgecross Basic Software or Data Collector.</li> </ul>                                                                                                    |  |  |
| F012H              |                                                                         |                                                                                                    |  |  |
| F013H              |                                                                         | - If the same error recurs, please consult with the Data Collector developer.                                                                                                    |  |  |
| F100H              | Error in the initialization process of Data<br>Collector                | <ul> <li>Check that the Data Collector is installed correctly.</li> <li>Restart the Industrial PC.</li> <li>Please check the version of Edgecross Basic Software or Data Collector.</li> <li>If the same error recurs, please consult with the Data Collector developer.</li> </ul>                                                                                                    |  |  |
| F104H              | Error in the reconnection interval setting process of Data Collector    |                                                                                                    |  |  |
| F105H              | Error in the collection interval setting pro-<br>cess of Data Collector | - Check the error code, and consult the developer of the Data Collector.                                                                                                    |  |  |
| F106H              | Error in the collection process of Data Col-<br>lector                  |                                                                                                    |  |  |
| F107H              | Error in the read process of Data Collector                             |                                                                                                    |  |  |
| F108H              | Error in the write process of Data Collector                            |                                                                                                    |  |  |
| F109H              | Error in the read process of Data Collector                             |                                                                                                    |  |  |
| F10AH              | Error in the write process of Data Collector                            |                                                                                                    |  |  |
| F200H              |                                                                         |                                                                                                    |  |  |
| F205H              |                                                                         |                                                                                                    |  |  |
| F207H              |                                                                         |                                                                                                    |  |  |
| F20AH to F20FH     |                                                                         |                                                                                                    |  |  |
| F212H              |                                                                         | - Write the Data Collector Parameters once again.                                                                                                    |  |  |
| F218H to F21CH     | Svstem error                                                            | - Restart the Industrial PC.                                                                                                    |  |  |
| F21EH              | ,                                                                       | - Reinstall the Edgecross Basic Software.<br>- If the same error recurs, please consult with the Data Collector developer.                                                                                                    |  |  |
| F221H              |                                                                         |                                                                                                    |  |  |
| F223H              |                                                                         |                                                                                                    |  |  |
| F227H to F22BH     |                                                                         |                                                                                                    |  |  |
| F22DH              |                                                                         |                                                                                                    |  |  |
| F22FH              |                                                                         |                                                                                                    |  |  |

| Code (Hexadecimal)      | Name                                                | Corrective action                                                                                                    |  |  |
|-------------------------|-----------------------------------------------------|----------------------------------------------------------------------------------------------------|--|--|
| F232H                   |                                                     | - Write the Data Collector Parameters once again.                                                                                                    |  |  |
| F233H                   | Data Collector I/F error                            | - Restart the Industrial PC.<br>- Reinstall the Edgecross Basic Software.                                                                                                    |  |  |
| F234H                   |                                                     | <ul> <li>Please check the version of Edgecross Basic Software or Data Collector.</li> <li>If the same error recurs, please consult with the Data Collector developer.</li> </ul>                                                              |  |  |
| F240H                   |                                                     |                                                                                                    |  |  |
| F242H                   |                                                     | - Write the Data Collector Parameters once again.                                                                                                    |  |  |
| F244H                   | System error                                        | - Restart the Industrial PC.<br>- Reinstall the Edgecross Basic Software.                                                                                                    |  |  |
| F245H                   |                                                     | - If the same error recurs, please consult with the Data Collector developer.                                                                                                    |  |  |
| F247H                   |                                                     |                                                                                                    |  |  |
| F248H                   |                                                     | - Check the error code, and consult the developer of the Data Collector.                                                                                                    |  |  |
| F249H                   | Data reference error in Data Collector              |                                                                                                    |  |  |
| F24AH                   |                                                     |                                                                                                    |  |  |
| F24CH                   | System error                                        | <ul> <li>Write the Data Collector Parameters once again.</li> <li>Restart the Industrial PC.</li> <li>Reinstall the Edgecross Basic Software.</li> <li>If the same error recurs, please consult with the Data Collector developer.</li> </ul> |  |  |
| F24DH                   | Process data buffer overflow in Data Col-           | - Carry out review to lower the load caused by collection cycle, number of collections,                                                                                                    |  |  |
| F24EH                   | lector                                              | and contents of processing.<br>- Lower the load on Windows by shutting down other applications or by other means.                                                                                                    |  |  |
| F260H                   |                                                     | - Please do not set characters out of range to collected STRING type character string.                                                                                                    |  |  |
| F261H                   | Error: Character is out of range                    | - Please do not set characters out of range to read STRING type character string.                                                                                                    |  |  |
| F262H                   |                                                     | <ul> <li>The number of characters in the collected STRING type character string exceeds the<br/>maximum number. Please consult with the Data Collector developer.</li> </ul>                                                                  |  |  |
| F263H                   | Error: Number of characters exceeded                | - The number of characters in the read STRING type character string exceeds the max-<br>imum number. Please consult with the Data Collector developer.                                                                                        |  |  |
| F264H                   | Error: Character is out of range                    | - Please do not set characters out of range to collected WSTRING type character string.                                                                                                    |  |  |
| F265H                   |                                                     | - Please do not set characters out of range to read WSTRING type character string.                                                                                                    |  |  |
| F266H                   | Error: Number of characters exceeded                | - The number of characters in the collected WSTRING type character string exceeds the maximum number. Please consult with the Data Collector developer.                                                                                       |  |  |
| F267H                   |                                                     | <ul> <li>The number of characters in the read WSTRING type character string exceeds the<br/>maximum number. Please consult with the Data Collector developer.</li> </ul>                                                                      |  |  |
| F268H                   | Invalid real number data                            | - Please do not set invalid value(NaN, $\pm^\infty)$ to read REAL type real number.                                                                                                    |  |  |
| F269H                   |                                                     | - Please do not set invalid value(NaN, $\pm^\infty)$ to read LREAL type real number.                                                                                                    |  |  |
| F280H to F284H<br>F2C5H | System error                                        | <ul> <li>Write the Data Collector Parameters once again.</li> <li>Restart the Industrial PC.</li> <li>Reinstall the Edgecross Basic Software.</li> <li>If the same error recurs, please consult with the Data Collector developer.</li> </ul> |  |  |
| F2C6H                   | Process data buffer overflow in Data Col-<br>lector | <ul> <li>Carry out review to lower the load caused by collection cycle, number of collections, and contents of processing.</li> <li>Lower the load on Windows by shutting down other applications or by other means.</li> </ul>               |  |  |
| F300H                   |                                                     |                                                                                                    |  |  |
| F303H                   |                                                     | - Shut down other applications.                                                                                                    |  |  |
| F306H                   | EITOL NOT ENOUGH MEMORY                             | - Restart the Industrial PC.                                                                                                    |  |  |
| F30EH                   |                                                     |                                                                                                    |  |  |
| F380H                   |                                                     |                                                                                                    |  |  |
| F382H                   |                                                     | Write the Date Collector Decomptons and a series                                                                                                    |  |  |
| F383H                   | Queters amon                                        | - write the Data Collector Parameters once again.<br>- Restart the Industrial PC.                                                                                                    |  |  |
| F386H to F38BH          | System error                                        | - Reinstall the Edgecross Basic Software.                                                                                                    |  |  |
| F38DH                   |                                                     | - It the same error recurs, please consult with the Data Collector developer.                                                                                                    |  |  |
| F38FH                   |                                                     |                                                                                                    |  |  |
## 8.2 Appendix 2: Event Code List

| 9400H Warn Data item ID is absent The specified ID cannot be found on MTConnect. Please review the location parameter because there is an error. | - |
|----------------------------------------------------------------------------------------------------|---|

| Code<br>(Hexadeci-<br>mal) | Event<br>status | Name                           | Description                                                       |
|----------------------------|-----------------|--------------------------------|-------------------------------------------------------------------|
| F800H                      | Warn            | Exceeded collection cy-<br>cle | Collection process was not completed within the collection cycle. |

## 8.3 Appendix 3: DataItem Default Type

| Compo-<br>nent and<br>Subcom-<br>ponent | category | Datalter           | n Types     | Exten-<br>tion | Description                             | Unit                     | Default<br>type |
|-----------------------------------------|----------|--------------------|-------------|----------------|-----------------------------------------|--------------------------|-----------------|
|                                         |          | ACCELERATION       |             | -              | Acceleration                            | MILLIMETER/SECOND^2      | LREAL           |
|                                         |          | ACCUMULATED_       | ГІМЕ        | -              | Cumulative time                         | SECOND                   | LINT            |
|                                         |          | ANGULAR_ACCEI      | ERATION     | -              | Angle acceleration                      | DEGREE/SECOND^2          | LREAL           |
|                                         |          | ANGULAR_VELO       | CITY        | -              | Angular speed                           | DEGREE/SECOND            | LREAL           |
|                                         |          |                    |             | -              | Current value                           | AMPERE                   | INT             |
|                                         |          | AMPERAGE           | ALTERNATING | -              | AC current value                        | AMPERE                   | INT             |
|                                         |          |                    | DIRECT      | -              | DC current value                        | AMPERE                   | INT             |
|                                         |          |                    |             | -              | Angle                                   | DEGREE                   | LREAL           |
|                                         |          | ANGLE              | ACTUAL      | -              | Actual angle                            | DEGREE                   | LREAL           |
|                                         |          |                    | COMMANDED   | -              | Commanded angle                         | DEGREE                   | LREAL           |
|                                         |          |                    |             | -              | Linear axis feedrate                    | MILLIMETER/SECOND        | LREAL           |
|                                         |          |                    | ACTUAL      | -              | Actual linear axis feedrate             | MILLIMETER/SECOND        | LREAL           |
|                                         |          | AXIS_FEE-          | COMMANDED   | -              | Commanded linear axis fee-<br>drate     | MILLIMETER/SECOND        | LREAL           |
|                                         |          | DRATE              | JOG         | -              | Manual linear axis feedrate             | MILLIMETER/SECOND        | LREAL           |
|                                         |          |                    | PROGRAMMED  | -              | Programmed linear axis fee-<br>drate    | MILLIMETER/SECOND        | LREAL           |
|                                         |          |                    | RAPID       | -              | High-speed linear axis feedrate         | MILLIMETER/SECOND        | LREAL           |
|                                         |          | CLOCK_TIME         |             | -              | Time                                    | YYYY-MM-DDThh:mm:ss.ffff | STRING          |
|                                         |          | CONCENTRATION      | 1           | -              | Concentration                           | PERCENT                  | UINT            |
|                                         |          | CONDUCTIVITY       |             | -              | Electric conductivity                   | SIEMENS/METER            | REAL            |
|                                         |          | DISPLACEMENT       |             | -              | Vector amount                           | MILLIMETER               | REAL            |
|                                         |          | ELECTRICAL_ENE     | ERGY        | -              | Power consumption                       | WATT_SECOND              | UDING           |
| Axes                                    | sample   | FILL_LEVEL         |             | -              | Remaining ratio                         | PERCENT                  | UINT            |
|                                         |          | FLOW               |             | -              | Flow rate                               | LITER/SECOND             | REAL            |
|                                         |          | FREQUENCY          |             | -              | Frequency                               | HERTZ                    | LINT            |
|                                         |          |                    |             | -              | Length                                  | MILLIMETER               | LREAL           |
|                                         |          |                    | STANDARD    | -              | Standard or original length             | MILLIMETER               | LREAL           |
|                                         |          | LENGIN             | REMAINING   | -              | Remaining length                        | MILLIMETER               | LREAL           |
|                                         |          |                    | USEABLE     | -              | Remaining available length              | MILLIMETER               | LREAL           |
|                                         |          | LINEAR_FORCE       |             | -              | Linear force                            | NEWTON                   | UDINT           |
|                                         |          | LOAD               |             | -              | Load                                    | PERCENT                  | UINT            |
|                                         |          | MASS               |             | -              | Mass                                    | KILOGRAM                 | UINT            |
|                                         |          |                    |             | -              | Axis feedrate                           | MILLIMETER/SECOND        | LREAL           |
|                                         |          |                    | ACTUAL      | -              | Actual axis feedrate                    | MILLIMETER/SECOND        | LREAL           |
|                                         |          | PATH_FEE-          | COMMANDED   | -              | Commanded axis feedrate                 | MILLIMETER/SECOND        | LREAL           |
|                                         |          | DRATE              | JOG         | -              | Manual axis feedrate                    | MILLIMETER/SECOND        | LREAL           |
|                                         |          |                    | PROGRAMMED  | -              | Programmed axis feedrate                | MILLIMETER/SECOND        | LREAL           |
|                                         |          |                    | RAPID       | -              | High-speed axis feedrate                | MILLIMETER/SECOND        | LREAL           |
|                                         |          |                    |             | -              | Control point coordinate                | MILLIMETER_3D            | STRING          |
|                                         |          |                    | ACTUAL      | -              | Control point actual coordinate         | MILLIMETER_3D            | STRING          |
|                                         |          | PATH_POSI-<br>TION | COMMANDED   | -              | Control point commanded co-<br>ordinate | MILLIMETER_3D            | STRING          |
|                                         |          |                    | TARGET      | -              | Control point target coordinate         | MILLIMETER_3D            | STRING          |
|                                         |          |                    | PROBE       | -              | Control point probe coordinate          | MILLIMETER_3D            | STRING          |
|                                         | _        | PH                 |             | -              | Water solubility                        | PH                       | REAL            |

| Compo-<br>nent and<br>Subcom-<br>ponent | category | Datalter       | n Types             | Exten-<br>tion | Description                          | Unit                                                             | Default<br>type |
|-----------------------------------------|----------|----------------|---------------------|----------------|--------------------------------------|------------------------------------------------------------------|-----------------|
|                                         |          |                |                     | -              | Position                             | MILLIMETER                                                       | LREAL           |
|                                         |          | POSITION       | ACTUAL              | -              | Actual position                      | MILLIMETER                                                       | LREAL           |
|                                         |          | FUSITION       | COMMANDED           | -              | Commanded position                   | MILLIMETER                                                       | LREAL           |
|                                         |          |                | TARGET              | -              | Target position                      | MILLIMETER                                                       | LREAL           |
|                                         |          | POWER_FACTOR   |                     | -              | Apparent power                       | PERCENT                                                          | UINT            |
|                                         |          | PRESSURE       |                     | -              | Pressure                             | PASCAL                                                           | REAL            |
|                                         |          | RESISTANCE     |                     | -              | Resistance                           | ОНМ                                                              | REAL            |
|                                         |          |                |                     | -              | Rotation speed                       | REVOLUTION/MINUTE                                                | DINT            |
|                                         |          | ROTARY_VE-     | ACTUAL              | -              | Actual rotation speed                | REVOLUTION/MINUTE                                                | DINT            |
|                                         |          | LOCITY         | COMMANDED           | -              | Commanded rotation speed             | REVOLUTION/MINUTE                                                | DINT            |
|                                         |          |                | PROGRAMMED          | -              | Programmed rotation speed            | REVOLUTION/MINUTE                                                | DINT            |
|                                         |          |                |                     | -              | Volume                               | DECIBEL                                                          | INT             |
|                                         |          |                | NO_SCALE            | -              | No weight coefficient in scale       | DECIBEL                                                          | INT             |
|                                         |          |                | A_SCALE             | -              | AB scale weight coefficient          | DECIBEL                                                          | INT             |
|                                         | (sample) | SOUND_LEVEL    | B_SCALE             | -              | B scale weight coefficient           | DECIBEL                                                          | INT             |
|                                         |          |                | C_SCALE             | -              | C scale weight coefficient           | DECIBEL                                                          | INT             |
|                                         |          |                | D_SCALE             | -              | D scale weight coefficient           | DECIBEL                                                          | INT             |
|                                         |          | STRAIN         |                     | -              | Deformation rate                     | REAL                                                             |                 |
|                                         |          | TEMPERATURE    |                     | -              | Temperature                          | CELSIUS                                                          | DINT            |
|                                         |          | TILT           |                     | -              | Angle displacement                   | MICRO_RADIAN                                                     | LREAL           |
|                                         |          | TORQUE         |                     | -              | Rotation force                       | NEWTON METER                                                     | DINT            |
|                                         |          | VOLT AMPERE    |                     | -              | Apparent power                       | VOLT AMPERE                                                      | DINT            |
|                                         |          | VOLT AMPERE F  | REACTIVE            | -              | Reactive energy                      | VOLT AMPERE REACTIVE                                             | DINT            |
| (Aves)                                  |          | VELOCITY       |                     | -              | Velocity                             | <br>MILLIMETER/SECOND                                            | REAL            |
| (77,63)                                 |          | VISCOSITY      |                     | -              | Viscosity                            | PASCAL SECOND                                                    | REAL            |
|                                         |          |                |                     | -              | Voltage                              | VOLT                                                             | DINT            |
|                                         |          | VOLTAGE        | ALTERNATING         | -              | AC voltage                           | VOLT                                                             | DINT            |
|                                         |          |                | DIRECT              | -              | DC voltage                           | VOLT                                                             | DINT            |
|                                         |          | WATTAGE        |                     | -              | Power consumption                    | WATT                                                             | UDING           |
|                                         |          | ACTUATOR STAT  | E                   | -              | Actuator state                       | ACTIVE/INACTIVE                                                  | STRING          |
|                                         |          | ACTIVE_AXES    |                     | -              | Axis set related to the control part | Axis name divided by space                                       | STRING          |
|                                         |          | AVAILABILITY   |                     | -              | Availability of communication        | AVAILABLE/UNAVAILABLE                                            | STRING          |
|                                         |          | AXIS_COUPLING  |                     | -              | Synchronous control type             | TANDEM/SYNCHRONOUS/<br>MASTER/SLAVE                              | INT             |
|                                         |          |                |                     | -              | Cutting override                     | Integer                                                          | INT             |
|                                         |          | AXIS_FEE-      | JOG                 | -              | For manual feedrate                  | Integer                                                          | INT             |
|                                         |          | DRATE_OVER-    | PROGRAMMED          | -              | For programmed feedrate              | Integer                                                          | INT             |
|                                         |          |                | RAPID               | -              | For high-speed feedrate              | Integer                                                          | INT             |
|                                         | EVENT    | AXIS_INTERLOCK |                     | -              | Axis interlock state                 | ACTIVE/INACTIVE                                                  | STRING          |
|                                         |          | AXIS_STATE     |                     | -              | Axis state                           | HOME/TRAVEL/PARKED/<br>STOPPED                                   | STRING          |
|                                         |          | BLOCK          |                     | -              | Execution block                      | Execution block No.                                              | STRING          |
|                                         |          |                |                     | -              | Chuck interlock state                | ACTIVE/INACTIVE                                                  | STRING          |
|                                         |          | CHUCK_INTER-   | MANUAL_UN-<br>CLAMP | -              | Manual unclamp state ACTIVE/INACTIVE |                                                                  |                 |
|                                         |          | CHUCK_STATE    |                     | -              | Chuck state                          | OPEN/CLOSED/UNLATCHED                                            | STRING          |
|                                         | -        | CONTROLLER_M   | DDE                 | -              | Operation mode                       | AUTOMATIC/MANUAL/MANU-<br>AL_DATA_INPUT/SEMI AU-<br>TOMATIC/EDIT | STRING          |

| Compo-<br>nent and<br>Subcom-<br>ponent | category | Datalter      | n Types    | Exten-<br>tion | Description                               | Unit                                                                                    | Default<br>type |
|-----------------------------------------|----------|---------------|------------|----------------|-------------------------------------------|-----------------------------------------------------------------------------------------|-----------------|
|                                         |          | COUPLED_AXES  |            | -              | Synchronized axis                         | Axis name divided by space                                                              | STRING          |
|                                         |          |               |            | -              | Moving direction                          | -                                                                                       | INT             |
|                                         |          | DIRECTION     | ROTARY     | -              | Rotation direction of rotary axis         | CLOCKWISE/COUNTER<br>CLOCKWISE                                                          | STRING          |
|                                         |          |               | LINEAR     | -              | Operation direction of linear axis        | POSTIVE/NEGATIVE                                                                        | STRING          |
|                                         |          | DOOR_STATE    |            | -              | Door open or close state                  | OPEN/UNLATCHED/CLOSED                                                                   | STRING          |
|                                         |          |               |            | -              | Bar end reaching state                    | YES/NO                                                                                  | STRING          |
|                                         |          | END_OF_BAR    | PRIMARY    | -              | Bar                                       | -                                                                                       | INT             |
|                                         |          |               | AUXILIARY  | -              | Additional bar                            | -                                                                                       | INT             |
|                                         |          | EMERGENCY_ST  | OP         | -              | Emergency stop state                      | ARMED/TRIGGERED                                                                         | STRING          |
|                                         |          | EXECUTION     |            | -              | NC status                                 | READY/ACTIVE/INTERRUPT-<br>ED/FEED_HOLD/STOPPED/<br>OPTIONAL_STOP/PRO-<br>GRAM_STOPPED/ | STRING          |
|                                         |          | FUNCTIONAL_MC | DDE        | -              | Machine state                             | STRING                                                                                  |                 |
|                                         |          | INTERFACE_STA | TE         | -              | Interface state                           | DISABLED/NOT_READY                                                                      | STRING          |
|                                         |          |               |            | -              | Program execution line                    | Integer                                                                                 | ULINT           |
|                                         |          | LINE          | MAXIMUM    | -              | Maximum program line No.                  | Integer                                                                                 | ULINT           |
|                                         |          |               | MINIMUM    | -              | Minimum program line No.                  | Integer                                                                                 | ULINT           |
| (Axes)                                  | (EVENT)  | MESSAGE       |            | -              |                                           | Arbitrary character string                                                              | WSTRIN<br>G     |
|                                         |          | OPERATOR_ID   |            | -              | Number of abnormal products               | Integer                                                                                 | ULINT           |
|                                         |          | PALLET_ID     |            | -              | Target number of production               | Integer                                                                                 | ULINT           |
|                                         |          |               |            | -              | Number of production stocks               | Integer                                                                                 | ULINT           |
|                                         |          |               | ALL        | -              | Number of production plans                | Integer                                                                                 | ULINT           |
|                                         |          |               | GOOD       | -              | Number of quality products                | Integer                                                                                 | ULINT           |
|                                         |          | PART_COUNT    | BAD        | -              | Number of abnormal products               | Integer                                                                                 | ULINT           |
|                                         |          |               | TARGET     | -              | Target number of production               | Integer                                                                                 | ULINT           |
|                                         |          |               | REMAINING  | -              | Number of remaining produc-<br>tion plans | Integer                                                                                 | ULINT           |
|                                         |          | PART_ID       |            | -              | Completed workpiece ID                    | Arbitrary character string                                                              | WSTRIN<br>G     |
|                                         |          |               |            | -              | Manual feed override                      | Integer                                                                                 | INT             |
|                                         |          | PATH_FEE-     | JOG        | -              | For jog feedrate                          | Integer                                                                                 | INT             |
|                                         |          | RIDE          | PROGRAMMED | -              | For programmed feedrate                   | Integer                                                                                 | INT             |
|                                         |          |               | RAPID      | -              | For high-speed feedrate                   | Integer                                                                                 | INT             |
|                                         |          | PATH_MODE     |            | -              | Interpolation/non-interpolation           | INDEPENDENT                                                                             | STRING          |
|                                         |          |               |            | -              | Power supply state or signal state        | -                                                                                       | STRING          |
|                                         |          | POWER_STATE   | LINE       | -              |                                           | ON/OFF                                                                                  | STRING          |
|                                         |          |               | CONTROL    | -              | Power supply state                        | ON/OFF                                                                                  | STRING          |
|                                         |          | POWER_STATUS  |            | -              | Operation activation signal               | ON/OFF                                                                                  | STRING          |

| Compo-<br>nent and<br>Subcom-<br>ponent | category       | DataItem Types           | Exten-<br>tion | Description                             | Unit                                         | Default<br>type |
|-----------------------------------------|----------------|--------------------------|----------------|-----------------------------------------|----------------------------------------------|-----------------|
|                                         |                | PROGRAM                  | -              | Running program name (O No.)            | Arbitrary character string                   | WSTRIN<br>G     |
|                                         |                | PROGRAM_EDIT             | -              | Machining program edited state          | ACTIVE/READY/NOT_READY                       | STRING          |
|                                         |                | PROGRAM_EDIT_NAME        | -              | Name of the program being ed-<br>ited   | Arbitrary character string                   | WSTRIN<br>G     |
|                                         |                | PROGRAM_COMMENT          | -              | Comment of program being ex-<br>ecuted  | Arbitrary character string                   | WSTRIN<br>G     |
|                                         | (EVENT)        | PROGRAM_HEADER           | -              | Header of program being exe-<br>cuted   | Arbitrary character string                   | WSTRIN<br>G     |
|                                         |                | ROTARY_MODE              | -              | Control mode of spindle/rotary axis     | SPINDLE/INDEX/CONTOUR                        | STRING          |
|                                         |                | ROTARY_VELOCITY_OVERRIDE | -              | Spindle override                        | Integer                                      | INT             |
|                                         |                | TOOL_ASSET_ID            | -              | Spindle state during free rota-<br>tion | ACTIVE/INACTIVE                              | STRING          |
|                                         |                | TOOL_NUMBER              | -              | Tool No.                                | Arbitrary character string                   | WSTRIN<br>G     |
|                                         |                | WORKHOLDING_ID           | -              | Tool holder No.                         | Arbitrary character string                   | WSTRIN<br>G     |
| (Axes)                                  |                | ACTUATOR                 | -              | Supply state                            | UNAVAILABLE/READY/AC-<br>TIVE/NOT_READY/FAIL | STRING          |
|                                         |                | CHUCK_INTERLOCK          | -              | Chuck interlock state                   | UNAVAILABLE/READY/AC-<br>TIVE/NOT_READY/FAIL | STRING          |
|                                         |                | COMMUNICATIONS           | -              | Communication state                     | UNAVAILABLE/READY/AC-<br>TIVE/NOT_READY/FAIL | STRING          |
|                                         |                | DATA_RANGE               | -              |                                         | UNAVAILABLE/READY/AC-<br>TIVE/NOT_READY/FAIL | STRING          |
|                                         |                | DIRECTION                | -              |                                         | UNAVAILABLE/READY/AC-<br>TIVE/NOT_READY/FAIL | STRING          |
|                                         | CONDI-<br>TION | END_OF_BAR               | -              |                                         | UNAVAILABLE/READY/AC-<br>TIVE/NOT_READY/FAIL | STRING          |
|                                         |                | HARDWARE                 | -              | Production type change state            | UNAVAILABLE/READY/AC-<br>TIVE/NOT_READY/FAIL | STRING          |
|                                         |                | INTERFACE_STATE          | -              | Interface state                         | UNAVAILABLE/READY/AC-<br>TIVE/NOT_READY/FAIL | STRING          |
|                                         |                | LOGIC_PROGRAM            | -              | PLC operation state                     | UNAVAILABLE/READY/AC-<br>TIVE/NOT_READY/FAIL | STRING          |
|                                         |                | MOTION_PROGRAM           | -              | NC automatic operation state            | UNAVAILABLE/READY/AC-<br>TIVE/NOT_READY/FAIL | STRING          |
|                                         |                | SYSTEM                   | -              | System state                            | UNAVAILABLE/READY/AC-<br>TIVE/NOT_READY/FAIL | STRING          |

## 8.4 Appendix 4: XML Schema Definition

|                                            |                       | ##### Indicates No pro                                    |          | - ·      |            |                       |                             |                                                  |                                                            |                                                                                                    |
|--------------------------------------------|-----------------------|-----------------------------------------------------------|----------|----------|------------|-----------------------|-----------------------------|--------------------------------------------------|------------------------------------------------------------|----------------------------------------------------------------------------------------------------|
| Component/<br>Subcomponen<br>Data Elements | t/ category=          | id=                                                       | type=    | subType= | units=     | coordinate<br>System= | <constraints></constraints> | <source/>                                        | Item                                                       | Adpter/Agent output<br>(Text)                                                                                                |
| ıt                                         |                       | ####dev                                                   |          |          |            |                       |                             |                                                  | NC information                                             |                                                                                                    |
| Axes                                       |                       | ####Axes                                                  |          |          |            |                       |                             |                                                  | Axis designation                                           |                                                                                                    |
| Axes/Linear                                |                       | #### + axis name                                          |          |          |            |                       |                             |                                                  | Linear axis<br>(NC axis)                                   |                                                                                                    |
| Axes/Linear/Da<br>Item                     | ata SAMPLE            | ####Act1_1*<br>(####Act1_1 to<br>####Act8_16)             | POSITION | ACTUAL   | MILLIMETER | MACHINE               |                             | Act1_1*<br>(Act1_1 to<br>Act8_16)                | Linear axis<br>coordinate value<br>(machine)<br>(NC axis)  | Real number (The number of digits<br>depends on the input setting unit.)<br>(Unit: mm)<br>Data acquisition failed: ERROR     |
| Axes/Linear/Da<br>Item                     | ata SAMPLE            | ####Load1_1*<br>(####Load1_1 to<br>####Load8_16)          | LOAD     |          | PERCENT    |                       |                             | Load1_1*<br>(Load1_1 to<br>Load8_16)             | Linear axis (Load<br>filter value)<br>(NC axis)            | Integer<br>(Unit: %)<br>Data acquisition failed: ERROR                                                                       |
| Axes/Linear/Da<br>Item                     | ata SAMPLE            | ####LoadRT1_1*<br>(####LoadRT1_1 to<br>####LoadRT8_16)    | LOAD     |          | PERCENT    |                       |                             | LoadRT1_1*<br>(LoadRT1_1 to<br>LoadRT8_16)       | Linear axis (Load<br>instantaneous<br>value)<br>(NC axis)  | Integer<br>(Unit: %)<br>Data acquisition failed: ERROR                                                                       |
| Axes/Rotary                                |                       | #### + axis name                                          |          |          |            |                       |                             |                                                  | Rotary axis                                                |                                                                                                    |
| Axes/Rotary/D<br>altem                     | at SAMPLE             | ####Act1_1*<br>(####Act1_1 to<br>####Act8_16)             | ANGLE    | ACTUAL   | DEGREE     | MACHINE               |                             | Act1_1*<br>(Act1_1 to<br>Act8_16)                | Rotary axis<br>coordinate value<br>(machine)<br>(NC axis)  | Real number (The number of digits<br>depends on the input setting unit.)<br>(Unit: degree)<br>Data acquisition failed: ERROR |
| Axes/Rotary/Date                           | <sup>at</sup> SAMPLE  | ####Load1_1*<br>(####Load1_1 to<br>####Load8_16)          | LOAD     |          | PERCENT    |                       |                             | Load1_1*<br>(Load1_1 to<br>Load8_16              | Rotary axis (Load<br>filter value)<br>(NC axis)            | Integer<br>(Unit: %)<br>Data acquisition failed: ERROR                                                                       |
| Axes/Rotary/D<br>altem                     | <sup>at</sup> SAMPLE  | ####LoadRT1_1*<br>(####LoadRT1_1 to<br>####LoadRT8_16)    | LOAD     |          | PERCENT    |                       |                             | LoadRT1_1*<br>(LoadRT1_1 to<br>LoadRT8_16)       | Rotary axis (Load<br>instantaneous<br>value)<br>(NC axis)  | Integer<br>(Unit: %)<br>Data acquisition failed: ERROR                                                                       |
| Axes/Linear                                |                       | #### + axis name                                          |          |          |            |                       |                             |                                                  | Linear axis<br>(PLC axis)                                  |                                                                                                    |
| Axes/Linear/Da<br>Item                     | ata SAMPLE            | ####ActP1_1*<br>(####ActP1_1 to<br>####ActP1_16)          | POSITION | ACTUAL   | MILLIMETER | MACHINE               |                             | ActP1_1*<br>(ActP1_1 to<br>ActP1_16)             | Linear axis<br>coordinate value<br>(machine)<br>(PLC axis) | Real number (The number of digits<br>depends on the input setting unit.)<br>(Unit: mm)<br>Data acquisition failed: ERROR     |
| Axes/Linear/Da<br>Item                     | <sup>ata</sup> SAMPLE | ####LoadP1_1*<br>(####LoadP1_1 to<br>####LoadP1_16)       | LOAD     |          | PERCENT    |                       |                             | LoadP1_1*<br>(LoadP1_1 to<br>LoadP1_16)          | Linear axis (Load<br>filter value)<br>(PLC axis)           | Integer<br>(Unit: %)<br>Data acquisition failed: ERROR                                                                       |
| Axes/Linear/Da<br>Item                     | ata SAMPLE            | ####LoadRTP1_1*<br>(####LoadRTP1_1 to<br>####LoadRTP1_16) | LOAD     |          | PERCENT    |                       |                             | LoadRTP1_1*<br>(LoadRTP1_1<br>to<br>LoadRTP1_16) | Linear axis (Load<br>instantaneous<br>value)<br>(PLC axis) | Integer<br>(Unit: %)<br>Data acquisition failed: ERROR                                                                       |
| Axes/Rotary                                |                       | #### + axis name                                          |          |          |            |                       |                             |                                                  | Rotary axis<br>(PLC axis)                                  |                                                                                                    |
| Axes/Rotary/D<br>altem                     | at SAMPLE             | ####ActP1_1*<br>(####ActP1_1 to<br>####ActP1_16)          | ANGLE    | ACTUAL   | DEGREE     | MACHINE               |                             | ActP1_1*<br>(ActP1_1 to<br>ActP1_16)             | Rotary axis<br>coordinate value<br>(machine)<br>(PLC axis) | Real number (The number of digits<br>depends on the input setting unit.)<br>(Unit: degree)<br>Data acquisition failed: ERROR |
| Axes/Rotary/D<br>altem                     | <sup>at</sup> SAMPLE  | ####LoadP1_1*<br>(####LoadP1_1 to<br>####LoadP1_16)       | LOAD     |          | PERCENT    |                       |                             | LoadP1_1*<br>(LoadP1_1 to<br>LoadP1_16)          | Rotary axis (Load<br>filter value)<br>(PLC axis)           | Integer<br>(Unit: %)<br>Data acquisition failed: ERROR                                                                       |
| Axes/Rotary/D<br>altem                     | <sup>at</sup> SAMPLE  | ####LoadRTP1_1*<br>(####LoadRTP1_1 to<br>####LoadRTP1_16) | LOAD     |          | PERCENT    |                       |                             | LoadRTP1_1*<br>(LoadRTP1_1<br>to<br>LoadRTP1_16) | Rotary axis (Load<br>instantaneous<br>value)<br>(PLC axis) | Integer<br>(Unit: %)<br>Data acquisition failed: ERROR                                                                       |
| Axes/Rotary                                |                       | #### + spindle name                                       |          |          |            |                       |                             |                                                  | Rotary axis<br>(spindle)                                   |                                                                                                    |

| tion | Component/<br>Subcomponent/<br>Data Elements | category=     | id=                                                               | type=               | subType=      | units=                | coordinate<br>System= | <constraints></constraints> | <source/>                                                 | Item                                                      | Adpter/Agent output<br>(Text)                                                                                                    |
|------|----------------------------------------------|---------------|-------------------------------------------------------------------|---------------------|---------------|-----------------------|-----------------------|-----------------------------|-----------------------------------------------------------|-----------------------------------------------------------|----------------------------------------------------------------------------------------------------|
|      | Axes/Rotary/Dat<br>altem                     | SAMPLE        | ####LoadS1_1<br>(####LoadS1_1 to<br>####LoadS1_8)                 | LOAD                |               | PERCENT               |                       |                             | LoadS1_1<br>(LoadS1_1 to<br>LoadS1_8)                     | Rotary axis (Load<br>filter value)<br>(spindle)           | Integer<br>(Unit: %)<br>Data acquisition failed: ERROR                                                                                                    |
|      | Axes/Rotary/Dat<br>altem                     | SAMPLE        | ####LoadRTS1_1<br>(####LoadRTS1_1 to<br>####LoadRTS1_8)           | LOAD                |               | PERCENT               |                       |                             | LoadRTS1_1<br>(LoadRTS1_1<br>to LoadRTS1_8)               | Rotary axis (Load<br>instantaneous<br>value)<br>(spindle) | Integer<br>(Unit: %)<br>Data acquisition failed: ERROR                                                                                                    |
|      | Axes/Rotary/Dat<br>altem                     | SAMPLE        | ####SpdActS1_1<br>(####SpdActS1_1 to<br>####SpdActS1_8)           | ROTARY_VE<br>LOCITY | ACTUAL        | REVOLUTIO<br>N/MINUTE |                       |                             | SpdActS1_1<br>(SpdActS1_1 to<br>SpdActS1_8)               | Spindle rotation<br>actual speed                          | Integer<br>(Unit: rotation/min)<br>Data acquisition failed: ERROR                                                                                                    |
|      | Axes/Rotary/Dat<br>altem                     | SAMPLE        | ####SpdS1_1<br>(####SpdS1_1 to<br>####SpdS1_8)                    | ROTARY_VE<br>LOCITY | COMMA<br>NDED | REVOLUTIO<br>N/MINUTE |                       |                             | SpdS1_1<br>(SpdS1_1 to<br>SpdS1_8)                        | Spindle rotation target speed                             | Integer<br>(Unit: rotation/min)<br>Data acquisition failed: ERROR                                                                                                    |
|      | Axes/Rotary/Dat<br>altem                     | SAMPLE        | ####TempS1_1<br>(####TempS1_1 to<br>####TempS1_8)                 | TEMPERATU<br>RE     |               | CELSIUS               |                       |                             | TempS1_1<br>(TempS1_1 to<br>TempS1_8)                     | Spindle temperature                                       | Integer<br>(Unit: °C)<br>Data acquisition failed: ERROR                                                                                                    |
|      | Controller                                   |               | ####Cont                                                          |                     |               |                       |                       |                             |                                                           | Monitoring/Calculati<br>ng                                |                                                                                                    |
|      | Controller/DataIt<br>em                      | EVENT         | ####Estop1_1                                                      | EMERGENC<br>Y_STOP  |               |                       |                       |                             | Estop1_1                                                  | Emergency stop                                            | TRIGGERED<br>ARMED<br>Data acquisition failed: ERROR                                                                                                    |
|      | Controller/DataIt<br>em                      | EVENT         | ####AlmMsgA1_1<br>(####AlmMsgA1_1 to<br>####AlmMsgA1_10)          | MESSAGE             |               |                       |                       |                             | AlmMsgA1_1<br>(AlmMsgA1_1 to<br>AlmMsgA1_10)              | NC alarm message                                          | Refer to M800/M80/E80 Series<br>Alarm/Parameter Manual<br>IB-1501279<br>Text: Alarm section (fixed to 4<br>bytes) — Message text (fixed to 30<br>bytes) — Parameter1 (fixed to 12<br>bytes) — Parameter2 (fixed to 12<br>bytes)<br>No alarm: UNAVAILABLE<br>Data acquisition failed: ERROR |
|      | Controller/Datalt<br>em                      | EVENT         | ####DcAImMsgA1_1<br>(####DcAImMsgA1_1<br>to<br>####DcAImMsgA1_10) | MESSAGE             |               |                       |                       |                             | DcAlmMsgA1_1<br>(DcAlmMsgA1_1<br>to<br>DcAlmMsgA1_1<br>0) | NC alarm message<br>(for MTConnect<br>Data Collector)     | Refer to M800/M80/E80 Series<br>Alarm/Parameter Manual<br>IB-1501279<br>Text: Alarm section (fixed to 4<br>bytes)<br>Parameter1 (fixed to 12<br>bytes)<br>Parameter2 (fixed to 12<br>bytes)<br>No alarm: (empty)<br>Data acquisition failed: ERROR                                         |
|      | Controller/Datalt<br>em                      | CONDITI<br>ON | ####NcErrStsA1_1                                                  | MOTION_PR<br>OGRAM  |               |                       |                       |                             | NcErrStsA1_1                                              | NC alarm<br>occurrence                                    | NORMAL<br>FAULT<br>Data acquisition failed:<br>UNAVAILABLE                                                                                                    |
|      | Controller/Datait<br>em                      | EVENT         | ####PicMsg1_1<br>(####PicMsg1_1 to<br>####PicMsg1_10)             | MESSAGE             |               |                       |                       |                             | PicMsg1_1<br>(PicMsg1_1 to<br>PicMsg1_10)                 | PLC alarm message                                         | Refer to M800/M80/E80 Series<br>PLC Programming Manual<br>IB-1501271<br>Text: Alarm section (fixed to 5<br>bytes) — Message text (fixed to 46<br>bytes) — Parameter (fixed to 12<br>bytes)<br>No alarm: UNAVAILABLE<br>Data acquisition failed: ERROR                                      |
|      | Controller/Datalt<br>em                      | EVENT         | ####DcPlcMsg1_1<br>(####DcPlcMsg1_1 to<br>####DcPlcMsg1_10)       | MESSAGE             |               |                       |                       |                             | DcPlcMsg1_1<br>(DcPlcMsg1_1<br>to<br>DcPlcMsg1_10)        | PLC alarm message<br>(for MTConnect<br>Data Collector)    | Refer to M800/M80/E80 Series<br>PLC Programming Manual<br>IB-1501271<br>Text: Alarm section (fixed to 5<br>bytes) — Message text (fixed to 46<br>bytes) — Parameter (fixed to 12<br>bytes)<br>Data acquisition failed: ERROR                                                               |
|      | Controller/Datalt<br>em                      | CONDITI<br>ON | ####PlcErrSts1_1                                                  | LOGIC_PRO<br>GRAM   |               |                       |                       |                             | PlcErrSts1_1                                              | PLC alarm<br>occurrence                                   | NORMAL<br>FAULT<br>Data acquisition failed:<br>UNAVAILABLE                                                                                                    |

| n | Component/<br>Subcomponent/<br>Data Elements | category=     | id=                                                           | type=                | subType=      | units=                | coordinate<br>System= | <constraints></constraints> | <source/>                                            | Item                                                  | Adpter/Agent output<br>(Text)                                                                                                    |
|---|----------------------------------------------|---------------|---------------------------------------------------------------|----------------------|---------------|-----------------------|-----------------------|-----------------------------|------------------------------------------------------|-------------------------------------------------------|----------------------------------------------------------------------------------------------------|
|   | Controller/Datalt<br>em                      | SAMPLE        | ####TPwOnT1_1                                                 | ACCUMULAT<br>ED_TIME |               | SECOND                |                       |                             | TPwOnT1_1                                            | Power ON time<br>(accumulated)                        | Integer<br>(Unit: sec)<br>Data acquisition failed: ERROR                                                                                                    |
| , | Controller/Datalt<br>em                      | SAMPLE        | ####TAtOpeT1_1                                                | ACCUMULAT<br>ED_TIME |               | SECOND                |                       |                             | TAtOpeT1_1                                           | Cycle operation time (accumulated)                    | Integer<br>(Unit: sec)<br>Data acquisition failed: ERROR                                                                                                    |
| , | Controller/Datalt<br>em                      | SAMPLE        | ####Temp1_1                                                   | TEMPERATU<br>RE      |               | CELSIUS               |                       |                             | Temp1_1                                              | CPUTemperature                                        | Real number (1 digit after the<br>decimal point)<br>(Unit: °C)<br>Data acquisition failed: ERROR                                                                                                    |
| , | Controller/Datalt<br>em                      | EVENT         | ####NcAvail1_1                                                | AVAILABILIT<br>Y     |               |                       |                       |                             | NcAvail1_1                                           | Power OFF status                                      | Power ON: AVAILABLE<br>Power OFF: UNAVAILABLE<br>Data acquisition failed: ERROR                                                                                                    |
| 1 | Controller/Path                              |               | ####Path1<br>(####Path1 to<br>####Path8)                      |                      |               |                       |                       |                             | Path1<br>(Path1 to Path8)                            | Each part system                                      |                                                                                                    |
| 1 | Controller/Path/D<br>ataitem                 | EVENT         | ####AimMsg1_1<br>(####AimMsg1_1 to<br>####AimMsg8_10)         | MESSAGE              |               |                       |                       |                             | AlmMsg1_1<br>(AlmMsg1_1 to<br>AlmMsg8_10)            | NC alarm message                                      | Refer to M800/M80/E80 Series<br>Alarm/Parameter Manual<br>IB-1501279<br>Text: Alarm section (fixed to 4<br>bytes)    Message text (fixed to 30<br>bytes)    Parameter1 (fixed to 12<br>bytes)    Parameter2 (fixed to 12<br>bytes)    Parat system (fixed to 2<br>bytes)    Parat system (fixed to 2<br>bytes)    No alarm: UNAVAILABLE<br>Data acquisition failed: ERROR |
| ; | Controller/Path/D<br>ataitem                 | EVENT         | ####DcAImMsg1_1<br>(####DcAImMsg1_1 to<br>####DcAImMsg8_10)   | MESSAGE              |               |                       |                       |                             | DcAlmMsg1_1<br>(DcAlmMsg1_1<br>to<br>DcAlmMsg8_10)   | NC alarm message<br>(for MTConnect<br>Data Collector) | Refer to M800/M80/E80 Series<br>Alarm/Parameter Manual<br>IB-1501279<br>Text: Alarm section (fixed to 4<br>bytes)   Message text (fixed to 30<br>bytes)   Parameter1 (fixed to 12<br>bytes)   Parameter2 (fixed to 12<br>bytes)   Parat system (fixed to 2<br>bytes)<br>No alarm: (empty)<br>Data acquisition failed: ERROR                                               |
| 1 | Controller/Path/D<br>ataltem                 | CONDITI<br>ON | ####NcErrSts1_1<br>(####NcErrSts1_1 to<br>####NcErrSts8_1)    | MOTION_PR<br>OGRAM   |               |                       |                       |                             | NcErrSts1_1<br>(NcErrSts1_1 to<br>NcErrSts8_1)       | NC alarm<br>occurrence                                | NORMAL<br>FAULT<br>Data acquisition failed:<br>UNAVAILABLE                                                                                                    |
|   | Controller/Path/D<br>ataltem                 | SAMPLE        | ####CycT1_1<br>(####CycT1_1 to<br>####CycT8_1)                | ACCUMULAT<br>ED_TIME |               | SECOND                |                       |                             | CycT1_1<br>(CycT1_1 to<br>CycT8_1)                   | Cycle time                                            | Integer<br>(Unit: sec)<br>Data acquisition failed: ERROR                                                                                                    |
| ; | Controller/Path/D<br>ataltem                 | SAMPLE        | ####TCycT1_1<br>(####TCycT1_1 to<br>####TCycT8_1)             | ACCUMULAT<br>ED_TIME |               | SECOND                |                       |                             | TCycT1_1<br>(TCycT1_1 to<br>TCycT8_1)                | Cycle time<br>(accumulated)                           | Integer<br>(Unit: sec)<br>Data acquisition failed: ERROR                                                                                                    |
| 1 | Controller/Path/D<br>ataltem                 | SAMPLE        | ####TWtT1_1<br>(#####TWtT1_1 to<br>####TWtT8_1)               | ACCUMULAT<br>ED_TIME |               | SECOND                |                       |                             | TWtT1_1<br>(TWtT1_1 to<br>TWtT8_1)                   | Standby time<br>(accumulated)                         | Integer<br>(Unit: sec)<br>Data acquisition failed: ERROR                                                                                                    |
| 1 | Controller/Path/D<br>ataItem                 | SAMPLE        | ####FrtAct1_1<br>(####FrtAct1_1 to<br>####FrtAct8_1)          | PATH_FEED<br>RATE    | ACTUAL        | MILLIMETER/<br>MINUTE |                       |                             | FrtAct1_1<br>(FrtAct1_1 to<br>FrtAct8_1)             | Actual machining<br>speed (feed per<br>minute)        | Real number (fixed to 3 digits)<br>(Unit: mm/min)<br>Data acquisition failed: ERROR                                                                                                    |
| 1 | Controller/Path/D<br>ataltem                 | SAMPLE        | ####FrtRevAct1_1<br>(####FrtRevAct1_1 to<br>####FrtRevAct8_1) | PATH_FEED<br>RATE    | ACTUAL        | MILLIMETER/<br>MINUTE |                       |                             | FrtRevAct1_1<br>(FrtRevAct1_1<br>to<br>FrtRevAct8_1) | Actual machining<br>speed (feed per<br>revolution)    | Real number (fixed to 3 digits)<br>(Unit: mm/rev)<br>Data acquisition failed: ERROR                                                                                                    |
| 1 | Controller/Path/D<br>ataItem                 | SAMPLE        | ####Frt1_1<br>(####Frt1_1 to<br>####Frt8_1)                   | PATH_FEED<br>RATE    | COMMA<br>NDED | MILLIMETER/<br>MINUTE |                       |                             | Frt1_1<br>(Frt1_1 to<br>Frt8_1)                      | Command<br>machining speed                            | Real number (fixed to 3 digits)<br>(Unit: mm/min)<br>Data acquisition failed: ERROR                                                                                                    |

| n | Component/<br>Subcomponent/<br>Data Elements | category= | id=                                                     | type=                                                         | subType= | units= | coordinate<br>System= | <constraints></constraints> | <source/>                                   | ltem                               | Adpter/Agent output<br>(Text)                                                                                                    |
|---|----------------------------------------------|-----------|---------------------------------------------------------|---------------------------------------------------------------|----------|--------|-----------------------|-----------------------------|---------------------------------------------|------------------------------------|----------------------------------------------------------------------------------------------------|
|   | Controller/Path/D<br>ataItem                 | EVENT     | ####Block1_1<br>(####Block1_1 to<br>####Block8_1)       | BLOCK                                                         |          |        |                       |                             | Block1_1<br>(Block1_1 to<br>Block8_1)       | Block in operation<br>(B)          | Integer<br>Data acquisition failed: ERROR                                                                                                    |
|   | Controller/Path/D<br>ataItem                 | EVENT     | ####Mode1_1<br>(####Mode1_1 to<br>####Mode8_1)          | CONTROLLE<br>R_MODE                                           |          |        |                       |                             | Mode1_1<br>(Mode1_1 to<br>Mode8_1)          | Operation mode                     | AUTOMATIC<br>EDIT<br>MANUAL_DATA_INPUT<br>MANUAL<br>Data acquisition failed: ERROR                                                                                                    |
|   | Controller/Path/D<br>ataItem                 | EVENT     | ####Exec1_1<br>(####Exec1_1 to<br>####Exec8_1)          | EXECUTION                                                     |          |        |                       |                             | Exec1_1<br>(Exec1_1 to<br>Exec8_1)          | Operational status                 | STOPPED<br>READY<br>ACTIVE<br>FEED_HOLD<br>Data acquisition failed: ERROR                                                                                                    |
|   | Controller/Path/D<br>ataItem                 | EVENT     | ####ExecStd1_1<br>(####ExecStd1_1 to<br>####ExecStd8_1) | EXECUTION                                                     |          |        |                       |                             | ExecStd1_1<br>(ExecStd1_1 to<br>ExecStd8_1) | Operational status<br>(standard)   | STOPPED<br>READY<br>ACTIVE<br>FEED_HOLD<br>Data acquisition failed: ERROR                                                                                                    |
|   | Controller/Path/D<br>ataItem                 | EVENT     | ####Line1_1<br>(####Line1_1 to<br>####Line8_1)          | LINE                                                          |          |        |                       |                             | Line1_1<br>(Line1_1 to<br>Line8_1)          | Line No. of<br>execution program   | Integer<br>(Unit: line)<br>Data acquisition failed: ERROR                                                                                                    |
|   | Controller/Path/D<br>ataItem                 | EVENT     | ####MCd1_1<br>(####MCd1_1 to<br>####MCd8_1)             | MESSAGE                                                       |          |        |                       |                             | MCd1_1<br>(MCd1_1 to 8_4)                   | M code command                     | "M" + acquired value<br>Data acquisition failed: ERROR                                                                                                    |
|   | Controller/Path/D<br>ataItem                 | EVENT     | ####PartA1_1<br>(####PartA1_1 to<br>####PartA8_1)       | PART_COUN<br>T                                                |          |        |                       |                             | PartA1_1<br>(PartA1_1 to<br>PartA8_1)       | Total number of<br>completed parts | Integer<br>(Unit: item)<br>Data acquisition failed: ERROR                                                                                                    |
|   | Controller/Path/D<br>ataItem                 | EVENT     | ####Prg1_1<br>(####Prg1_1 to<br>####Prg8_1)             | PROGRAM                                                       |          |        |                       |                             | Prg1_1<br>(Prg1_1 to<br>Prg8_1)             | NC program (O) No.                 | Main program in execution: "MAIN"<br>+ ":" + "text (up to 36 characters)"<br>Sub program in execution: "SUB" +<br>"nesting level" + ": + "text (up to<br>36 characters)"<br>Data acquisition failed: ERROR |
|   | Controller/Path/D<br>ataItem                 | EVENT     | ####TNum1_1<br>(####TNum1_1 to<br>####TNum8_1)          | TOOL_NUMB<br>ER                                               |          |        |                       |                             | TNum1_1<br>(TNum1_1 to<br>TNum8_1)          | T command No.                      | Integer<br>(Unit: No.)<br>Data acquisition failed: ERROR                                                                                                    |
|   | Controller/Path/D<br>ataItem                 | EVENT     | ####Seq1_1<br>(####Seq1_1 to<br>####Seq8_1)             | x:SEQUENC<br>E_NUMBER<br>(Mitsubishi<br>Electric<br>original) |          |        |                       |                             | Seq1_1<br>(Seq1_1 to<br>Seq8_1)             | Sequence No.                       | Integer<br>(Unit: No.)<br>Data acquisition failed: ERROR                                                                                                    |
|   | Controller/Path/D<br>ataItem                 | EVENT     | ####PrgMain1_1<br>(####PrgMain1_1 to<br>####PrgMain8_1) | PROGRAM                                                       |          |        |                       |                             | PrgMain1_1<br>(PrgMain1_1 to<br>PrgMain8_1) | Main program No.                   | Text: program name (up to 36<br>characters)<br>Data unreadable: UNAVAILABLE<br>Data acquisition failed: ERROR                                                                                              |
|   | Controller/Path/D<br>ataItem                 | EVENT     | ####PrgSub1_1<br>(####PrgSub1_1 to<br>####8_10)         | PROGRAM                                                       |          |        |                       |                             | PrgSub1_1<br>(PrgSub1_1 to<br>PrgSub8_10)   | Subprogram No.                     | Text: program name (up to 36<br>characters)<br>Data unreadable: UNAVAILABLE<br>Data acquisition failed: ERROR                                                                                              |

| Section | Component/<br>Subcomponent/<br>Data Elements | category= | id=                                                           | type=                                                         | subType= | units=            | coordinate<br>System= | <constraints></constraints> | <source/>                                       | Item                              | Adpter/Agent output<br>(Text)                                                                                  |
|---------|----------------------------------------------|-----------|---------------------------------------------------------------|---------------------------------------------------------------|----------|-------------------|-----------------------|-----------------------------|-------------------------------------------------|-----------------------------------|----------------------------------------------------------------------------------------------------|
|         | Controller/Path/D<br>ataItem                 | EVENT     | ####SeqMain1_1<br>(####SeqMain1_1 to<br>####SeqMain8_1)       | x:SEQUENC<br>E_NUMBER<br>(Mitsubishi<br>Electric<br>original) |          |                   |                       |                             | SeqMain1_1<br>(SeqMain1_1 to<br>SeqMain8_1)     | Main program<br>sequence No.      | Integer<br>(Unit: No.)<br>Data unreadable: UNAVAILABLE<br>Data acquisition failed: ERROR                       |
|         | Controller/Path/D<br>ataltem                 | EVENT     | ####SeqSub1_1<br>(####SeqSub1_1 to<br>####SeqSub8_10)         | x:SEQUENC<br>E_NUMBER<br>(Mitsubishi<br>Electric<br>original) |          |                   |                       |                             | SeqSub1_1<br>(SeqSub1_1 to<br>SeqSub8_10)       | Subprogram<br>sequence No.        | Integer<br>(Unit: No.)<br>Data unreadable: UNAVAILABLE<br>Data acquisition failed: ERROR                       |
|         | Controller/Path/D<br>ataItem                 | EVENT     | ####BlockMain1_1<br>(####BlockMain1_1 to<br>####BlockMain8_1) | BLOCK                                                         |          |                   |                       |                             | SeqMain1_1<br>(SeqMain1_1 to<br>SeqMain8_1)     | Main program block<br>No.         | Integer<br>Data unreadable: UNAVAILABLE<br>Data acquisition failed: ERROR                                      |
|         | Controller/Path/D<br>ataItem                 | EVENT     | ####Sub1_1<br>(####BlockSub1_1 to<br>####BlockSub8_10)        | BLOCK                                                         |          |                   |                       |                             | BlockSub1_1<br>(BlockSub1_1 to<br>BlockSub8_10) | Subprogram block<br>No.           | Integer<br>Data unreadable: UNAVAILABLE<br>Data acquisition failed: ERROR                                      |
|         | Controller/Path/D<br>ataltem                 | EVENT     | ####LineMain1_1<br>(####LineMain1_1 to<br>####LineMain8_1)    | LINE                                                          |          |                   |                       |                             | LineMain1_1<br>(LineMain1_1 to<br>LineMain8_1)  | Main program line<br>No.          | Integer<br>(Unit: line)<br>Data unreadable: UNAVAILABLE<br>Data acquisition failed: ERROR                      |
|         | Controller/Path/D<br>ataltem                 | EVENT     | ####LineSub1_1<br>(####LineSub1_1 to<br>####LineSub8_10)      | LINE                                                          |          |                   |                       |                             | LineSub1_1<br>(LineSub1_1 to<br>LineSub8_10)    | Subprogram<br>repetition rest No. | Integer<br>(Unit: time)<br>Data unreadable: UNAVAILABLE<br>Data acquisition failed: ERROR                      |
|         | Systems                                      |           | ####System                                                    |                                                               |          |                   |                       |                             |                                                 | Subsystem<br>designation          |                                                                                                    |
|         | Systems/Electric                             |           | ####Electric1_1                                               |                                                               |          |                   |                       |                             |                                                 | Electric designation              |                                                                                                    |
|         | Systems/Electric<br>/DataItem                | SAMPLE    | ####CPwr1_1<br>(####CPwr1_1 to<br>####CPwr1_16)               | ELECTRICAL<br>_ENERGY                                         |          | KILOWATT_H<br>OUR |                       |                             | CPwr1_1<br>(CPwr1_1 to<br>CPwr1_16)             | Power consumption                 | Integer<br>(Unit: kwh)<br>Data acquisition failed: ERROR                                                       |
|         | Systems/Electric<br>/DataItem                | SAMPLE    | ####RePwr1_1<br>(####RePwr1_1 to<br>####RePwr1_16)            | ELECTRICAL<br>_ENERGY                                         |          | KILOWATT_H<br>OUR |                       |                             | RePwr1_1<br>(RePwr1_1 to<br>RePwr1_16)          | Regenerative power                | Integer<br>(Unit: kwh)<br>Data acquisition failed: ERROR                                                       |
|         |                                              | EVENT     | ####ModelType                                                 | MESSAGE                                                       |          |                   |                       |                             | ModelType                                       | NC model name                     | Text: NC model name (up to 15<br>characters)<br>Data unreadable: UNAVAILABLE<br>Data acquisition failed: ERROR |

|                                                             | Туре |        |        |             |      |        |        |            |     | Additional                                                   |
|-------------------------------------------------------------|------|--------|--------|-------------|------|--------|--------|------------|-----|--------------------------------------------------------------|
| id=                                                         | M800 | V/M80V | Series | M800L<br>UC | M700 | V/M70V | Series | M700L<br>C | C80 | information                                                  |
| ####dev                                                     |      |        |        |             |      |        |        |            |     | @@@@ : NC type<br>Acquired values are judged by<br>broadcast |
| ####Axes                                                    |      |        |        |             |      |        |        |            |     |                                                              |
| #### + axis name                                            |      |        |        |             |      |        |        |            |     |                                                              |
| ####Act1_1*<br>(####Act1_1 to ####Act8_16)                  | 0    | 0      | 0      | 0           | 0    | 0      | 0      | 0          | 0   |                                                              |
| ####Load1_1*                                                | 0    | 0      | 0      | 0           | 0    | 0      | 0      | 0          | 0   |                                                              |
| ####LoadT1_1*                                               | 0    | 0      | 0      | 0           | 0    | 0      | 0      | 0          | 0   |                                                              |
| (####LoadRI1_1 to ####LoadRI8_16)                           |      | -      | -      |             |      |        | -      |            |     |                                                              |
| ####Act1_1*                                                 | 0    | 0      | 0      | 0           | 0    | 0      | 0      | 0          | 0   |                                                              |
| (####Act1_1 to ####Act8_16)<br>####Load1_1*                 | 0    | 0      | 0      | 0           | 0    | 0      | 0      | 0          | 0   |                                                              |
| (####Load1_1 to ####Load8_16)                               | 0    | 0      | 0      | 0           | 0    | 0      | 0      | 0          | 0   |                                                              |
| ####LoadRT1_1^<br>(####LoadRT1_1 to ####LoadRT8_16)         | 0    | 0      | 0      | 0           | 0    | 0      | 0      | 0          | 0   |                                                              |
| #### + axis name                                            |      |        |        |             |      |        |        |            |     |                                                              |
| ####ActP1_1*<br>(####ActP1_1 to ####ActP1_16)               | 0    | 0      | 0      | 0           | 0    | 0      | 0      | ×          | 0   |                                                              |
| ####LoadP1_1*<br>(####LoadP1_1 to ####LoadP1_16)            | 0    | 0      | 0      | 0           | 0    | 0      | 0      | ×          | 0   |                                                              |
| ####LoadRTP1_1*<br>(####LoadRTP1_1 to ####LoadRTP1_16)      | 0    | 0      | 0      | 0           | 0    | 0      | 0      | ×          | 0   |                                                              |
| #### + axis name                                            |      |        |        |             |      |        |        |            |     |                                                              |
| ####ActP1_1*<br>(####ActP1_1 to ####ActP1_16)               | 0    | 0      | 0      | 0           | 0    | 0      | 0      | ×          | 0   |                                                              |
| ####LoadP1_1*<br>(####LoadP1_1 to ####LoadP1_16)            | 0    | 0      | 0      | 0           | 0    | 0      | 0      | ×          | 0   |                                                              |
| ####LoadRTP1_1*<br>(####LoadRTP1_1 to ####LoadRTP1_16)      | 0    | 0      | 0      | 0           | 0    | 0      | 0      | ×          | 0   |                                                              |
| #### + spindle name                                         |      |        |        |             |      |        |        |            |     |                                                              |
| ####LoadS1_1<br>(####LoadS1_1 to ####LoadS1_8)              | 0    | 0      | 0      | 0           | 0    | 0      | 0      | 0          | 0   |                                                              |
| ####LoadRTS1_1<br>(####LoadRTS1_1 to ####LoadRTS1_8)        | 0    | 0      | 0      | 0           | 0    | 0      | 0      | 0          | 0   |                                                              |
| ####SpdActS1_1<br>(####SpdActS1_1 to ####SpdActS1_8)        | 0    | 0      | 0      | 0           | 0    | 0      | 0      | 0          | 0   |                                                              |
| ####SpdS1_1<br>(####SpdS1_1 to ####SpdS1_8)                 | 0    | 0      | 0      | 0           | 0    | 0      | 0      | 0          | 0   |                                                              |
| ####TempS1_1<br>(####TempS1_1 to ####TempS1_8)              | 0    | 0      | 0      | 0           | 0    | 0      | 0      | 0          | 0   |                                                              |
| ####Cont                                                    |      |        |        |             |      |        |        |            |     |                                                              |
| ####Estop1_1                                                | 0    | 0      | 0      | 0           | 0    | 0      | 0      | 0          | 0   |                                                              |
| ####AlmMsgA1_1<br>(####AlmMsgA1_1 to ####AlmMsgA1_10)       | 0    | 0      | 0      | 0           | 0    | 0      | 0      | ×          | 0   |                                                              |
| ####DcAImMsgA1_1<br>(####DcAImMsgA1_1 to ####DcAImMsgA1_10) | 0    | 0      | 0      | 0           | 0    | 0      | 0      | ×          | 0   |                                                              |
| ####NcErrStsA1_1                                            | 0    | 0      | 0      | 0           | 0    | 0      | 0      | 0          | 0   |                                                              |
| ####PlcMsg1_1<br>(####PlcMsg1_1 to ####PlcMsg1_10)          | 0    | 0      | 0      | 0           | 0    | 0      | 0      |            | 0   | M700LC cannot acquire alarms<br>of machine manufactures.     |
| ####DcPlcMsg1_1<br>(####DcPlcMsg1_1 to ####DcPlcMsg1_10)    | 0    | 0      | 0      | 0           | 0    | 0      | 0      |            | 0   | M700LC cannot acquire alarms of machine manufactures.        |
| ####PlcErrSts1_1                                            | 0    | 0      | 0      | 0           | 0    | 0      | 0      | 0          | 0   |                                                              |
| ####TPwOnT1_1                                               | 0    | 0      | 0      | 0           | 0    | 0      | 0      | 0          | 0   |                                                              |

|                                                                                       | Туре |        |        |             |      |          |        |            |     |                                                                                                    |
|---------------------------------------------------------------------------------------|------|--------|--------|-------------|------|----------|--------|------------|-----|----------------------------------------------------------------------------------------------------|
| id=                                                                                   | M800 | V/M80V | Series | M800L<br>UC | M700 | V/M70V 3 | Series | M700L<br>C | C80 | Additional<br>information                                                                                                    |
| ####TAtOpeT1_1                                                                        | 0    | 0      | 0      | 0           | 0    | 0        | 0      | 0          | 0   |                                                                                                    |
| ####Temp1_1                                                                           | 0    | 0      | 0      | 0           | 0    | 0        | 0      | 0          | 0   |                                                                                                    |
| ####NcAvail1_1                                                                        | 0    | 0      | 0      | 0           | 0    | 0        | 0      | 0          | 0   |                                                                                                    |
| ####Path1<br>(####Path1 to ####Path8)                                                 |      |        |        |             |      |          |        |            |     |                                                                                                    |
| ####AlmMsg1_1<br>(####AlmMsg1 1 to ####AlmMsg8 10)                                    | 0    | 0      | 0      | 0           | 0    | 0        | 0      | 0          | 0   |                                                                                                    |
| ####DcAlmMsg1_1<br>(####DcAlmMsg1 1 to ####DcAlmMsg8 10)                              | 0    | 0      | 0      | 0           | 0    | 0        | 0      | 0          | 0   |                                                                                                    |
| ####NcErrSts1_1                                                                       | 0    | 0      | 0      | 0           | 0    | 0        | 0      | 0          | 0   |                                                                                                    |
| #####CycT1_1<br>(#####CycT1_1 to #####CycT8_1)                                        | 0    | 0      | 0      | 0           | 0    | 0        | 0      | 0          | 0   | Setting a PLC data definition file<br>is necessary to acuire data for<br>M800LC/M700LC.                                                                                        |
| ####TCycT1_1<br>(####TCycT1_1 to ####TCycT8_1)                                        | x    | ×      | x      | ×           | ×    | x        | x      | ×          | ×   | Total cycle time of each part<br>sysem<br>When the power OFF state<br>(NcAvail1_1)changed from<br>UNAVAILABLE to AVAILABLE,<br>this will be cleared and be 0.                  |
| ####TWtT1_1<br>(####TWtT1_1 to ####TWtT8_1)                                           | ×    | ×      | x      | ×           | ×    | x        | ×      | ×          | ×   | Automatic operation standby time<br>of each part system<br>When the power OFF state<br>(NcAvail1_1)changed from<br>UNAVAILABLE to AVAILABLE,<br>this will be cleared and be 0. |
| ####FrtAct1_1<br>(####FrtAct1_1 to ####FrtAct8_1)                                     | 0    | 0      | 0      | 0           | 0    | 0        | 0      | 0          | 0   | When the speed display unit is<br>mm/rev or inch/rev,<br>"UNAVAILABLE" will be output.                                                                                         |
| ####FrtRevAct1_1<br>(####FrtRevAct1_1 to ####FrtRevAct8_1)                            | 0    | 0      | 0      | 0           | 0    | 0        | 0      | ×          | 0   | When the speed display unit is<br>other than mm/rev or inch/rev,<br>"UNAVAILABLE" will be output.                                                                              |
| ####Frt1_1<br>(####Ert1_1_to_####Ert8_1)                                              | 0    | 0      | 0      | 0           | 0    | 0        | 0      | 0          | 0   |                                                                                                    |
| ####Block1_1                                                                          | 0    | 0      | 0      | 0           | 0    | 0        | 0      | 0          | 0   |                                                                                                    |
| (####Block1_1 to ####Block8_1)<br>####Mode1_1                                         | 0    | 0      | 0      | 0           | 0    | 0        | 0      | 0          | 0   |                                                                                                    |
| (####Mode1_1 to ####Mode8_1)<br>#####Exec1_1                                          | 0    | 0      | 0      | 0           | 0    | 0        | 0      | 0          | 0   |                                                                                                    |
| (####Exec1_1 to ####Exec8_1)<br>#####ExecStd1_1<br>(####ExecStd1_1 to ####ExecStd8_1) | 0    | 0      | 0      | 0           | 0    | 0        | 0      | 0          | 0   | "STOPPED" is output when NC<br>alarm 1 to 3 occurred. The<br>operation status is output when<br>NC alarm 4 occurred or no NC<br>alarm occurred.                                |
| ####Line1_1                                                                           | 0    | 0      | 0      | 0           | 0    | 0        | 0      | ×          | 0   |                                                                                                    |
| //////////////////////////////////////                                                | 0    | 0      | 0      | 0           | 0    | 0        | 0      | 0          | 0   |                                                                                                    |
| (####MCd1_1 to ####MCd8_1)                                                            |      |        |        |             |      |          |        | ŀ          | )   |                                                                                                    |
| ####PartA1_1<br>(####PartA1_1 to ####PartA8_1)                                        | 0    | 0      | 0      | 0           | 0    | 0        | 0      | 0          | 0   | Setting a PLC data definition file<br>is necessary to acuire data for<br>M800LC/M700LC.                                                                                        |
| ####Prg1_1<br>(####Prg1_1 to ####Prg8_1)                                              | 0    | 0      | 0      | 0           | 0    | 0        | 0      | 0          | 0   |                                                                                                    |
| ####TNum1_1<br>(####TNum1_1 to ####TNum8_1)                                           | 0    | 0      | 0      | 0           | 0    | 0        | 0      | 0          | 0   |                                                                                                    |
| ####Seq1_1<br>(####Seq1_1 to ####Seq8_1)                                              | 0    | 0      | 0      | 0           | 0    | 0        | 0      | 0          | 0   |                                                                                                    |

|                                                            | Туре |                   |   |             |                   |   |            |     |                           |                                                                                                    |
|------------------------------------------------------------|------|-------------------|---|-------------|-------------------|---|------------|-----|---------------------------|----------------------------------------------------------------------------------------------------|
| id=                                                        |      | M800V/M80V Series |   | M800L<br>UC | M700V/M70V Series |   | M700L<br>C | C80 | Additional<br>information |                                                                                                    |
| ####PrgMain1_1<br>(####PrgMain1_1 to ####PrgMain8_1)       | 0    | 0                 | 0 | 0           | 0                 | 0 | 0          | 0   | 0                         |                                                                                                    |
| ####PrgSub1_1<br>(####PrgSub1_1 to ####8_10)               | 0    | 0                 | 0 | 0           | 0                 | 0 | 0          | 0   | 0                         |                                                                                                    |
| ####SeqMain1_1<br>(####SeqMain1_1 to ####SeqMain8_1)       | 0    | 0                 | 0 | 0           | 0                 | 0 | 0          | 0   | 0                         |                                                                                                    |
| ####SeqSub1_1<br>(####SeqSub1_1 to ####SeqSub8_10)         | 0    | 0                 | 0 | 0           | 0                 | 0 | 0          | 0   | 0                         |                                                                                                    |
| ####BlockMain1_1<br>(####BlockMain1_1 to ####BlockMain8_1) | 0    | 0                 | 0 | 0           | 0                 | 0 | 0          | 0   | 0                         |                                                                                                    |
| ####Sub1_1<br>(####BlockSub1_1 to ####BlockSub8_10)        | 0    | 0                 | 0 | 0           | 0                 | 0 | 0          | 0   | 0                         |                                                                                                    |
| ####LineMain1_1<br>(####LineMain1_1 to ####LineMain8_1)    | 0    | 0                 | 0 | 0           | 0                 | 0 | 0          | ×   | 0                         |                                                                                                    |
| ####LineSub1_1<br>(####LineSub1_1 to ####LineSub8_10)      | 0    | 0                 | 0 | 0           | 0                 | 0 | 0          | 0   | 0                         |                                                                                                    |
| ####System                                                 |      |                   |   |             |                   |   |            |     |                           |                                                                                                    |
| ####Electric1_1                                            |      |                   |   |             |                   |   |            |     |                           |                                                                                                    |
| ####CPwr1_1<br>(####CPwr1_1 to ####CPwr1_16)               | 0    | 0                 | 0 | ×           | 0                 | 0 | 0          | ×   | ×                         | "0" can be acquired even for the<br>power of the EcoMonitorLight<br>that is not connected, and<br>Adapter outputs 0. Therefore, in<br>this case, data items as many as<br>the number of collection |
| ####RePwr1_1<br>(####RePwr1_1 to ####RePwr1_16)            | 0    | 0                 | 0 | ×           | 0                 | 0 | 0          | ×   | ×                         | machines are collected and<br>output so that Adapter does not<br>output the data of the machine<br>that is not connected and the<br>value of the machine will be<br>"UNAVAILABLE".                 |
| ####ModelType                                              | 0    | 0                 | 0 | 0           | 0                 | 0 | 0          | 0   | 0                         |                                                                                                    |

# **9** SUPPORTED VERSION

When using MTConnect Data Collector, use software of the supported version.

| MTConnect Data Collector | MTConnect Data Collector<br>version | MTConnect Adapter<br>(Mitsubishi Electric<br>products) | Edgecross<br>Basic Software | C++ Agent (recom-<br>mended)                       |
|--------------------------|-------------------------------------|--------------------------------------------------------|-----------------------------|----------------------------------------------------|
| Version A0               | 1.1.0.0                             | Unsupported                                            | 1.00                        | 1.3.0.11 or later<br>(MTConnect Version:<br>1.3.1) |
| Version A1               | 1.1.0.0                             | 1.1.0.0                                                | 1.00                        | 1.3.0.11 or later<br>(MTConnect Version:<br>1.3.1) |
| Version A2               | 1.1.0.0                             | 1.1.2.0                                                | 1.10                        | 1.3.0.11 or later<br>(MTConnect Version:<br>1.3.1) |
| Version A3               | 1.1.3.0                             | 1.1.2.0                                                | 1.10                        | 1.3.0.11 or later<br>(MTConnect Version:<br>1.3.1) |
| Version A4               | 1.1.4.0                             | 1.1.3.1                                                | 1.10                        | 1.3.0.11 or later<br>(MTConnect Version:<br>1.3.1) |
| Version A5               | 1.1.5.0                             | 1.1.5.0                                                | 1.22                        | 1.3.0.11 or later<br>(MTConnect Version:<br>1.3.1) |
| Version A6               | 1.1.6.0                             | 1.1.6.0                                                | 1.22                        | 1.3.0.11 or later<br>(MTConnect Version:<br>1.3.1) |

## 9.1 Supported products

Products supported by this product and versions supported by each machine are shown below.

| Machine type           | Manufacturer        | Supported model                                    | MTConnect<br>Agent            | MTConnect<br>Adapter         |  |
|------------------------|---------------------|----------------------------------------------------|-------------------------------|------------------------------|--|
|                        |                     | M800 Series<br>M700V/M70V Series<br>E80/E70 Series |                               |                              |  |
|                        |                     | M700/M70 Series                                    |                               | Mitsubishi Electric products |  |
| CNC                    |                     | M800LUC Series<br>M700LC Series                    | C++Agent                      |                              |  |
|                        | Mitsubishi Electric | M800V/M80V Series<br>C80                           |                               |                              |  |
|                        |                     | M700UM Series<br>M700BM Series                     |                               |                              |  |
|                        |                     |                                                    | Other manufacturer's products |                              |  |
| EDM processing machine |                     | MTConnect compatible models                        | C++Agent                      | Mitsubishi Electric products |  |
| NC machine tool        | Other manufacturer  | wir connect-compatible models                      | Other manufacturer's products |                              |  |

## REVISIONS

| Revision date | Manual No.      | Revision details                                                                                                    |
|---------------|-----------------|----------------------------------------------------------------------------------------------------|
| Apr. 2018     | IB(NA)1501538-A | First edition                                                                                                    |
| Sep. 2018     | IB(NA)1501538-B | Added support for Agent and Adapter.<br>Corrected errors in writing.                                                                                                    |
| Feb. 2022     | IB(NA)1501538-C | Added the accessible equipment.<br>Added the description on the data reading function.<br>Revised the description on the data collecting function of MTConnect Data Collector.<br>Revised the description on melNCAdapter.cfg (setting file).<br>Added the PLC data definition file.<br>Added the editing example of the Device.xml file.<br>Revised the description on the troubleshooting.<br>Revised the XML schema definition.<br>Added the table of supported version.<br>Added the table of supported products.<br>Corrected errors in writing. |
| Nov. 2023     | IB(NA)1501538-D | Revised the XML schema definition.<br>Corrected errors in writing.                                                                                                    |

## TRADEMARKS

MTConnect is a registered trademark of The Association For Manufacturing Technology.

Microsoft and Windows are either registered trademarks or trademarks of Microsoft Corporation in the United States and/or other countries.

Intel is either registered trademarks or trademarks of Intel Corporation in the United States and/or other countries.

The company names, system names and product names mentioned in this manual are either registered trademarks or trademarks of their respective companies.

In some cases, trademark symbols such as '™' or '®' are not specified in this manual.

## **Global Service Network**

## AMERICA

MITSUBISHI ELECTRIC AUTOMATION INC. (AMERICA FA CENTER) HQ and Central Region Service Center (Chicago) 500 CORPORATE WOODS PARKWAY, VERNON HILLS, ILLINOIS 60061, U.S.A. TEL: +1-84-747-82500 FAX: +1-847-478-2650 Minneapolis, MN Service Satellite

Detroit, MI Service Satellite Grand Rapids, MI Service Satellite Cleveland, OH Service Satellite St. Louis, MO Service Satellite Indianapolis, IN Service Satellite

South/East Region Service Center (Georgia) 1845 SATELLITE BOULEVARD STE. 450, DULUTH, GEORGIA 30097, U.S.A. TEL +1-678-258-4529 / FAX +1-678-258-4519 Charleston, SC Service Satellite Charlotte NC Service Satellite Charlotte, NC Service Satellite Raleigh, NC Service Satellite Dallas, TX Service Satellite Houston, TX Service Satellite Hartford, CT Service Satellite Knoxville, TN Service Satellite Huntsville, AL Satellite Pittsburg, PA Service Satellite Tampa, FL Service Satellite Miami, FL Satelite Lafayette, LA Service Satellite Allentown, PA Satelite

Western Region Service Center (California) 5900-B KATELLA AVE. - 5900-A KATELLA AVE. CYPRESS, CALIFORNIA 90630, U.S.A TEL: +1-714-699-2625 / FAX: +1-847-7478-2650 San Francisco, CA Satelite Seattle, WA Service Satellite Denver, CO Service Satellite

Cana

anada Region Service Center (Toronto) 4299 14TH AVENUE MARKHAM, ONTARIO L3R OJ2, CANADA TEL: +1-905-475-7728 / FAX: +1-905-475-7935 Edmonton, AB Service Satellite Montreal, QC Service Satellite

Mexico Region Service Center (Queretaro) Parque Tecnológico Innovación Querétaro, Lateral Carretera Estatal 431, Km 2+200, Lote 91 Modulos 1 y 2 Hacienda la Machorra, CP 76246, El Marqués, Querétaro, México TEL: +52-442-153-6050

Monterrey, NL Service Satellite Mexico City, DF Service Satellite

BRAZIL

## MITSUBISHI ELECTRIC DO BRASIL COMÉRCIO E SERVIÇOS LTDA

Votorantim Office AV. GISELE CONSTANTINO,1578, PARQUE BELA VISTA, VOTORANTIM-SP, BRAZIL CEP:18.110-650 TEL: +55-15-3023-9000 Blumenau, Santa Catarina Office

## EUROPE

## MITSUBISHI ELECTRIC EUROPE B.V.

- Mirsubishi-Electric EUROPE B.V. European Service Headquarters (Dusseldorf, GERMANY) Mitsubishi-Electric-Platz 1 40882 RATINGEN, GERMANY TEL: +49-2102-486-5000 / FAX: +49-2102-486-5910
- South Germany Service Center (Stuttgart) SCHELMENWASENSTRASSE 16-20, 70567 STUTTGART, GERMANY TEL: + 49-711-770598-123 / FAX: +49-711-770598-141
- France Service Center (Paris) 2 RUE DE L'UNION, 92565 RUEIL-MALMAISON CEDEX, FRANCE TEL: +33-1-41-02-83-13 / FAX: +33-1-49-01-07-25
- France Service Satellite (Lyon) 240, ALLEE JACQUES MONOD 69800 SAINT PRIEST FRANCE TEL: +33-1-41-02-83-13 / FAX: +33-1-49-01-07-25
- Italy Service Center (Milan) VIA ENERGY PARK 14, VIMERCATE 20871 (MB) ITALY TEL: +39-039-6053-342 / FAX: +39-039-6053-206

## Italy Service Satellite (Padova) VIA G. SAVELLI, 24 - 35129 PADOVA, ITALY TEL: +39-039-6053-342 / FAX: +39-039-6053-206

## U.K. Service Center TRAVELLERS LANE, HATFIELD, HERTFORDSHIRE, AL10 8XB, U.K. TEL: +44-1707-288-780 / FAX: +44-1707-278-695

Spain Service Center CTRA. RUBI, 76-80 8174 SAINT CUGAT DEL VALLES, BARCELONA, SPAIN TEL: +34-935-65-2236 / FAX: +34-935-89-1579

## Poland Service Center UL.KRAKOWSKA 50, 32-083 BALICE, POLAND

TEL: +48-12-347-6500 / FAX: +48-12-630-4701

Hungary Service Center MITSUBISHI ELECTRIC EUROPE B.V. HUNGARIAN BRANCH BUDAÔRS OFFICE PARK, SZABADSÁG ÚT 117., 2040 BUDAÔRS, HUNGARY TEL: +36-70-433-2263

### Turkey Service Center

MITSUBISH ELECTRIC TURKEY ELEKTRİK ÜRÜNLERİ A.Ş SERIFALI MAHALLESI KALE SOKAK. NO.41 34775 UMRANIYE, ISTANBUL, TURKEY TEL: +90-216-969-2500 / FAX: +90-216-661-44-47

Czech Republic Service Center MITSUBISHI ELECTRIC EUROPE B.V. PRAGUE OFFICE Pekařská 621/7, 155 00 PRAHA 5, CZECH REPUBLIC TEL: +420-734-402-587

weden Service Center HAMMARBACKEN 14, P.O.BOX 750 SE-19127, SOLLENTUNA, SWEDEN TEL: +46-8-6251200 / FAX: +46-8-6251014

### Вι

Sulgaria Service Center AKHNATON Ltd. (Service Partner) 4 ANDREJ LJAPCHEV BLVD. POB 21, BG-1756 SOFIA, BULGARIA TEL: +359-2-8176009 / FAX: +359-2-9744061

Ukraine Service Center (Kiev) CSC Automation Ltd. (Service Partner) 4. S, YEVHENA SVERSTVUKA STR., 02002 KIEV, UKRAINE TEL: +380-44-494-3344 / FAX: +380-44-494-3366

## South Africa Service Center

Adroit Technologies (Service Partner) 20 WATERFORD OFFICE PARK, WATERFORD DRIVE, CNR OF WITKOPPEN ROAD, FOURWAYS JOHANNESBURG SOUTH AFRICA TEL: +27-11-658-8100 / FAX: +27-11-658-8101

### ASEAN

MITSUBISHI ELECTRIC ASIA PTE. LTD. (ASEAN FA CENTER)

ingapore Service Center 307 ALEXANDRA ROAD MITSUBISHI ELECTRIC BUILDING SINGAPORE 159943 TEL: +65-6473-2308 / FAX: +65-6476-7439

PHILIPPINES

## MELCO FACTORY AUTOMATION PHILIPPINES INC.

Head Office 128 LOPEZ RIZAL STREET, BRGY., HIGHWAY HILLS, MANDALUYONG CITY , MM PHILIPPINES 1550 TEL: +632-8256-8042 / FAX: +632-8637-2294

hilippines Service Center KM.23 WEST SERVICE ROAD SSH, CUPANG ,MUNTINLUPA CITY, PHILIPPINES TEL: +63-2-8807-0420 / FAX: +63-2-8842-5202

## VIETNAM

MITSUBISHI ELECTRIC VIETNAM CO., LTD. Vietnam Ho Chi Minh Service Center 111TH & 12TH FLOOR, VIETTEL TOWER B, 285 CACH MANG THANG 8 STREET, WARD 12, DISTRICT 10, HO CHI MINH CITY, VIETNAM TEL: +84-28-3910-5945 / FAX: +84-28-3910-5947

### Vietnam Hanoi Service Center

HATH FLOOR, CAPITAL TOWER, 109 TRAN HUNG DAO STREET, CUA NAM WARD, HOAN KIEM DISTRICT, HA NOI CITY, VIETNAM TEL: +84-24-3937-8075 / FAX: +84-24-3937-8076

### INDONESIA

### PT. MITSUBISHI ELECTRIC INDONESIA

JL. KENARI RAYA BLOK G2-07A, DELTA SILICON 5, LIPPO CIKARANG - BEKASI 17550, INDONESIA JL. KENARI RAYA BLOK G2-07A, DELTA SILICON 5, LIPPO CIKARANG - BEKASI 17550, INDONESIA TEL: +62-21-2961-7797 / FAX: +62-21-2961-7794

## MALAYSIA

## MITSUBISHI ELECTRIC SALES MALAYSIA SDN. BHD.

- Malaysia Service Center (Kuala Lumpur Service Center) LOT 11, JALAN 219, P.O BOX 1036, 46860 PETALING JAYA, SELANGOR DARUL EHSAN, MALAYSIA TEL: +60-3-7626-5032
- Johor Bahru Service Center 9, Jalan Perjiranan 4/6, Bandar Dato Onn, 81100 Johor. TEL: 07-3642250 / 2256

Pulau Pinang Service Center 25-G, Pusat Perniagaan Perdana Jaya, Jalan Permatang Rawa, 14000 Bukit Mertajam, Pulau Pinang TEL: +60-4-510-1838 / Fax: +60-4-510-1835

## THAILAND

MITSUBISHI ELECTRIC FACTORY AUTOMATION (THAILAND) CO., LTD.

- Thailand Service Center (Bangkok) 101, TRUE DIGITAL PARK OFFICE, 5TH FLOOR, SUKHUMVIT ROAD, BANGCHAK, PHRA KHANONG, BANGKOK, 10260 THAILAND TEL: +66-2-092-8600 / FAX: +66-2-043-1231-33

## INDIA

- MITSUBISHI ELECTRIC INDIA PVT., LTD.
- Service Head office and South India Service Center (Bangalore) CNC eXPerience Park, PLOT NO. 57/A, PEENYA PHASE 3, PEENYA INDUSTRIAL AREA, BANGALORE 560058, KARNATAKA, INDIA
- TEL : +91-80-4655-2121 Chennai Service Satellite Coimbatore Service Satellite Hyderabad Service Satellite

North India Service Center (Gurgaon) PLOT 517, GROUND FLOOR, UDYOG VIHAR PHASE-III, GURUGRAM 122008, HARYANA, INDIA TEL : +91-124-463-0300

- Ludhiana Service Satellite Panthnagar Service Satellite Delhi Service Satellite Jamshedpur Service Satellite
- Manesar Service Satellite

West India Service Center (Pune) ICC-Devi GAURAV TECHNOLOGY PARK, UNIT NO.402, FOURTH FLOOR, NORTH WING, SURVEY NUMBER 191-182 (P), NEXT to INDIAN CARD CLOTHING COMPANY Ltd, OPP. VALLABH NAGAR, PIMPRI, PUNE- 411 018, MAHARASHTRA, INDIA

TEL: +91-20-6819-2274 Kolhapur Service Satellite Aurangabad Service Satellite Mumbai Service Satellite

West India Service Center (Ahmedabad) 204-209, 2ND FLOOR, 31FIVE, CORPORATE ROAD PRAHLADNAGAR, AHMEDABAD -380015, GUJARAT, INDIA TEL : + 91-79-6777-7888

## Rajkot Service Satellite

## CHINA

MITSUBISHI ELECTRIC AUTOMATION (CHINA) LTD. (CHINA FA CENTER) CNC Call Center TEL: +86-400-921-5130

- Shanghai Service Center NO.1386 HONG QIAO ROAD, CHANG NING QU, SHANGHAI 200336, CHINA TEL: +86-21-2322-3030 / FAX: +86-21-2322-3000\*8422
- EL: +86-21-2322-3030 / +7 Qingdao Service Center Suzhou Service Center Wuhan Service Center Ningbo Service Center Hefei Service Center Beijing Service Center Tianjin Service Center
- Xian Service Center
- **Dalian Service Cente** Chengdu Service Cente

Shenzhen Service Center LEVEL8, GALAXY WORLD TOWER B, 1 YABAO ROAD, LONGGANG DISTRICT, SHENZHEN 518129, CHINA TEL: +86-755-2399-8272 / FAX: +86-755-8229-3686 Dongguan Service Center Xiamen Service Center

## KOREA

MITSUBISHI ELECTRIC AUTOMATION KOREA CO., LTD. (KOREA FA CENTER) Korea Seoul Service Center BF GANOSEO HANGANG XI-TOWER A, 401 YANGCHEON-RO, GANGSEO-GU, SEOUL 07528 KOREA TEL: +82-2-3660-9631 / FAX: +82-2-3664-8668

Korea Daegu Service Cente 2F KT BLDG. 8, HOGUK-RO, BUK-GU, DAEGU 41518, KOREA TEL: +82-53-382-7401 / FAX: +82-53-382-7412

Korea Changwon Technical Center #205, 888, CHANGWON-DAERO, SEONGSAN-GU, CHANGWON-SI, GYEONGSANGNAM-DO, 51532, KOREA TEL: +82-55-261-5559 / FAX: +82-55-261-5558

## TAIWAN

MITSUBISHI ELECTRIC TAIWAN CO., LTD. (TAIWAN FA CENTER) Taiwan Taichung Service Center NO. 8-1, GONGYEQU 161H RD., XITUN DIST., TAICHUNG CITY 40768, TAIWAN TEL: +886-4-2359-0688 / FAX: +886-4-2359-0689

Taiwan Taipei Service Center 11F, NO.88, SEC.6, ZHONGSHAN N. RD., SHILIN DIST., TAIPEI CITY 11155, TAIWAN TEL: +886-2-2833-5430 / FAX: +886-2-2833-5433

aiwan Tainan Service Center 11F-1, NO.30, ZHONGZHENG S. RD., YONGKANG DIST., TAINAN CITY 71067, TAIWAN TEL: +886-6-252-5030 / FAX: +886-6-252-5031

## OCEANIA

### MITSUBISHI ELECTRIC AUSTRALIA PTY. LTD.

Oceania Service Center 348 VICTORIA ROAD, RYDALMERE, N.S.W. 2116 AUSTRALIA TEL: +61-2-9684-7269/ FAX: +61-2-9684-7245

## Notice

Every effort has been made to keep up with software and hardware revisions in the contents described in this manual. However, please understand that in some unavoidable cases simultaneous revision is not possible.

Please contact your Mitsubishi Electric dealer with any questions or comments regarding the use of this product.

## **Duplication Prohibited**

This manual may not be reproduced in any form, in part or in whole, without written permission from Mitsubishi Electric Corporation.

COPYRIGHT 2018-2023 MITSUBISHI ELECTRIC CORPORATION ALL RIGHTS RESERVED

## MITSUBISHI ELECTRIC CORPORATION HEAD OFFICE : TOKYO BLDG.,2-7-3 MARUNOUCHI,CHIYODA-KU,TOKYO 100-8310,JAPAN

| MODEL         | MTConnect Data Collector |
|---------------|--------------------------|
| MODEL<br>CODE | 100-666                  |
| Manual No.    | IB-1501538               |